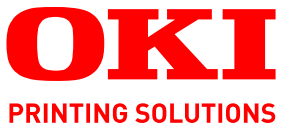

# OKI -

# Benutzerhandbuch

C910n C910dn

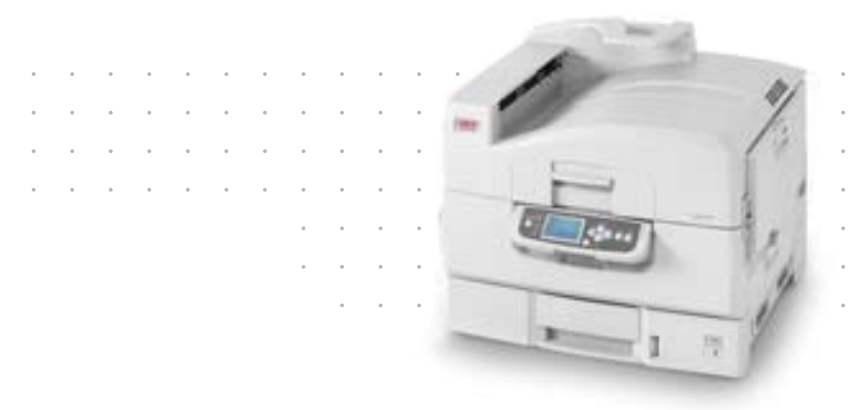

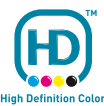

# VORWORT

Es wurden alle Anstrengungen unternommen, um sicherzustellen, dass die in dieser Veröffentlichung enthaltenen Informationen vollständig und richtig sind und dem aktuellsten Stand entsprechen. Der Hersteller übernimmt keinerlei Verantwortung für die Konsequenzen von Irrtümern außerhalb der Kontrolle des Unternehmens. Zudem kann der Hersteller keine Garantie dafür übernehmen, dass durch andere Hersteller vorgenommene Änderungen an Software und Geräten, die in diesem Handbuch erwähnt werden, die Gültigkeit der hierin enthaltenen Informationen unbeeinträchtigt lassen. Die Erwähnung von Software-Produkten von Drittherstellern lässt nicht notwendigerweise den Schluss zu, dass sie vom Hersteller empfohlen werden.

Obwohl größte Sorgfalt darauf verwendet wurde, die hierin enthaltenen Informationen so akkurat und hilfreich wie möglich weiterzugeben, übernehmen wir keinerlei Garantie hinsichtlich ihrer Genauigkeit und Vollständigkeit.

Die aktuellsten Treiber und Handbücher finden Sie auf der Website von Oki: http://www.okiprintingsolutions.com

07103805 Ausg. 02; Copyright © 2011 Oki Europe Ltd. Alle Rechte vorbehalten.

Oki ist eine eingetragene Marke von Oki Electric Industry Company Ltd.

Oki Printing Solutions ist eine Marke der Oki Data Corporation.

Microsoft, MS-DOS und Windows sind eingetragene Marken der Microsoft Corporation.

Apple, Macintosh, Mac und Mac OS sind eingetragene Marken von Apple Inc.

Andere Produkt- und Markennamen sind eingetragene Marken oder Marken der jeweiligen Unternehme.

Dieses Produkt entspricht den Anforderungen der Richtlinien des EU-Rates 2004/ 108/EC (EMV), 2006/95/EC (LVD), 1999/5/EC (R&TTE) und 2009/125/EC (ErP), ggf. ergänzt, in der Angleichung der Rechtsvorschriften der Mitgliedstaaten in Bezug auf die elektromagnetische Verträglichkeit, die Niederspannung, Funk- und Telekommunikationsendgeräte und energieverbrauchsrelevante Produkte.

### ACHTUNG!

Dieses Produkt ist mit EN55022 Klasse B konform. Wenn es jedoch mit dem optionalen Finisher installiert wird, entspricht es EN55022 Klasse A. In der häuslichen Umgebung kann diese Konfiguration zu Funkstörungen führen. In diesem Fall muss der Benutzer eventuell entsprechende Maßnahmen ergreifen.

Die folgenden Kabel wurden zum Bewerten dieses Produkts und Erreichen der Konformität mit der EMV-Richtlinie 2004/108/EC verwendet. Andere Konfigurationen können die Konformität beeinträchtigen.

| KABELTYP | LÄNGE<br>(METER) | KABELSEELE | SCHIRM |
|----------|------------------|------------|--------|
| Netz     | 1.8              | ×          | ×      |
| USB      | 5.0              | ×          | ~      |
| Parallel | 2.0              | ×          | ~      |
| LAN      | 15.0             | V          | ×      |

# **ERSTE HILFE IM NOTFALL**

Seien Sie beim Umgang mit dem Tonerpulver vorsichtig.

Bei Verschlucken lassen Sie die Person kleine Mengen Wasser trinken und einen Arzt aufsuchen. Versuchen Sie NICHT, Erbrechen herbeizuführen.

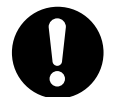

Wenn es eingeatmet wird, bringen Sie die Person an die frische Luft. Begeben Sie sich unverzüglich in ärztliche Behandlung.

Sollte Tonerpulver in die Augen gelangen, spülen Sie es mindestens 15 Minuten mit viel Wasser aus. Schließen Sie die Augenlider nicht. Begeben Sie sich unverzüglich in ärztliche Behandlung.

Verschütteter Toner kann mit kaltem Wasser und Seife abgewaschen werden, damit keine Flecken auf der Haut oder Kleidung bleiben.

# HERSTELLER

Oki Data Corporation, 4-11-22 Shibaura, Minato-ku, Tokyo 108-8551, Japan

# IMPORT IN DIE EU/AUTORISIERTER Vertreter

OKI Europe Limited (firmiert unter dem Namen Oki Printing Solutions) Blays House Wick Road Egham Surrey, TW20 0HJ Großbritannien

Sollten Sie Fragen zu Vertrieb, Support oder allgemeiner Art haben, wenden Sie sich an Ihren Händler vor Ort.

# **INFORMATIONEN ZUR UMWELT**

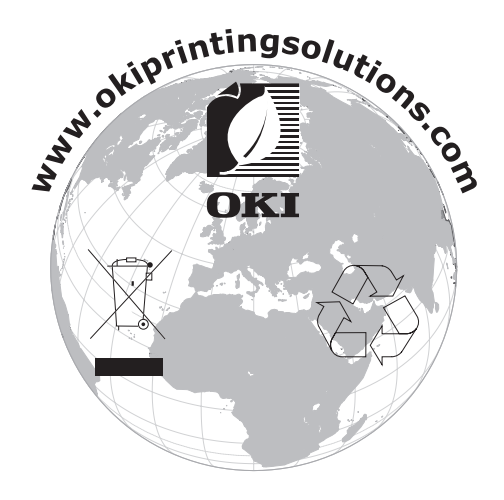

# INHALT

| Vorwort                                         | 2               |
|-------------------------------------------------|-----------------|
| Erste Hilfe im Notfall                          | 3               |
| Hersteller                                      | 3               |
| Import in die EU/autorisierter                  |                 |
| Vertreter                                       | 3               |
| Informationen zur Umwelt                        | 3               |
| Inhalt                                          | 4               |
| Hinweise, Achtung und Vorsicht!                 | 6               |
| Einführung                                      | 7               |
| Leistungsmerkmale                               | 7               |
| Über dieses Handbuch                            | 8               |
| Online-Nutzung                                  | 9               |
|                                                 | 9               |
| Drucker und Papier – Uberblick                  | 0               |
| Offnen und Schließen der oberen Abdeckung       | .U              |
| Mitgelieferte Software                          | .1              |
| Empfehlungen für Papier                         | 4               |
| Informationen zu Papierzufuhr und Papierausgabe | .6              |
| Zufuhrfächer und Ausgabefächer                  | .7              |
| Facher I bis 5                                  | ./              |
| Ausgabefach Face Down.                          | .7              |
| Ausgabefach Face Up                             | .7              |
| Duplexeinheit (sofern installiert)              | .8              |
| Zufuhrfach und Ausgabefach – Beispiele          | .8              |
| Einlegen von Papier in die Facher 1 bis 5       | .8              |
| Verwenden der Ausgabefächer                     | 20              |
| Redienfeld                                      | 2               |
| Bedienfeld und Anzeigen                         | 23              |
| Modi des LCD-Felds                              | 24              |
| Statusinformationen                             | <u>2</u> 4      |
| Informationen zu Menüfunktionen                 | 25              |
| Konfigurationsinformationen                     | 25<br>25        |
| Meldungen des LCD-Felds.                        | 25              |
| Verwenden der Menüs                             | 25              |
| Erste Schritte                                  | .7              |
| Aufstellort des Druckers                        | 27              |
| Ein-/Ausschalten                                | 28              |
| Ausschalten                                     | 28              |
|                                                 | <u>'9</u><br>00 |
| Überprüfen der aktuellen Einstellungen          | 30              |
| Schnittstellen und Anschluss.                   | 30              |
| Anschließen an die parallele Schnittstelle      | 31              |
| Anschließen an die USB-Schnittstelle            | 31              |
|                                                 | 5∠<br>₹2        |
|                                                 | , Z             |
| Dellep                                          | 5               |

| Verbrauchsmaterialien und Wartung                        | 1       |
|----------------------------------------------------------|---------|
| Überprüfen des Verbrauchs von Verbrauchsmaterialien und  | _       |
| Wartungsartikeln                                         | 1       |
| Anleitungen zum Austausch                                | 1       |
| Austauschen von verbrauchsmaterialien/wartungsartikein   | 2       |
| Reinigen der LeD-Kopie                                   | כ<br>ג  |
|                                                          | ר<br>פ  |
| Leeren des Lochabfallbehälters (Lochereinheit ontionales | 5       |
| Zubehör)                                                 | 9       |
| Ontionales Zubehör 41                                    |         |
| Installieren von Zubehör                                 | 1       |
| Fehlerbehebung                                           | 2       |
| Allgemein                                                | 2       |
| Papierstaus                                              | 2       |
| Papierstaus – Drucker                                    | 2       |
| Abdeckung öffnen, Papierstau, Fach # Seitenabdeckung     | 2       |
| Abdeckung offnen, Papierstau, Seitenabdeckung            | 3       |
| Abdeckung offnen, Papierstau, Obere Abdeckung            | כ<br>ר  |
| Papierstaus – Duplexeinneit (solern installiert)         | לי<br>ה |
| Panierstaus – Finisher (ontionales Zubehör)              | כ<br>כ  |
| Finisher prüfen Panierstau/Panierreste                   | 2       |
| 591, 592, 593, 599/ 643, 645 (Papierstau                 | -       |
| am Finisher)                                             | 2       |
| 594, 597, 598/ 644, 646 (Papierstau im                   |         |
| Finisher)                                                | 4       |
| 590 (Papierstau im Finisher/Locher)                      | 7       |
| Inverter prüfen, Papierstau                              | 9       |
| Vermeiden von Papierstaus                                | 3       |
| Nicht zufrieden stellende Druckqualität                  | +       |
| Finisher prüfen Heftklammernstau                         | 5       |
| Tachnische Daten                                         | ן<br>ר  |
| Anbana A = I CD-Meldungen 71                             | ,<br>1  |
| Anhang A Loo-Heldungen                                   |         |
| Annang B – Menusystem                                    | 2       |
| Print Page Count (Druckseitenzähler)                     | כ<br>ז  |
|                                                          | י<br>ז  |
| Lebensd. Verbr                                           | 3       |
| Netzwerk                                                 | 4       |
| Papiergröße in Fach                                      | 5       |
| System                                                   | 5       |
| Konfigurationsbeispiel – Gedruckte                       |         |
| Schwarzweiß-Seiten                                       | 5       |
| Druckdaten.                                              | 7       |
| Druckdatenbeispiel – Demo- Seite.                        | /       |
|                                                          | 3<br>n  |
| Fachkonfig 80                                            | ך<br>ח  |
| System annassen                                          | 4       |
| Beispiel Menüs 1 – Fach-1-Transparentfolien              | 3       |
| Beispiel Menüs 2 – Papiergröße des MZ-Fachs              | 3       |
| Stichwortverzeichnis                                     | )       |
| Oki Kontaktdaten 91                                      | í       |
|                                                          | -       |

# HINWEISE, ACHTUNG UND VORSICHT!

### HINWEIS

Ein Hinweis enthält zusätzliche Informationen, die den Haupttext ergänzen.

### **ACHTUNG!**

"Achtung" bietet weitere Informationen, die bei Nichtbeachtung zu Fehlfunktionen oder Geräteschäden führen können.

### **VORSICHT!**

"Vorsicht" bietet weitere Informationen, die bei Nichtbeachtung Risiken bergen oder zu Körperverletzung führen können.

Dieses Modell arbeitet zum Schutz Ihres Produkts und zur Gewährleistung einer umfassenden Funktionsfähigkeit nur mit Original-Tonerpatronen. Tonerpatronen anderer Hersteller funktionieren möglicherweise nicht. und zwar auch dann nicht, wenn sie als "kompatibel" bezeichnet werden. Falls sie trotzdem eingesetzt werden, kann dadurch jedoch die Leistung und Druckqualität Ihres Produkts beeinträchtigt werden.

### Beim Einsatz von Fremdprodukten kann Ihre Garantie nichtig werden.

Die Spezifikationen können ohne vorherige Ankündigungen geändert werden. Alle Marken bestätigt.

# EINFÜHRUNG

Herzlichen Glückwunsch zum Erwerb dieses Farbdruckers von Oki. Ihr neuer Drucker verfügt über fortschrittliche Funktionen und erstellt mit hoher Geschwindigkeit lebendige Farbdrucke sowie scharfe Schwarzweißdrucke auf einer Reihe von Druckmedien für das Büro.

Zwei Modelle sind verfügbar: C910n und C910dn, wobei n für Netzwerkfähigkeit steht und d bedeutet, dass die Duplexeinheit installiert ist.

### LEISTUNGSMERKMALE

Die folgenden Leistungsmerkmale gehören standardmäßig zum Lieferumfang aller Modelle:

- Druckauflösung von 1200 x 600 dpi (dots per inch = Punkte pro Zoll) für Bildreproduktion hoher Qualität mit feinsten Details
- Die Mehrstufentechnologie ProQ2400 verleiht ihren Dokumenten durch subtilere Farbtöne und Farbverläufe Fotoqualität.
- > Einzeldurchlauf-Farbdigital-LED-Technologie für schnelle Druckverarbeitung
- > Spooled- und geprüfter Druck dank Festplatte.
- Netzwerkanschluss über 10Base-T, 100Base-TX und 1000Base-T zur gemeinsamen Nutzung dieses wertvollen Geräts mit anderen Anwendern im Büronetzwerk
- > USB 2.0 und Parallelschnittstelle (IEEE-1284)
- > PCL-, PS-, IBM PPR- und Epson FX-Emulationen
- "Fragen Sie Oki" eine benutzerfreundliche Funktion, die Ihnen eine direkte Verbindung von Ihrem Druckertreiber-Bildschirm (nicht in diesem Handbuch abgebildet) zu einer dedizierten Website ermöglicht, die für Ihr Modell spezifisch ist. Dort finden Sie alle Hinweise, Tipps und die Unterstützung, die Sie eventuell benötigen, um Ihren Oki-Drucker optimal einzusetzen.

Darüber hinaus sind die folgenden optionalen Leistungsmerkmale verfügbar:

Automatischer Zweiseitendruck (Duplexdruck) für wirtschaftlichen Papierverbrauch und das kompakte Drucken größerer Dokumente

> HINWEIS Dieses optionale Leistungsmerkmal ist nur auf dem C910n verfügbar.

- Zusätzliche Papierfächer zum Einlegen von weiteren 530 Blatt, um Bedienvorgänge zu verringern oder verschiedene Papiersorten wie Briefpapier, andere Papiergrößen oder andere Druckmedien verfügbar zu haben
- > Zweites/drittes Papierfach (Standard, jeweils 530 Blatt)
- > Zufuhr mit hoher Kapazität (HCF) (1590 Blatt)

HINWEIS

*Die folgenden Papierfachkonfigurationen sind verfügbar: Nur Fach 1, Fach 1* + zweites Fach, Fach 1 + zweites Fach + drittes Fach, Fach 1 + HCF, Fach 1 und zweites Fach + HCF.

- > Zusätzlicher Speicher
- > Finisher (zum Heften der Druckausgabe)
- > Locheinheit (erweitert den Funktionsumfang des Finishers)
- > Druckerschrank

# ÜBER DIESES HANDBUCH

HINWEIS

*Die in diesem Handbuch enthaltenen Abbildungen können optionale Leistungsmerkmale enthalten, die nicht auf Ihrem Drucker installiert sind.* 

Dieses Handbuch ist das Benutzerhandbuch des Druckers (die aktuellste Version finden Sie auf unserer Website www.okiprintingsolutions.com). Es gehört zu der folgenden Begleitdokumentation für Benutzer.

Broschüre Sicherheits-/Installationsanweisungen: Wie bei allen elektrischen Geräten sind einige grundlegende Sicherheitsvorkehrungen zu beachten, um Verletzungen oder Sachschäden zu verhindern. Lesen und nehmen Sie die Sicherheitshinweise in der Broschüre Sicherheits-/Installationsanweisungen vor der Inbetriebnahme des Produkts zur Kenntnis.

Dieses Dokument liegt als Ausdruck dem Drucker bei.

> **Installationshandbuch**: Beschreibt, wie Sie den Drucker auspacken, anschließen und einschalten.

Dieses Dokument liegt als Ausdruck dem Drucker bei.

Das vorliegende Benutzerhandbuch: Hilft Ihnen dabei, sich mit dem Drucker vertraut zu machen und seine zahlreichen Leistungsmerkmale bestmöglich zu nutzen. Es enthält außerdem Anleitungen für Fehlerbehebung und Wartung, die den optimalen Betrieb des Druckers gewährleisten sollen. Darüber hinaus erhalten Sie Informationen zum Hinzufügen optionalen Zubehörs, wenn Sie Ihre Druckerumgebung erweitern möchten.

Es handelt sich hierbei um ein elektronisches Dokument.

Handbuch Drucken f
ür Windows- und Macintosh-Benutzer: Hilft Ihnen, den Drucker effektiv und effizient zu nutzen.

Es handelt sich hierbei um ein elektronisches Dokument.

> **Configuration Guide** (Konfigurationshandbuch): Enthält Informationen zur Geräteund Netzwerkkonfiguration

Es handelt sich hierbei um ein elektronisches Dokument.

> **Installationsanleitungen**: Enthalten Informationen zur Installation von Verbrauchsmaterialien und optionalem Zubehör

Diese als Ausdrucke vorliegenden Anleitungen sind im Lieferumfang der Verbrauchsmaterialien und des optionalen Zubehörs enthalten.

Online-Hilfe: Online-Informationen, auf die Sie über den Druckertreiber und Hilfsprogramme zugreifen können

### **ONLINE-NUTZUNG**

Dieses Handbuch kann mit einem Adobe Reader angezeigt und gelesen werden. Verwenden Sie die Navigations- und Anzeigewerkzeuge von Acrobat.

Sie haben zwei Möglichkeiten, um auf bestimmte Informationen zuzugreifen:

- In der Lesezeichenliste auf der linken Seite des Bildschirms können Sie das gewünschte Thema aufrufen, indem Sie auf es klicken. (Sind keine Lesezeichen vorhanden, verwenden Sie das "Inhalt" auf Seite 4.)
- In der Lesezeichenliste können Sie den Index aufrufen, indem Sie auf Index klicken. (Sind keine Lesezeichen vorhanden, verwenden Sie das "Inhalt" auf Seite 4.) Suchen Sie den Begriff, der Sie interessiert, in dem alphabetisch geordneten Index und klicken Sie auf die dazugehörige Seitennummer, um die Seite mit dem Begriff aufzurufen.

### **DRUCKEN VON SEITEN**

Sie können das gesamte Handbuch, einzelne Seiten oder Abschnitte drucken. Gehen Sie wie folgt vor:

- Wählen Sie in der Symbolleiste Datei, danach Drucken aus (oder verwenden Sie die Tastenkombination Strg + P).
- 2. Wählen Sie die Seiten aus, die Sie drucken möchten:
  - (a) Alle Seiten (1), um das gesamte Handbuch zu drucken.
  - (b) **Aktuelle Seite** (2), um die Seite aufzurufen, die Sie gerade anzeigen.

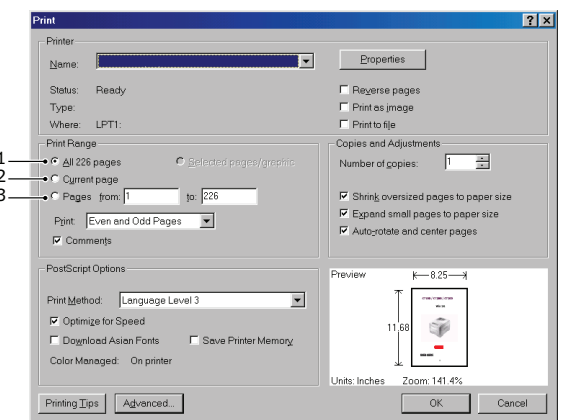

(c) **Seiten von** und **bis** (3), um den zu druckenden Seitenbereich durch Angabe der Seitenzahlen festzulegen.

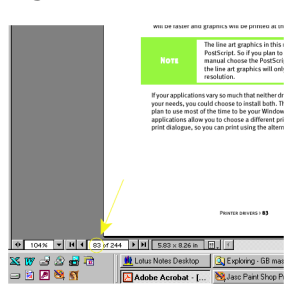

3. Klicken Sie auf OK.

# DRUCKER UND PAPIER - ÜBERBLICK

# ÖFFNEN UND SCHLIEßEN DER OBEREN ABDECKUNG

ACHTUNG! Um Zugang zur Druckerinnenseite zu erhalten, achten Sie darauf, dass die obere Abdeckung vollständig geöffnet ist.

Öffnen Sie die obere Abdeckung, indem Sie deren Griff (1) drücken, um den Verschluss zu lösen und die Abdeckung anzuheben.

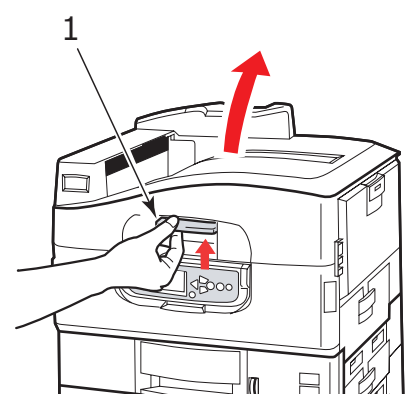

Schließen Sie die obere Abdeckung, indem Sie sie behutsam bis zum Anschlag auf halbem Weg andrücken (1). Drücken Sie die Abdeckung dann fester an, um sie vollständig zu schließen. Achten Sie darauf, dass die Abdeckung fest verschlossen ist.

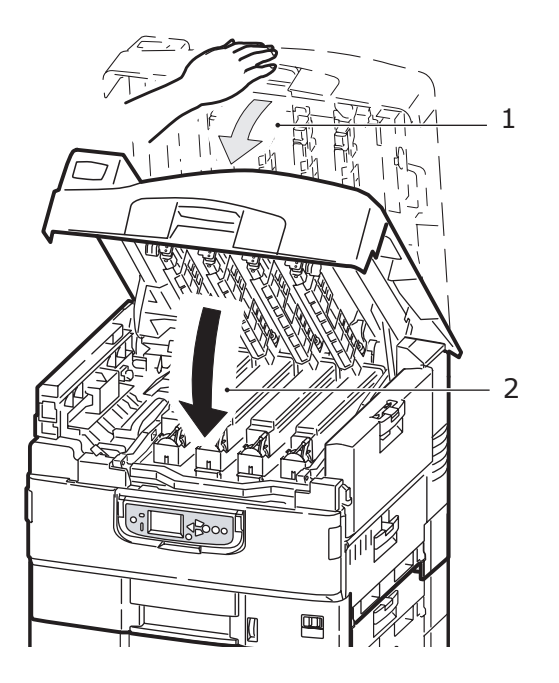

### **E**RKENNEN DER WICHTIGSTEN KOMPONENTEN

Die wichtigsten Komponenten des Druckers sind in der unten stehenden Tabelle dargestellt.

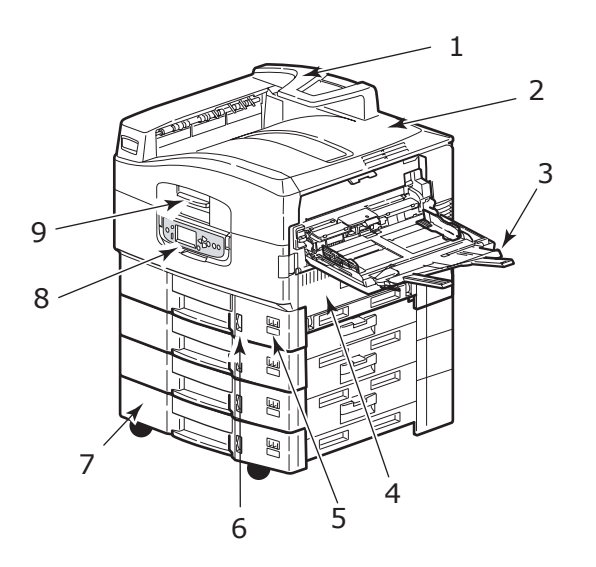

- 1. Papierhalterung
- Obere Abdeckung (Ausgabefach Face Down)
- MZ-Fach (Mehrzweckfach)
- 4. Seitenabdeckung Fach 1
- 5. Aufkleber für die Papiergröße
- 6. Mengenanzeige für Papier
- 7. Fach 1 (Papierfach)
- 8. Bedienfeld
- 9. Griff der oberen Abdeckung

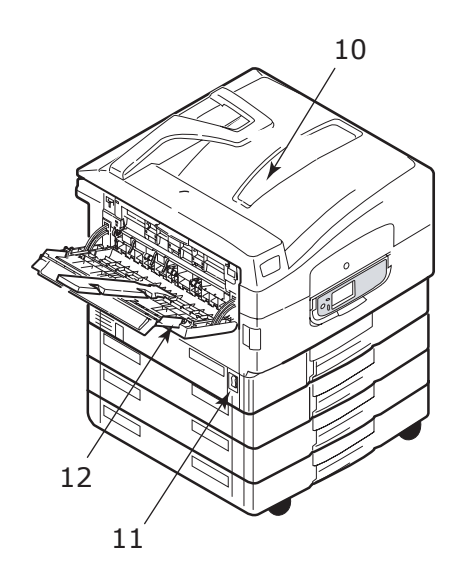

- 10. Ausgabefach Face 12. Ausgabefach Face Up Down
- 11. Netzschalter (Ein/Aus)

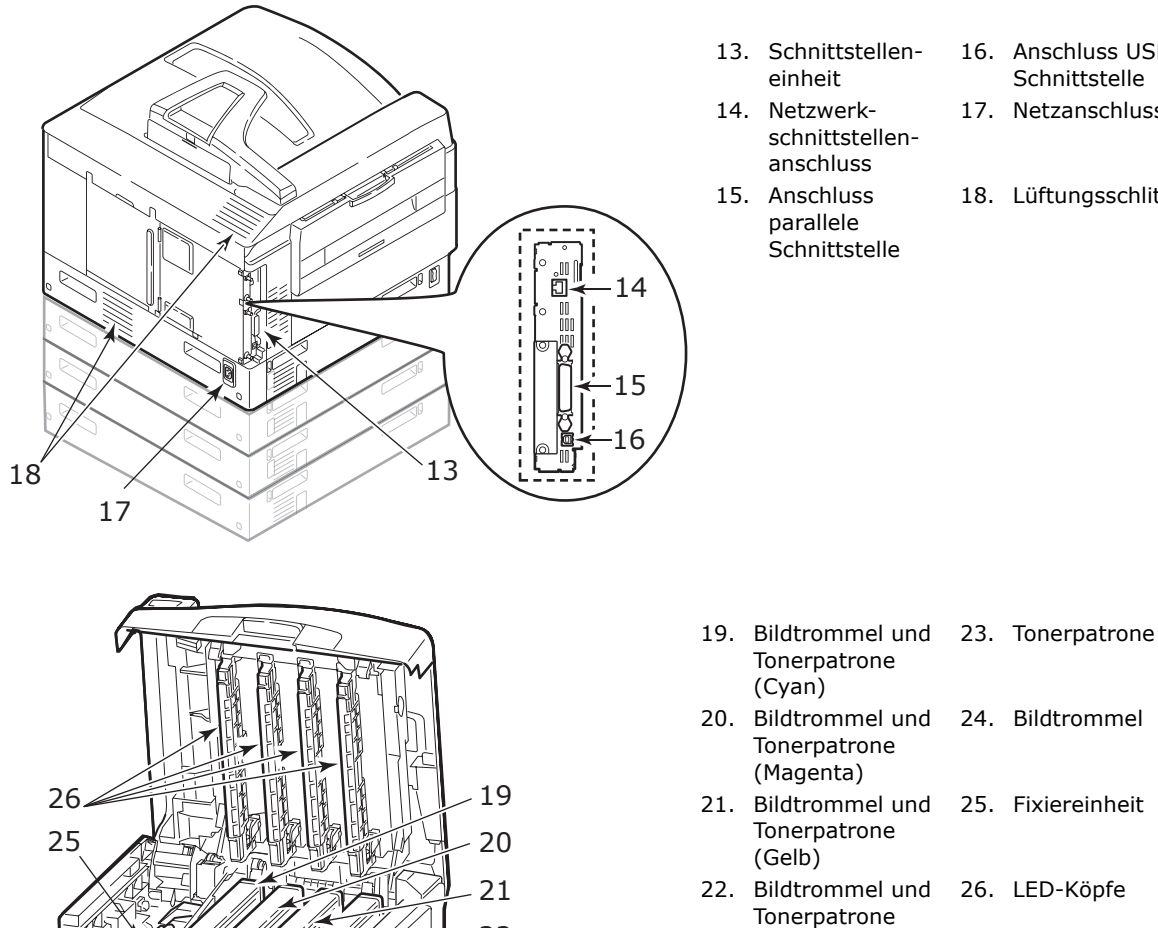

22

23

24

Ø

(Schwarz)

- 16. Anschluss USB-Schnittstelle
- 17. Netzanschluss
- 18. Lüftungsschlitze

Drucker und Papier – Überblick > 12

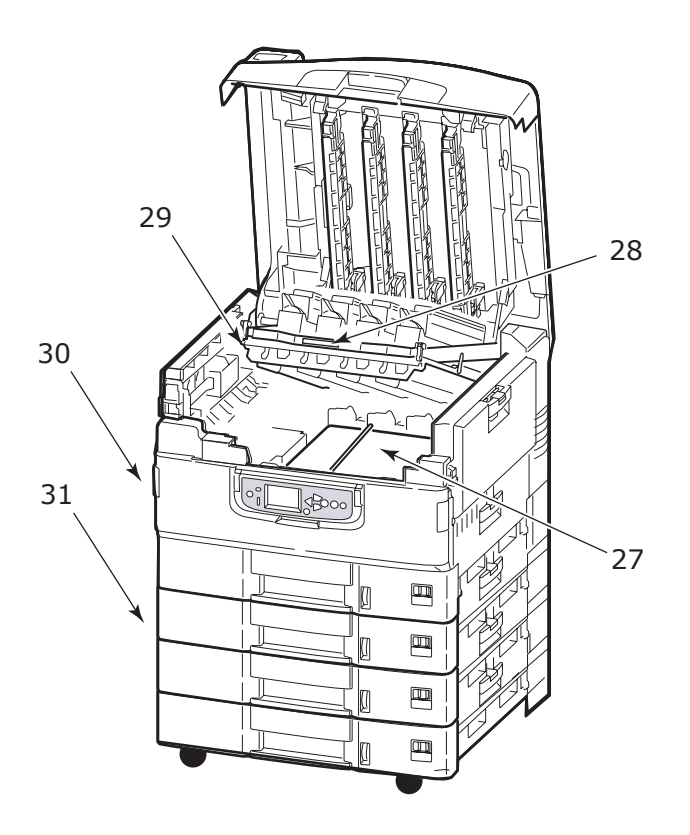

27. Transportbandeinheit

Bildtrommelkorbs

30. Duplexeinheit

- Zufuhr mit hoher Kapazität (HCF), drei Fächer
- 29. Bildtrommelkorb

28. Griff des

### **MITGELIEFERTE SOFTWARE**

> Treiber und Hilfsprogramme

Enthält Treiber- und Anwendungssoftware für Benutzer.

> Netzwerk- und Administrator-Hilfsprogramme

Enthält Software für Systemadministratoren.

> Benutzerhandbücher

Enthält im elektronischen Format vorliegende Begleitdokumentation (beispielsweise das Benutzerhandbuch und das Handbuch Drucken), in denen die Verwendung des Druckers bei der täglichen Arbeit beschrieben wird.

> Template Manager

Enthält Software, die Ihnen hilft, Visitenkarten, CD-Verpackungen, Banner und vieles mehr zu erstellen.

### **EMPFEHLUNGEN FÜR PAPIER**

Der Drucker kann verschiedene Papiersorten mit einer Reihe von Papiergewichten und größen sowie Transparentfolien und Briefumschläge bedrucken. Dieser Abschnitt enthält allgemeine Empfehlungen zur Wahl der Druckmedien und ihrer Verwendung.

Die beste Leistung wird mit Standardpapier mit einem Gewicht von 75 bis 90 g/m<sup>2</sup>, das zur Verwendung in Kopierern und Laserdruckern vorgesehen ist, erzielt. Geeignete Produkte sind:

- M-Real Data Copy 80 g/m<sup>2</sup>
- Colour Copy von Mondi

Stark geprägtes oder sehr grob strukturiertes Papier wird nicht empfohlen.

### **Vorbedrucktes Briefpapier**

### **ACHTUNG!**

Vorbedrucktes Briefpapier kann verwendet werden, aber die Druckfarbe muss die hohen Fixiertemperaturen, die beim Drucken zur Anwendung kommen, aushalten können.

Wenn längere Zeit vorbedrucktes Briefpapier verwendet wird, kann sich die Leistung der Papierzufuhr verschlechtern, und Papierstaus können auftreten. Reinigen Sie die Papierzufuhrwalzen wie auf Seite 36 beschrieben.

### Glanzpapier

### **ACHTUNG!**

Das verwendete Glanzpapier muss speziell für elektrofotografische Drucker ausgelegt sein. Es darf während des thermischen Fixierungsprozesses nicht schmelzen, seine Qualität verändern oder sich verziehen.

### HINWEIS

Machen Sie stets einen Probedruck, um zu überprüfen, ob die Ausgabeergebnisse zufriedenstellend sind.

Beim Drucken auf Glanzpapier können sich unerwartete Ergebnisse einstellen:

- > Anders als bei Normalpapier kann beim Drucken auf Glanzpapier häufig ein leichter Tonerfilm entstehen oder die Bilder werden heller gedruckt.
- In einer Umgebung mit hoher Temperatur und Feuchtigkeit ist ein leichter Tonfilm auf dem Glanzpapier wahrscheinlich. Glanzpapier wird am besten in einer Umgebung mit einer Temperatur von weniger als 25 °C und einer Feuchtigkeit von weniger als 60 % eingesetzt.
- > Ein Bildversatz ist möglich, insbesondere beim Drucken von Bildern mit hoher Dichte oder beim Drucken mehrerer Exemplare.
- > Aufgrund seiner Beschichtung kann Glanzpapier "verrutschen", wenn es in den Drucker eingezogen wird.

### Briefumschläge

### ACHTUNG!

Briefumschläge dürfen nicht verzogen, wellig oder andersweitig verformt sein. Die Verschlussklappe sollte rechteckig sein. Der Kleber muss der hohen Fixiertemperatur im Drucker widerstehen können. Fensterbriefumschläge sind nicht geeignet.

### Transparentfolien

Transparentfolien sollten für Verwendung in Kopierern und Laserdruckern vorgesehen sein. Vermeiden Sie vor allem Transparentfolien, die manuell mit Marker-Stiften beschriftet werden sollen. Sie schmelzen im Fixierer und beschädigen ihn.

Empfohlene Sorte:

CG3720 von 3M (A4- oder Letter-Format)

### Etiketten

### **ACHTUNG!**

Etiketten sollten für die Verwendung in Kopierern und Laserdruckern vorgesehen sein. In diesem Fall ist das gesamte Trägerblatt von Etiketten bedeckt. Der Drucker kann durch andere Arten von Etiketten beschädigt werden, wenn sich Etiketten beim Druckvorgang lösen.

Empfohlene Sorte::

> Avery White Laser Label 7162, 7664, 7666 (A4) oder 5161 (Letter)

### INFORMATIONEN ZU PAPIERZUFUHR UND PAPIERAUSGABE

In der folgenden Tabelle werden Papierparameter Zufuhrfächern (Fach 1 bis Fach 5 (von oben nach unten durchnummeriert) und MZ-Fach) und Ausgabebereichen (Ausgabefach Face Down und Ausgabefach Face Up) zugeordnet.

| ТҮР                                 | GRÖßE                                                                                                    | GEWICHT                           | ZUFUHR/<br>AUSGABE                                     |
|-------------------------------------|----------------------------------------------------------------------------------------------------|-----------------------------------|--------------------------------------------------------|
| Normalpapier                        | A3, A3 Nobi, A3 Wide,<br>A4, A5, A6, B4, B5,<br>Letter, Legal 13,<br>Legal 13 5 Legal 14                                    | 64 – 216g/m²                      | Beliebiges Fach<br>Beliebiges<br>Ausgabefach           |
|                                     | Executive, Tabloid,<br>Tabloid Extra                                                                                        | 217 –<br>300g/m²                  | Mehrzweckfach<br>Ausgabefach Face<br>Up                |
|                                     | Benutzerdefiniert:<br>B: 100 - 328 mm<br>L: 148 - 457,2 mm                                                                  | 64 - 216g/m²                      | Beliebiges Fach<br>Ausgabefach Face<br>Up              |
|                                     | Benutzerdefiniert:<br>B: 79,2 – 328 mm<br>L: 90 – 457,2 mm                                                                  | 64 - 300g/m²                      | Mehrzweckfach<br>Ausgabefach Face<br>Up                |
|                                     | Banner:<br>B: A4 Breite<br>L: 457,2 – 1200 mm                                                                               | 128 g/m <sup>2</sup><br>empfohlen | Mehrzweckfach<br>Ausgabefach Face<br>Up                |
| Postkarte                           | -                                                                                                    | -                                 | Fach 1 oder<br>Mehrzweckfach<br>Ausgabefach Face<br>Up |
| Umschlag <sup>a</sup>               | 120 x 235 mm<br>90 x 205 mm<br>235 x 120 mm<br>235 x 105 mm<br>240 x 332 mm<br>216 x 277 mm<br>119 x 197 mm<br>210 x 297 mm | 85 g/m²                           | Mehrzweckfach<br>Ausgabefach Face<br>Up                |
|                                     | 324 x 229 mm<br>229 x 162 mm<br>220 x 110 mm<br>225,4 x 98,4 mm<br>241,3 x 104,8 mm<br>190,5 x 98,4 mm                      | Basierend auf<br>90-g/m²-Papier   |                                                        |
| Etiketten <sup>a</sup>              | A4, Letter, B5                                                                                                    | 0,1 -0,2mm                        | Mehrzweckfach<br>Ausgabefach Face<br>Up                |
| Transparent-<br>folien <sup>a</sup> | A4, Letter                                                                                                    | 0,1 - 0,11mm                      | Fach 1 oder<br>Mehrzweckfach<br>Ausgabefach Face<br>Up |
| Glanzpapier <sup>a</sup>            | A4, A3, A3-Übergröße                                                                                                    | 0,13 - 0,16mm                     | Fach 1 oder<br>Mehrzweckfach<br>Ausgabefach Face<br>Up |

a. Siehe wichtige Informationen in "Informationen zu Papierzufuhr und Papierausgabe" auf Seite 16

### ZUFUHRFÄCHER UND AUSGABEFÄCHER

### FÄCHER 1 BIS 5

Fach 1 ist das Standard-Zufuhrfach für unbedrucktes Papier und kann bis zu 530 Blatt Papier aufnehmen. Optional können weitere Fächer hinzugefügt werden. Dann stehen insgesamt fünf Fächer mit einer Gesamtkapazität von 2.650 Blatt 80-g/m<sup>2</sup>-Papier zur Verfügung.

Wenn Sie in ein anderes Fach (z. B. Fach 2 oder MZ-Fach) das gleiche Papier eingelegt haben, kann der Drucker automatisch zum anderen Fach wechseln, wenn im aktuellen kein Papier mehr vorhanden ist. Diese Funktion kann durch Treibereinstellungen aktiviert werden, wenn aus einer Windows-Anwendung gedruckt wird, oder durch eine Menüeinstellung, wenn aus anderen Anwendungen gedruckt wird.

### MZ-FACH

Das Mehrzweckfach ist für andere Papiergrößen als die Standardfächer sowie für schweres Papier und für Spezialmedien ausgelegt.

Das Mehrzweckfach ist zwar für die gleichen Größen ausgelegt wie die Standardfächer, unterstützt jedoch nur Papiergewichte bis 300 g/m<sup>2</sup>. Verwenden Sie für sehr schweres Papier immer die Papierablage für Vorderseite oben. Dann ist der Papiertransportweg durch den Drucker fast gerade.

Über das Mehrzweckfach können Papierbreiten ab 76,2 mm und Längen bis zu 1.200 mm eingezogen werden. Für den Bannerdruck werden die folgenden Formate empfohlen: A4 Breite, 900 mm Länge und 1200 mm 128g/m<sup>2</sup> Gewicht. Da Papier mit einer Breite von 100 mm nicht automatisch eingezogen wird, müssen Sie dazu die ONLINE-Taste drücken.

Verwenden Sie das Mehrzweckfach zum Bedrucken von Briefumschlägen und Transparentfolien. Bis zu 100 Transparentfolien oder 25 Briefumschläge können gleichzeitig eingelegt werden, wenn der Stapel nicht höher als 25 mm ist.

Papier und Transparentfolien müssen mit der Druckseite nach oben und der Vorderkante in den Drucker weisend eingelegt werden. Verwenden Sie die Funktion Duplexdruck (Zweiseitendruck) nicht für Transparentfolien

### AUSGABEFACH FACE DOWN

Das Ablagefach für Vorderseite unten befindet sich auf der Oberseite des Druckers und ist für maximal 500 Blatt Standardpapier mit einem Gewicht von 80 g/m<sup>2</sup> ausgelegt. Es unterstützt Papiergewichte von 64 – 216 g/m<sup>2</sup>. Seiten, die in Lesereihenfolge (Seite 1 zuerst) gedruckt werden, werden in Lesereihenfolge abgelegt (letzte Seite oben, Vorderseite unten).

### **AUSGABEFACH FACE UP**

Für den Gebrauch muss das Ausgabefach Face Up geöffnet und die Papierstütze herausgezogen werden. (Bei offenem oder geschlossenen Ausgabefach Face Up lenkt der Druckertreiber für Face Up die Ausdrucke zum Ausgabefach Face Down.)

Das Ablagefach für Vorderseite oben kann bis zu 200 Blatt Standardpapier von 80 g/m<sup>2</sup> aufnehmen, es ist für Papiergewichte bis 300 g/m<sup>2</sup> geeignet.

Verwenden Sie für Papiergewichte über 216 g/m<sup>2</sup> immer dieses Ablagefach und das Mehrzweckfach.

### **DUPLEXEINHEIT (SOFERN INSTALLIERT)**

Diese Einheit ermöglicht den Duplexdruck auf Normalpapier, das aus den Fächern 1 bis 5 oder dem MZ-Fach zugeführt wird.

| GEWICHT        | FORMAT                                                                                                    | FACH                             |
|----------------|----------------------------------------------------------------------------------------------------|----------------------------------|
| 64 – 120 g/m²  | A6,<br>A5,<br>B5,<br>B5LEF,<br>Executive,<br>A4,<br>A4LEF,<br>Letter,<br>LetterLEF,<br>Legal 13 Zoll,<br>Legal 13.5 Zoll,<br>Legal 14 Zoll, B4,<br>Tabloid,<br>Tabloid Extra,<br>A3,<br>A3 breit,<br>A3 Nobi,<br>Benutzerdefinierte<br>Größe (100 – 328 mm<br>breit, 148 – 457,2<br>mm lang) | Kassetten 1 - 5<br>Mehrzweckfach |
| 120 – 188 g/m² | A4, A4LEF, Letter,<br>Letter LEF, Tabloid, A3                                                                                                    | Mehrzweckfach                    |

### ZUFUHRFACH UND AUSGABEFACH – BEISPIELE

### EINLEGEN VON PAPIER IN DIE FÄCHER 1 BIS 5

Im folgenden Beispiel wird Fach 1 verwendet.

- **1.** Ziehen Sie Fach 1 heraus.
- **2.** Drücken Sie den hinteren Papieranschlag (1) und stellen Sie ihn auf die erforderliche Papiergröße ein.

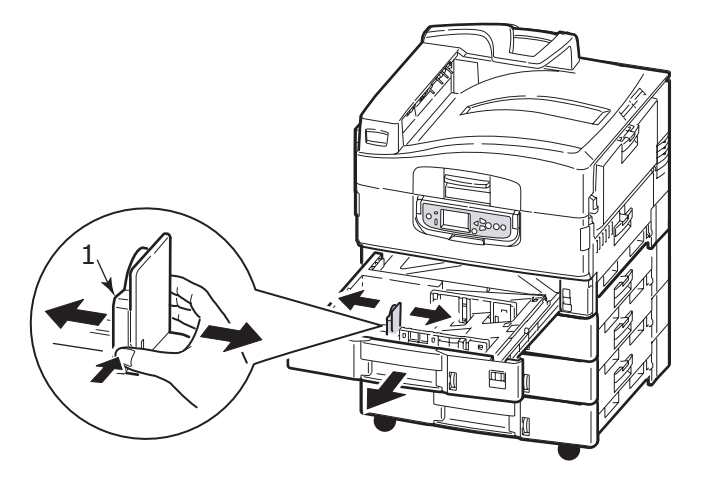

**3.** Fächern Sie das Papier auf, das eingelegt werden soll, und stoßen Sie die Kanten das Stapels auf eine ebene Fläche auf, um sie aneinander auszurichten.

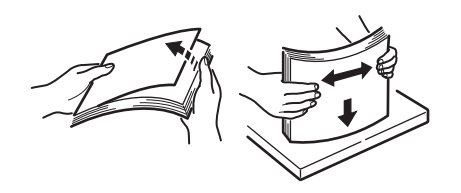

**4.** Legen Sie das Papier (Vorderseite nach unten und Oberkante nach rechts bei Papier mit Briefkopf), drücken Sie die Zungen (2) auf der Papierführung an und stellen Sie die Führungen (3) so ein, dass das Papier genau anliegt.

So verhindern Sie Papierstaus:

- Lassen Sie keinen Freiraum zwischen dem Papier und den Papierführungen und dem hinteren Anschlag.
- Legen Sie nicht zu viel Papier in die Papierkassette ein. Die Kapazität richtet sich nach der Papiersorte.
- > Legen Sie kein beschädigtes Papier ein.
- > Legen Sie nie gleichzeitig Papier unterschiedlicher Größe ein.

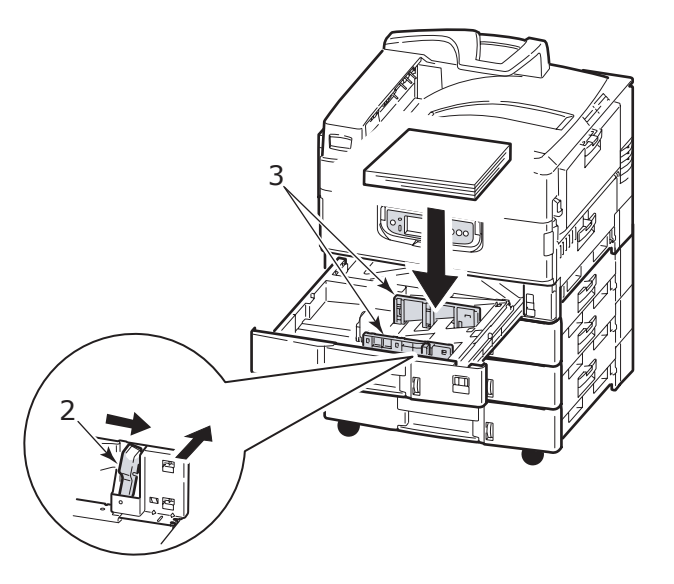

**5.** Schieben Sie das Fach behutsam in den Drucker zurück.

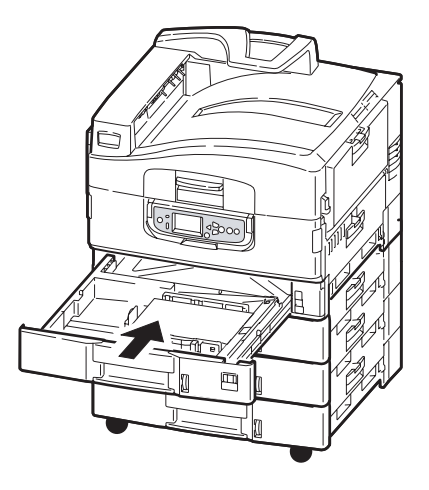

### VERWENDEN DES MZ-FACHS

**1.** Drücken Sie den Griff (1) und öffnen Sie das Mehrzweckfach.

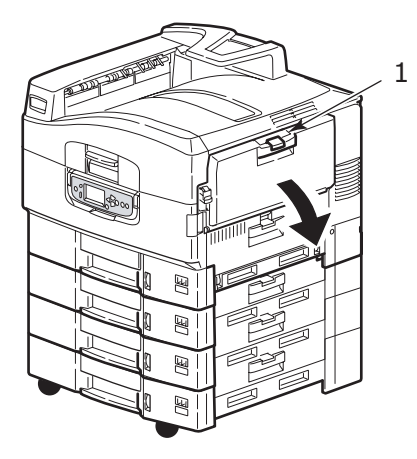

2. Klappen Sie die Papierstütze auf und schwenken Sie die Verlängerungsstütze (2) aus.

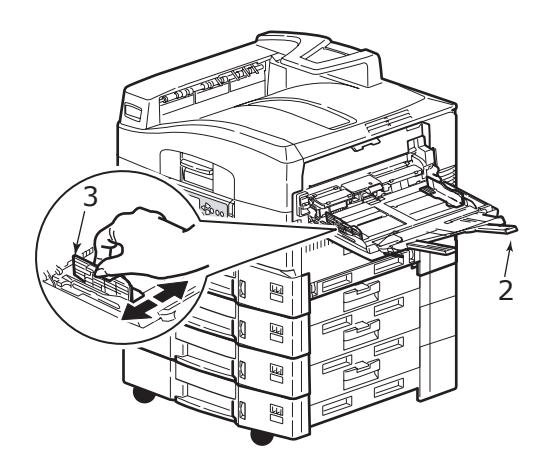

- **3.** Passen Sie die Papierführungen (3) an die Größe des verwendeten Papiers an.
- **4.** Fächern Sie das Papier auf, das eingelegt werden soll, und stoßen Sie die Kanten das Stapels auf eine ebene Fläche auf, um sie aneinander auszurichten.

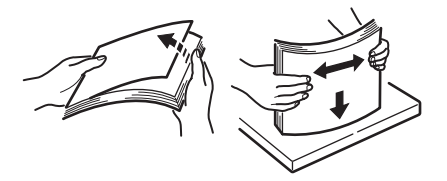

- **5.** Legen Sie das Papier ein.
  - > Für Einseitendruck auf Papier mit Briefkopf legen Sie das Papier mit dem Briefkopf nach oben und der oberen Kante zum Drucker weisend in das Mehrzweckfach ein
  - Für Zweiseitendruck (Duplex) auf Papier mit Briefkopf legen Sie das Papier mit dem Briefkopf nach unten und der vorderen Kante vom Drucker weg weisend ein. (Für diese Funktion muss die optionale Duplexeinheit installiert sein.)
  - Umschläge sind mit der Vorderseite nach oben und der langen Kante zuerst in den Drucker einzulegen. Wählen Sie für Drucken auf Briefumschläge nicht Duplexdruck.
  - > Achten Sie darauf, dass zwischen Papier und Führungen kein Zwischenraum ist.
  - Die Papierkapazität darf etwa 230 Blatt (<80 g/m<sup>2</sup>), 50 Blatt (300 g/m<sup>2</sup>) bzw. 100 Transparentfolien oder 25 Briefumschläge nicht überschreiten. Die maximale Stapelhöhe beträgt 25 mm.

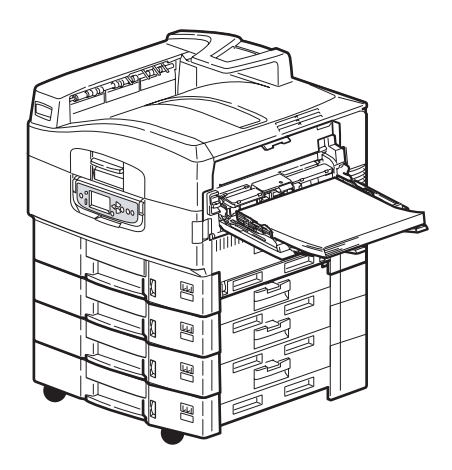

### VERWENDEN DER AUSGABEFÄCHER

### Ausgabefach Face Down

Wenn das Ausgabefach Face Up (1) auf der linken Seite des Druckers geschlossen ist (normale Position), wird das Papier über das Ausgabefach Face Down auf der Oberseite des Druckers ausgegeben.

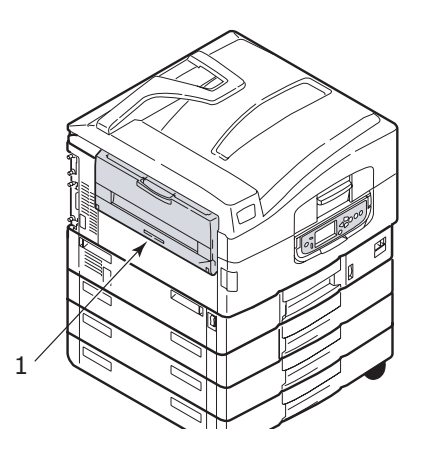

### Ablagefach Face Up

Der Ausgabefach Face Up wird für schweres Papier (Karton usw.), Umschläge, Transparentfolien und Etiketten verwendet.

**1.** Öffnen Sie das Ausgabefach (1).

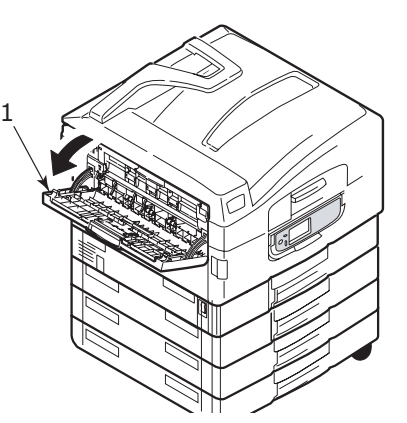

**2.** Drehen Sie die Papierstütze (2).

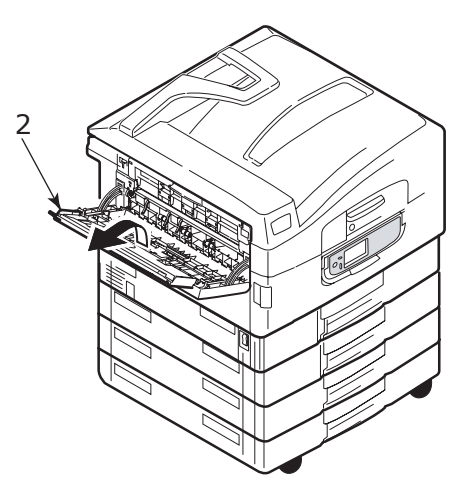

**3.** Schwenken Sie die Verlängerung der Papierstütze (3) aus.

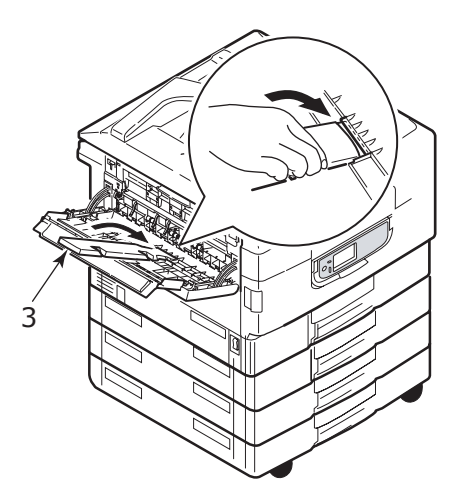

# BEDIENFELD

Für erhöhten Bedienkomfort kann das Bedienfeld um (maximal) 90° im Verhältnis zur Grundposition (1) nach oben geschwenkt werden.

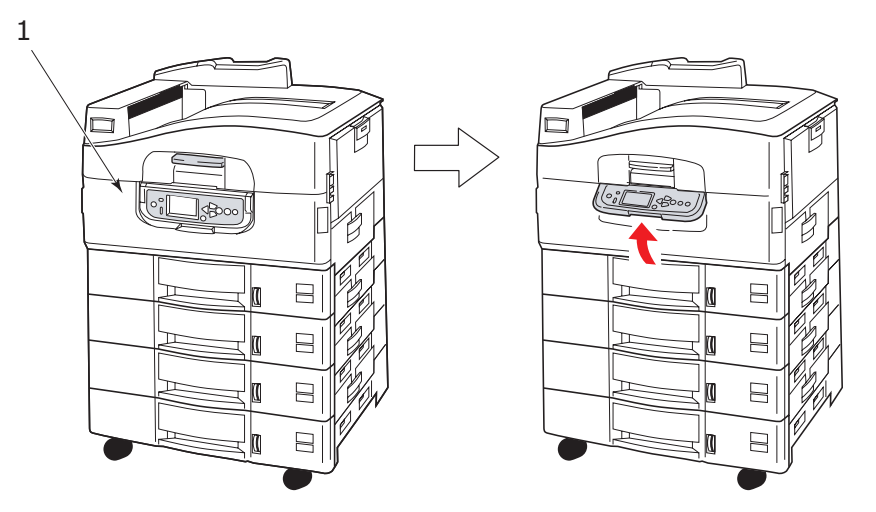

### **BEDIENFELD UND ANZEIGEN**

Die Bestandteile des Bedienfelds sind im Folgenden dargestellt und werden kurz erläutert:

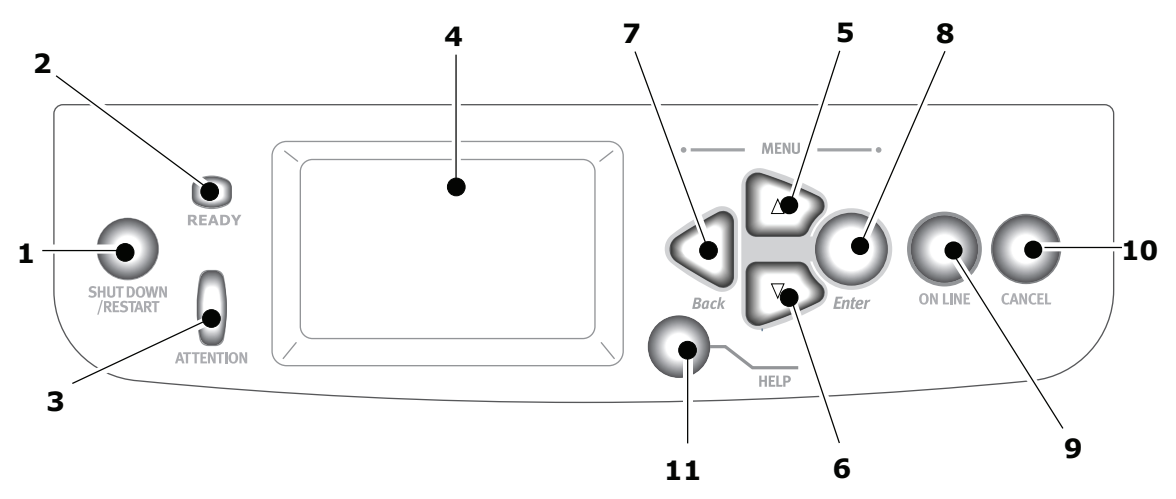

### 1. Taste Shutdown/Restart (Beenden/Neustart)

Halten Sie diese Taste länger als zwei Sekunden für einen Soft-Shutdown gedrückt. Wenn Sie die Taste erneut drücken, wird ein Neustart durchgeführt. Mit dem Schalter **Power** (Netz) schalten Sie den Drucker vollständig aus.

### 2. Ready- (Bereit-)Anzeige

An: Bereit zu drucken

Blinkt: Druckdaten werden verarbeitet

Aus: Es können keine Daten empfangen werden (offline)

### 3. Attention- (Achtung-)

Aus: Normaler Betrieb

Blinkt: Ein oder mehrere Fehler sind aufgetreten, aber der Druckvorgang kann fortgesetzt werden

An: Ein oder mehrere Fehler sind aufgetreten, und der Druckvorgang kann nicht fortgesetzt werden

### 4. LCD-Feld

Hier werden Status- und Setup-Informationen des Druckers sowie Hilfeinformationen für den Benutzer in der gewählten Sprache angezeigt.

### 5. Taste Pfeil nach oben

Zum Eingeben des Menümodus und Aktivieren der Aufwärtsbewegung in der angezeigten Menüpunktliste.

### 6. Taste Pfeil nach unten

Zum Eingeben des Menümodus und Aktivieren der Abwärtsbewegung in der angezeigten Menüpunktliste.

### 7. Taste Back (Zurück)

Kehrt zum vorherigen übergeordneten Menüpunkt zurück.

### 8. Taste Enter (Eingabe)

Zum Eingeben des Menümodus und Auswählen des auf dem LCD-Feld hervorgehobenen Menüpunkts

### 9. Taste Online

Zum Umschalten zwischen Online-Modus (Drucker ist bereit, Daten zu empfangen) und Offline-Modus (Drucker ist nicht bereit, Daten zu empfangen)

### 10. Taste Cancel (Abbrechen)

Bricht den aktuellen Druckauftrag ab.

### 11. Taste Help (Hilfe)

Zum Abrufen weiterer Text- oder Bilddaten, die die auf dem LCD-Feld angezeigten Informationen ergänzen.

### MODI DES LCD-FELDS

Auf dem LCD-Feld kann Folgendes angezeigt werden:

- > Statusinformationen
- > Informationen zu Menüfunktionen
- > Konfigurationsinformationen
- > Hilfeinformationen

### **S**TATUSINFORMATIONEN

Zu drei Druckerzuständen sind Statusinformationen verfügbar:

Im Informationszustand, z. B. Drucker inaktiv oder druckt, kann der Drucker Druckaufträge verarbeiten.

In Warnungszustand hat der Drucker kleinere Probleme angetroffen, kann aber noch Druckaufträge verarbeiten.

Im Fehlerzustand hat der Drucker ein Problem angetroffen und kann den Druckvorgang erst fortsetzen, nachdem der Benutzer eingegriffen und den Fehler behoben hat.

Der Druckerstatus wird in den beiden oberen Zeilen des Display-Felds angezeigt. Am unteren Rand des Display-Felds wird normalerweise ein Balkendiagramm zum Tonerstand eingeblendet.

### INFORMATIONEN ZU MENÜFUNKTIONEN

Drei Arten von Menüinformationen sind verfügbar:

Benutzermenüs: werden durch Drücken der Taste **Enter** (Eingabe), der Taste **Pfeil nach oben** oder der Taste **Pfeil nach unten** auf dem Bedienfeld aktiviert. In diesen Menüs kann der Benutzer diverse Einstellungen für den Betrieb des Druckers vornehmen.

Administrator-Menü: wird aktiviert, indem die Taste **Enter** (Eingabe) länger als zwei Sekunden gedrückt wird, während das Druckernetzteil (einschl. Neustart) eingeschaltet wird. Dieses Menü steht nur Administratoren zur Verfügung. Es schränkt die Änderungen ein, die die Benutzer in den verschiedenen Benutzermenüs vornehmen können.

Menü System Maintenance (Systemwartung): wird aktiviert, indem die Taste **Pfeil nach oben** und die Taste **Pfeil nach unten** länger als zwei Sekunden gedrückt werden, während das Druckernetzteil (einschl. Neustart) eingeschaltet wird. Dieses Menü steht nur Experten zur Verfügung, um Druckerkonfigurationen und Sonderfunktionen einzustellen.

### KONFIGURATIONSINFORMATIONEN

Die Konfigurationsinformationen informieren über die Druckerkonfiguration, beispielsweise über die Versionen der internen Firmware.

Sie können in den Menüoptionen aller Ebenen blättern, indem Sie mit den Tasten **Pfeil nach oben/Pfeil nach unten** eine Option auf der jeweiligen Ebene hervorheben und auswählen, indem Sie die Taste **Enter** (Eingabe) drücken. Wenn das Menü der untersten Ebene ausgewählt wurde, können Sie seine Einstellung ändern, indem Sie den hervorgehobenen Wert in der Liste auswählen oder einen numerischen Wert eingeben. In anderen Fällen können Sie Konfigurationsinformationen anzeigen oder drucken.

### HILFEMODUS

Wenn ein Fehler aufgetreten ist, drücken Sie die Taste **Help** (Hilfe). Mithilfe der angezeigten Informationen können Sie den Fehler beheben.

### MELDUNGEN DES LCD-FELDS

Die auf dem LCD-Feld angezeigten Meldungen, die ggf. von Hilfemeldungen ergänzt werden, sollen selbsterklärend sein. Weitere Informationen über typische Meldungen finden Sie in "Anhang A – LCD-Meldungen" auf Seite 71.

### VERWENDEN DER MENÜS

HINWEIS Referenzinformationen zu Menüdetails finden Sie in "Anhang B – Menüsystem" auf Seite 72.

Mit den Tasten **Enter** (Eingabe), **Pfeil nach oben**, **Pfeil nach unten** und **Back** (Zurück) können Sie in den Druckermenüs blättern. Sie können Einstellungen ändern (z. B. die Papiergröße für Fach 1) oder Informationen anzeigen (z. B. wie viel Verbrauchsmaterial verbraucht wurde).

Viele Menüeinstellungen können und werden häufig von den Einstellungen der Windows-Druckertreiber überschrieben. Für mehrere Druckertreiber-Einstellungen kann jedoch die "Druckereinstellung" belassen werden. Dann kommen die in den Druckermenüs vorgenommenen Einstellungen zur Anwendung. Die folgenden Schritte sind typisch für die Verwendung der Menüs:

- 1. Achten Sie darauf, dass auf dem LCD-Feld angezeigt wird, dass der Drucker bereit ist zu drucken.
- Aktivieren Sie den Benutzermenümodus, indem Sie nach Bedarf entweder die Taste Enter (Eingabe) oder die Taste Pfeil nach oben oder Pfeil nach unten drücken. Drücken Sie die letztgenannten Tasten so oft, bis das gewünschte Menü in der Menüliste hervorgehoben wird.
- **3.** Drücken Sie die Taste **Enter** (Eingabe), um dieses Menü auszuwählen.
- **4.** Drücken Sie die Tasten **Pfeil nach oben** oder **Pfeil nach unten** so oft, bis der gewünschte Menüpunkt hervorgehoben wird.
- 5. Drücken Sie die Taste Enter (Eingabe), um diesen Menüpunkt auszuwählen.
- 6. Drücken Sie die Tasten **Pfeil nach oben** oder **Pfeil nach unten** so oft, bis der gewünschte Wert hervorgehoben wird.
- 7. Drücken Sie die Taste **Enter** (Eingabe), um diesen Wert auszuwählen. (Wenn Sie einen Parameter einstellen, achten Sie darauf, dass neben dem ausgewählten Parameterwert ein Sternzeichen (\*) angezeigt wird.)
- **8.** Drücken Sie die Taste **Online**, um den Menümodus zu beenden und zum Druckstatus Bereit zurückzukehren.

Beispiele zur Verwendung der Menüs finden Sie in den Abschnitten "Erste Schritte" auf Seite 27 und "Anhang B – Menüsystem" auf Seite 72.

# **ERSTE SCHRITTE**

Dieser Abschnitt enthält Informationen, die Ihnen bei der Inbetriebnahme des Druckers helfen sollen.

### AUFSTELLORT DES DRUCKERS

Achten Sie darauf, dass genügend Platz vorhanden und der Drucker gut zugänglich ist:

> um den Drucker herum:

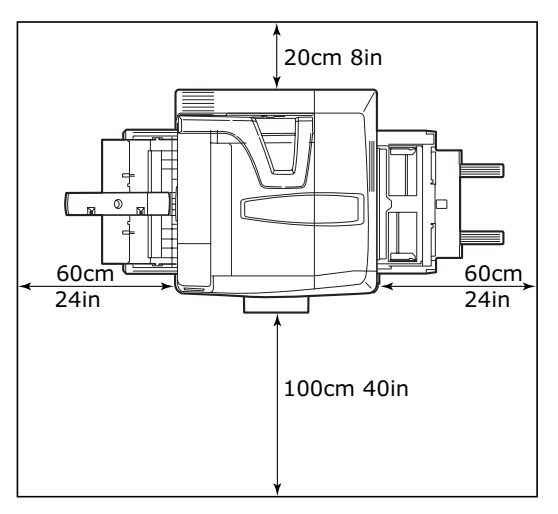

> über dem Drucker:

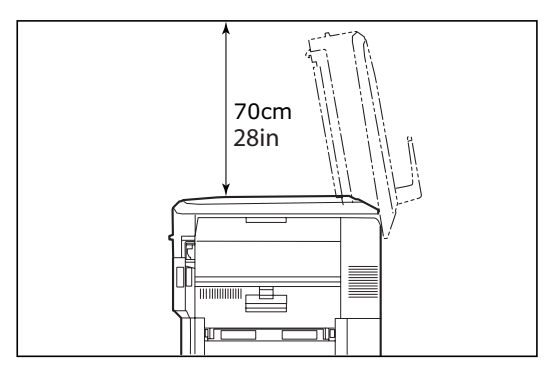

## **EIN-/AUSSCHALTEN**

### AUSSCHALTEN

### Kein Festplattenlaufwerk installiert

1. Wenn KEIN Festplattenlaufwerk installiert ist, stellen Sie den Schalter **Power** (Netz) des Druckers in die Position Aus.

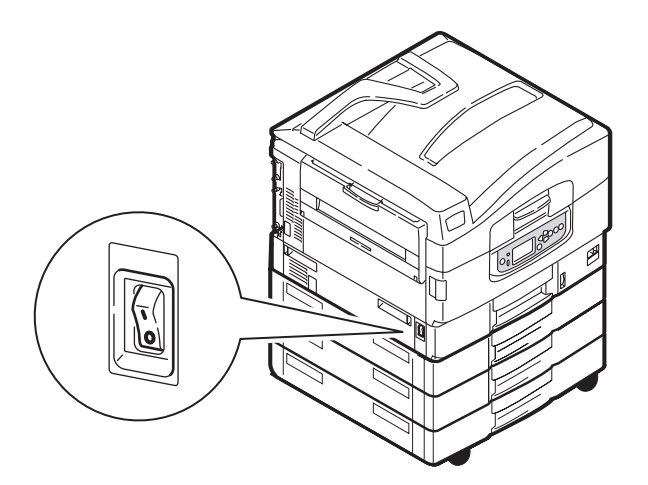

### Festplattenlaufwerk installiert

1. Halten Sie die Taste **Shutdown/Restart** (Beenden/Neustart) (1) des Bedienfelds gedrückt, um den Shutdown-Prozess zu starten.

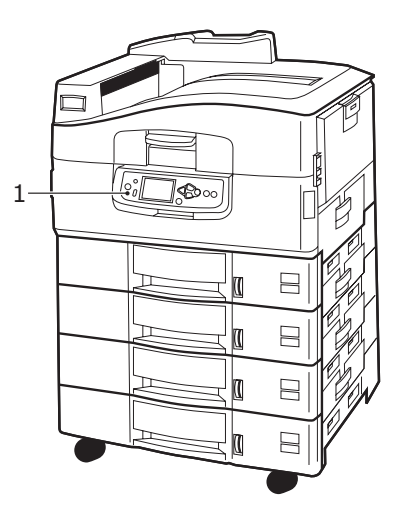

 Wenn auf dem LCD-Display die Meldung angezeigt wird, dass Sie den Drucker entweder ausschalten oder neu starten können, stellen Sie den Schalter **Power** (Netz) des Druckers in die Position Aus. Warten Sie, da dies eine kurze Weile dauern kann.

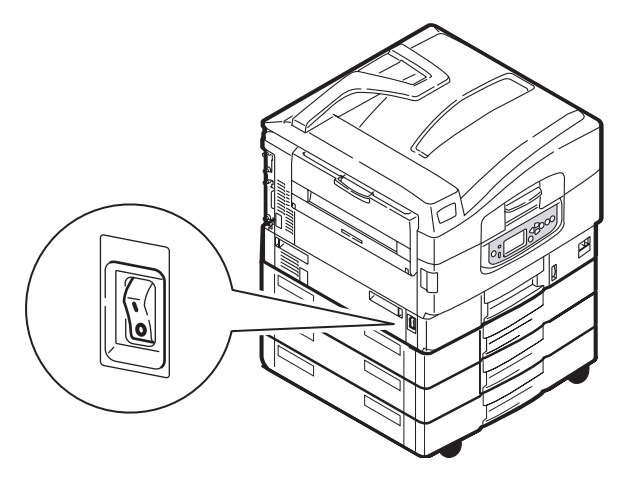

### EINSCHALTEN

### HINWEIS

Wenn Sie den Drucker mit der Taste **Shutdown/Restart** (Beenden/Neustart) in den Zustand versetzt haben, in dem auf dem LCD-Feld angezeigt wird, dass er ausgeschaltet oder neu gestartet werden kann, können Sie ihn wieder einschalten, indem Sie die Taste **Shutdown/Restart** (Beenden/Neustart) drücken.

1. Um den Drucker zu starten, nachdem er mit dem Schalter **Power** (Netz) ausgeschaltet wurde, stellen Sie den Schalter **Power** (Netz) auf EIN.

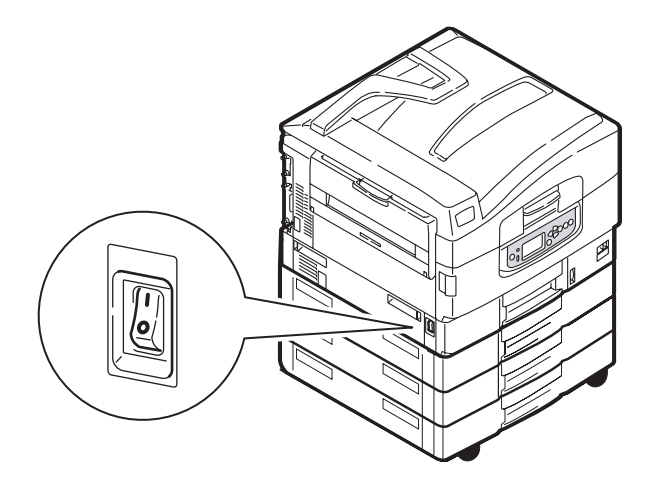

### WECHSELN DER ANZEIGESPRACHE

Die Standardsprache, in der der Drucker Meldungen ausgibt und Berichte druckt, ist Englisch. Dies kann bei Bedarf geändert werden. Weitere Informationen entnehmen Sie der Beschreibung, die dem Produkt (dem Dienstprogramm zum Einstellen der Bedienfeldsprache) beiliegt. Sie zeigt, wie die Sprache geändert werden kann.

### ÜBERPRÜFEN DER AKTUELLEN EINSTELLUNGEN

Führen Sie die folgenden Schritte durch, um einen Konfigurationsbericht (Menüübersicht) zu erstellen, der bestätigt, dass der Drucker ordnungsgemäß konfiguriert ist.

- 1. Achten Sie darauf, dass A4-Papier in Fach 1 eingelegt ist (das bei diesem Vorgang zu verwenden ist).
- 2. Achten Sie darauf, dass auf dem LCD-Feld angezeigt wird, dass der Drucker bereit ist zu drucken.
- **3.** Drücken Sie die Tasten **Pfeil nach oben** oder **Pfeil nach unten** so oft, bis Druckdaten hervorgehoben wird.
- **4.** Drücken Sie die Taste **Enter** (Eingabe), um Druckdaten auszuwählen.
- 5. Drücken Sie die Tasten **Pfeil nach oben** oder **Pfeil nach unten** so oft, bis Konfiguration hervorgehoben wird.
- **6.** Drücken Sie die Taste **Enter** (Eingabe), um Konfiguration auszuwählen.
- 7. Drücken Sie die Taste **Enter** (Eingabe), um den Befehl auszuführen und ein Konfigurationsdokument zu drucken.

Nachdem das Konfigurationsdokument gedruckt wurde, kehrt der Drucker in den Zustand Bereit zurück.

Anhand dieses Dokuments können Sie die Druckerkonfiguration prüfen. Die Systemwerte und das installierte Zubehör werden am oberen Rand der ersten Seite vor den Statuswerten und Einstellungen angezeigt.

### SCHNITTSTELLEN UND ANSCHLUSS

Ihr Drucker ist mit mehreren Datenschnittstellen ausgestattet:

- > **Parallel** Zur Direktverbindung mit einem PC. Für diesen Anschluss wird ein bidirektionales (mit IEEE 1284 konformes) Parallelkabel benötigt.
- **USB** Für diesen Anschluss ist ein mit USB 2.0 oder höher konformes Kabel erforderlich.

Eventuell funktioniert der Drucker nicht, wenn ein USB-kompatibles Gerät gleichzeitig an andere USB-kompatible Geräte angeschlossen ist.

Wenn mehrere Drucker desselben Typs angeschlossen werden, werden sie als \*\*\*\*\*, \*\*\*\*\* (2), \*\*\*\*\* (3) usw. angezeigt. Diese Zahlen richten sich nach der Reihenfolge, in der die Drucker angeschlossen oder eingeschaltet werden.

**Ethernet** – Für eine Netzwerkkabelverbindung.

*HINWEIS Schnittstellenkabel sind nicht im Lieferumfang des Druckers inbegriffen.* 

### ANSCHLIEßEN AN DIE PARALLELE SCHNITTSTELLE

- **1.** Schalten Sie Drucker und Computer aus.
- 2. Schließen Sie das Parallelkabel an den Drucker und den Computer an.

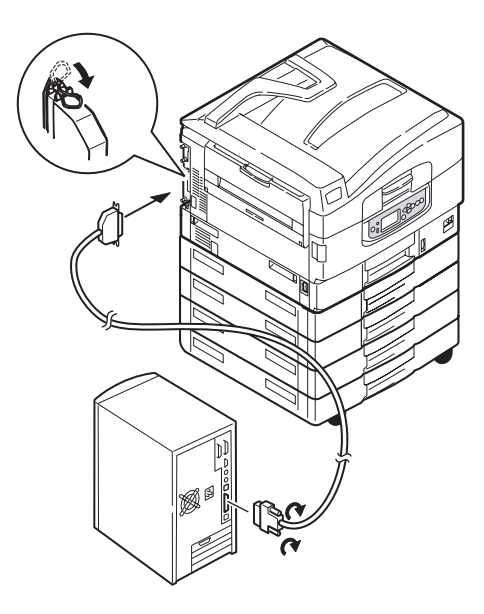

**3.** Schalten Sie den Drucker und danach den Computer ein.

### ANSCHLIEßEN AN DIE USB-SCHNITTSTELLE

Schließen Sie das USB-Kabel jetzt nicht an. Sie werden aufgefordert, das USB-Kabel anzuschließen, wenn Sie die Treiber-DVD ausführen.

Wenn Sie den Drucker direkt an einen Standalone-Computer anschließen, fahren Sie mit Abschnitt "Verwenden der Treiber-DVD" auf Seite 32 fort.

### ANSCHLIEßen an die Netzwerkschnittstelle

### ACHTUNG!

Schließen Sie kein USB-Kabel an den Netzwerkschnittstellenanschluss an, da dies Funktionsstörungen hervorrufen kann.

- **1.** Schalten Sie Drucker und Computer aus.
- **2.** Bringen Sie den Ferrit wie abgebildet an einem Ethernet-Kabel an.
- **3.** Schließen Sie das Ethernet-Kabel an den Drucker und den Ethernet-Hub an.

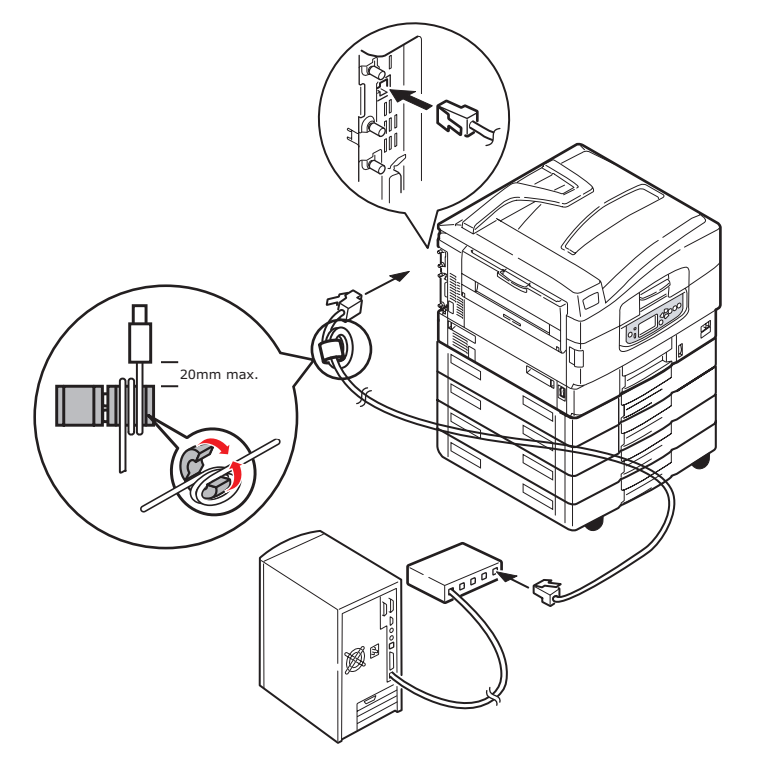

**4.** Schalten Sie den Drucker und danach den Computer ein.

Wenn Ihr Drucker als Netzwerkdrucker installiert werden soll, lesen Sie den entsprechenden Abschnitt im Konfigurationshandbuch. Dort finden Sie Informationen zum Konfigurieren der Netzwerkverbindung vor dem Installieren der Druckertreiber.

> HINWEIS Für die Installation einer Netzwerkverbindung sind Administratorberechtigungen erforderlich.

### VERWENDEN DER TREIBER-DVD

Legen Sie die Treiber-DVD in Ihren Computer ein und folgen Sie den Anleitungen auf dem Bildschirm. Sie werden aufgefordert, einige grundlegende Schritte durchzuführen, um die Sprache des Display-Felds einzustellen, Treiber und andere Software zu installieren und schließlich eine Testseite zu drucken, um zu überprüfen, ob der Drucker bis zu diesem Zeitpunkt ordnungsgemäß funktioniert.

# BETRIEB

Einzelheiten zur Verwendung des Druckers und anderer optionaler Zubehörteile und das effiziente und effektive Drucken von Aufträgen entnehmen Sie dem Handbuch Drucken und dem Barcode Printing Guide.

Ausführliche Informationen darüber, wie Sie auf die Druckersicherheitsfunktionen zugreifen und diese verwenden, entnehmen Sie dem Sicherheitshandbuch.

# VERBRAUCHSMATERIALIEN UND WARTUNG

In diesem Abschnitt wird erläutert, wie Verbrauchsmaterialien und Wartungsartikel bei Bedarf ausgetauscht werden.

# ÜBERPRÜFEN DES VERBRAUCHS VON VERBRAUCHSMATERIALIEN UND WARTUNGSARTIKELN

Sie können jederzeit in den entsprechenden Menüs den Verbrauch der einzelnen Verbrauchsmaterialien/Wartungsartikel nachprüfen. Rufen Sie das Menüsystem auf und folgen Sie beispielsweise folgendem Pfad:

### Konfiguration>Lebensd. Verbr.>Toner Cyan

Der verbleibende Toner wird als Prozentwert auf dem LCD-Feld angezeigt. Danach kehrt der Drucker in den Status Bereit zurück.

### ANLEITUNGEN ZUM AUSTAUSCH

Auf dem LCD-Feld werden Meldungen angezeigt, die Sie informieren, wenn Verbrauchsmaterialien/Wartungsartikel nahezu verbraucht sind oder sich dem Ende der Nutzungsdauer nähern. Später wird eine Meldung angezeigt, die Sie darauf hinweist, dass ausgetauscht werden muss. Sie sollten den Artikel baldmöglichst austauschen, nachdem diese Meldung angezeigt wurde. Auf diese Weise können Sie ausschließen, dass die Druckqualität beeinträchtigt wird.

Für die Papierzufuhrwalzen und die Walzen des Mehrzweck- (MZ-)Fachs werden keine Warnhinweise über einen bevorstehenden Austausch angezeigt. Der Austausch wird empfohlen : Nach ca. 120.000 Blatt A4-Papier.

### AUSTAUSCHEN VON VERBRAUCHSMATERIALIEN/WARTUNGSARTIKELN

Im Lieferumfang sämtlicher Verbrauchsmaterialien oder Wartungsartikel sind Installationsanleitungen mit allen notwendigen Informationen zum Austausch enthalten. Es wird empfohlen, diesen Anleitungen genau zu folgen.

### ACHTUNG!

Verwenden Sie nur Original-Verbrauchmaterial von Oki. Nur so können Sie eine optimale Druckqualität und Leistung Ihrer Hardware sicherstellen. Nicht von Oki stammende Produkte können die Leistung des Druckers beeinträchtigen und Ihre Garantie nichtig machen. Die Spezifikationen können ohne vorherige Ankündigungen geändert werden. Alle Marken bestätigt.

### **REINIGEN DER LED-KÖPFE**

Es wird empfohlen, die LED-Köpfe zu reinigen:

- > Jedes Mal, wenn Sie eine Tonerpatrone austauschen
- > Wenn die Ausdrucke blass sind, weiße Streifen oder verwischte Buchstaben aufweisen

Sie können die LED-Köpfe mit einem trockenen, weichen Tuch reinigen.

**1.** Öffnen Sie die obere Abdeckung.

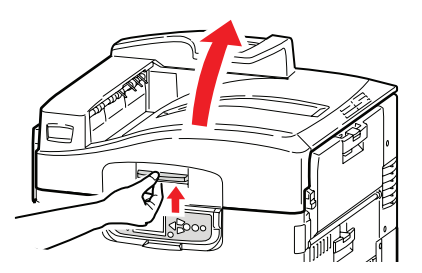

**2.** Wischen Sie die vier Köpfe (1) behutsam mit einem weichen Tuch ab. Bewegen Sie das Tuch wie abgebildet, und verwenden Sie bei jedem Arbeitsgang eine saubere Stelle des Tuchs. Achten Sie darauf, dass Sie die Schutzvorrichtungen (2) nicht beschädigen.

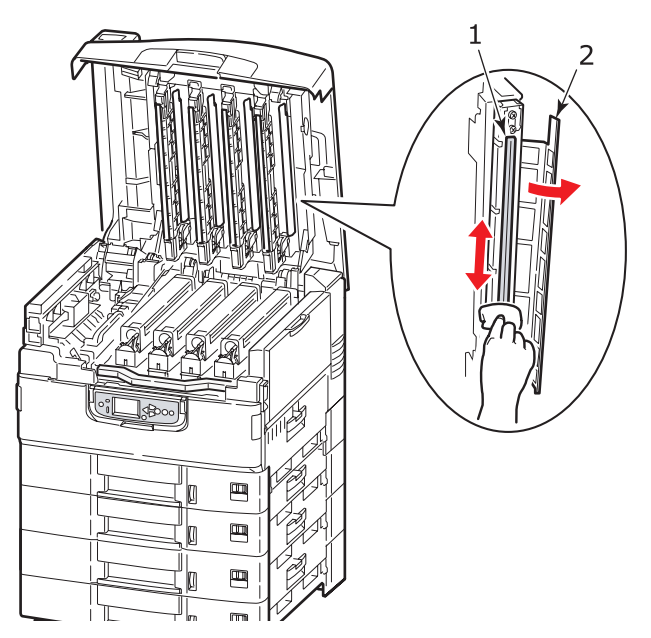

**3.** Öffnen Sie die obere Abdeckung.

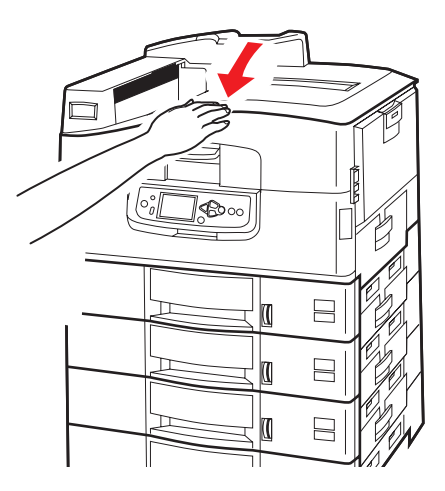

### **REINIGEN DER PAPIERZUFUHRWALZEN**

Reinigen Sie die Papierzufuhrwalzen, wenn häufiger Papierstaus auftreten.

**1.** Legen Sie Schmuck wie eine Armbanduhr oder ein Armband ab und führen Sie die beschriebenen Schritte aus, um den Drucker auszuschalten.

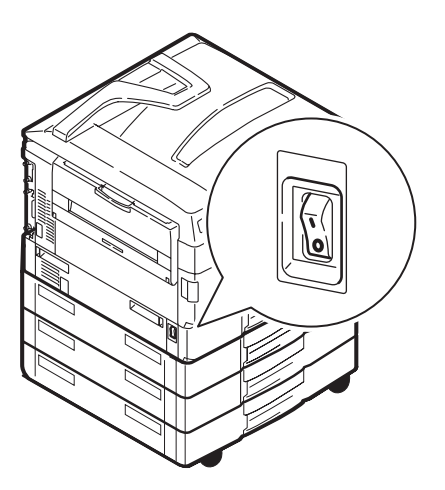

**2.** Öffnen Sie die Seitenabdeckung Fach 1.

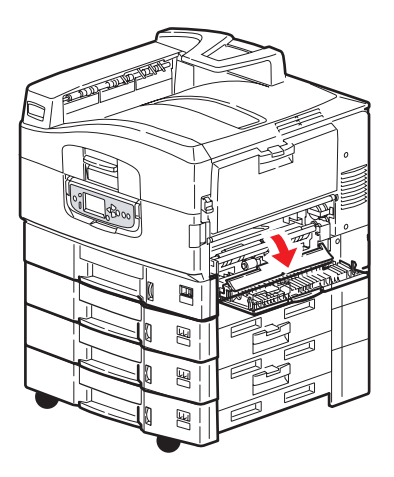
**3.** Nehmen Sie Fach 1 vollständig aus dem Drucker heraus.

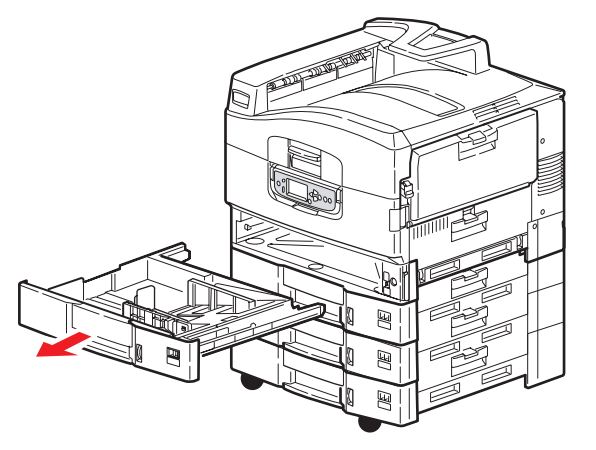

**4.** Führen Sie Ihre Hand in die Öffnung von Fach 1 ein und wischen Sie die drei Papierzufuhrwalzen (2) mit einem trockenen, leicht mit Wasser angefeuchteten Tuch ab.

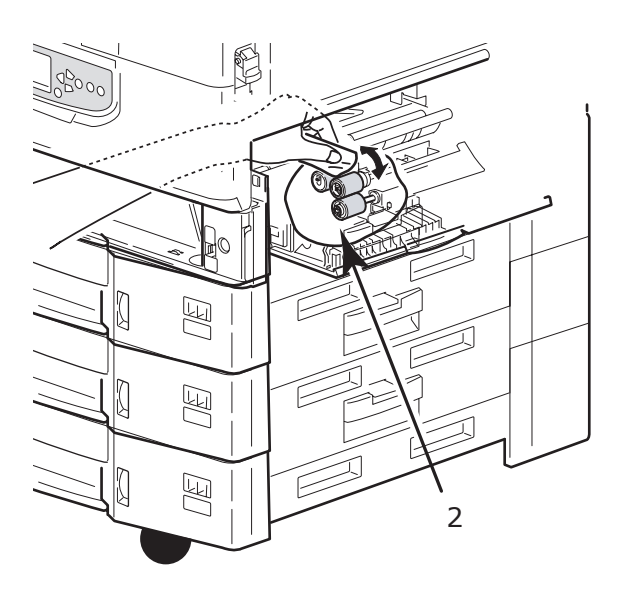

**5.** Setzen Sie Fach 1 wieder ein.

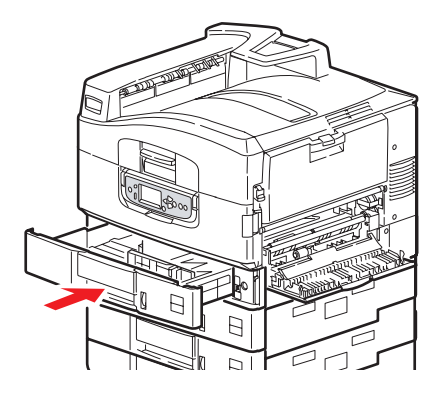

**6.** Schließen Sie die Seitenabdeckung Fach 1.

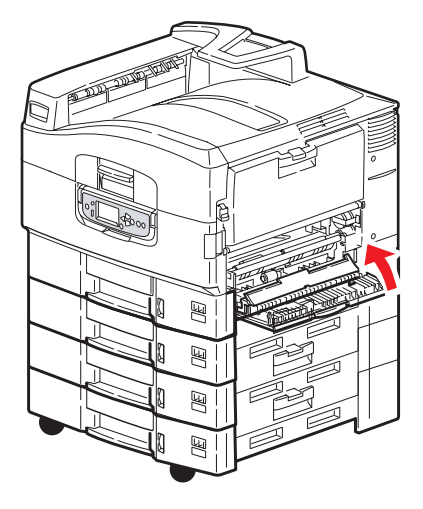

7. Schalten Sie den Drucker ein.

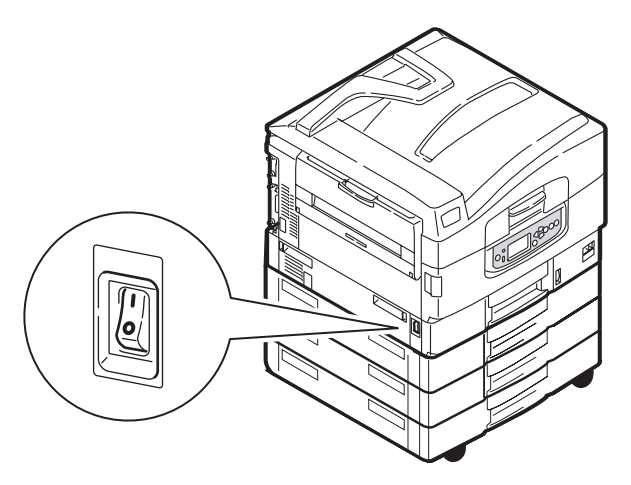

## **REINIGEN DES DRUCKERGEHÄUSES**

**1.** Führen Sie die beschriebenen Schritte aus, um den Drucker auszuschalten.

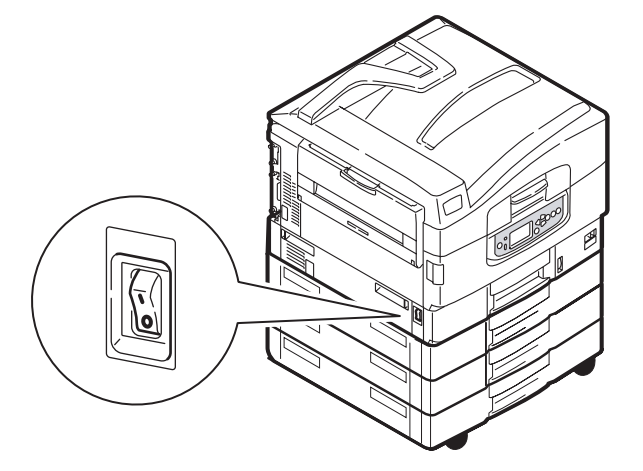

**2.** Wischen Sie die Druckeroberfläche mit einem etwas mit Wasser oder einem Neutralreiniger angefeuchteten, weichen Tuch ab.

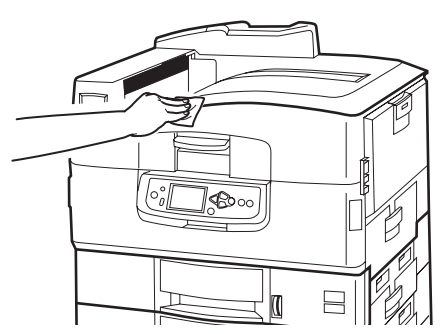

- **3.** Trocknen Sie die Druckeroberfläche mit einem weichen, trockenen Tuch ab.
- 4. Schalten Sie den Drucker ein.

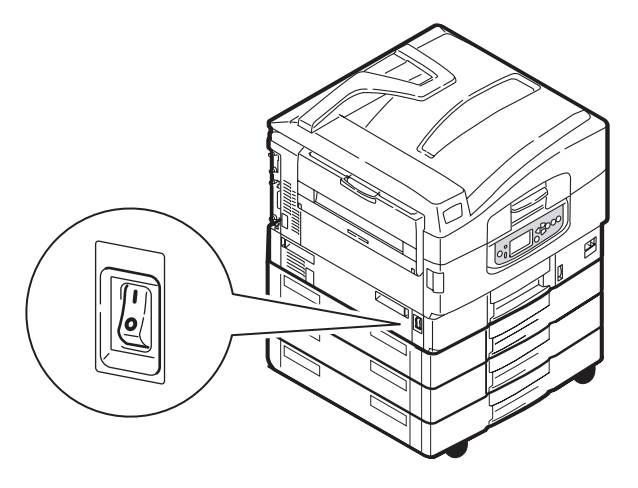

# LEEREN DES LOCHABFALLBEHÄLTERS (LOCHEREINHEIT, OPTIONALES ZUBEHÖR)

Wenn eine Meldung auf dem LCD-Feld anzeigt, dass der Lochabfallbehälter voll ist, leeren Sie ihn wie folgt:

**1.** Betätigen Sie den Hebel des Finishers und schieben Sie ihn vom Drucker weg.

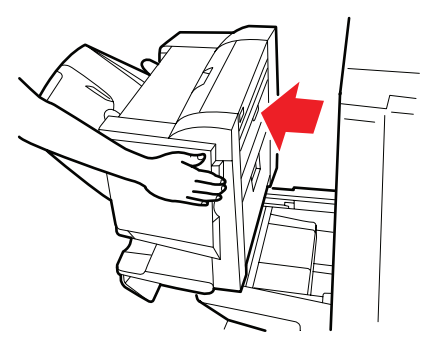

**2.** Ziehen Sie den Lochabfallbehälter heraus. Halten Sie ihn gerade, damit Sie keinen Abfall ausschütten.

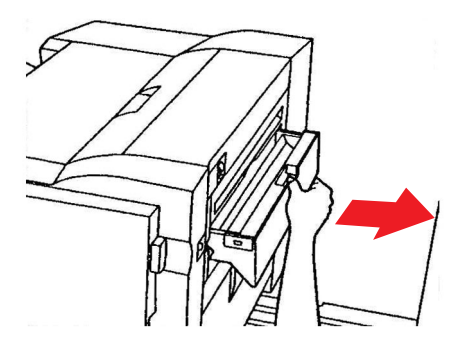

**3.** Entsorgen Sie den Abfall an einem geeigneten Ort.

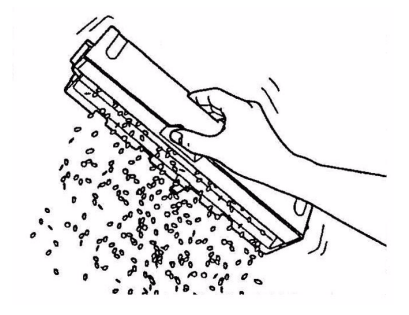

**4.** Setzen Sie den Lochabfallbehälter wieder vorsichtig in den Finisher ein.

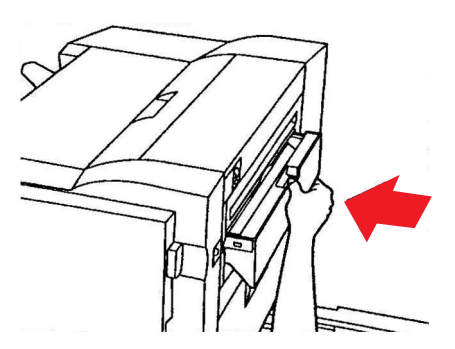

**5.** Überprüfen Sie, ob der Lochabfallbehälter sachgemäß eingesetzt wurde, indem Sie den Finisher wieder in die ursprüngliche Position bringen. Achten Sie dabei darauf, dass Sie sich die Finger nicht einklemmen.

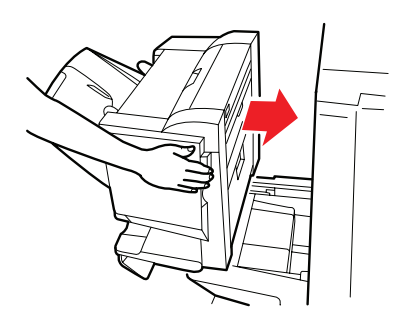

# **OPTIONALES ZUBEHÖR**

In diesem Abschnitt wird das optionale Zubehör des Druckers beschrieben. Das folgende Zubehör ist erhältlich:

- > Duplexeinheit (für den Zweiseitendruck) (nur C910n)
- > Zusätzlicher RAM-Speicher
- > zweites und drittes Standard-Papierfach (um die Papierzufuhrkapazität zu erhöhen)

*HINWEIS Die folgenden Papierfachkonfigurationen sind verfügbar: Nur Fach 1, Fach 1 + zweites Fach, Fach 1 + zweites Fach + drittes Fach, Fach 1 + HCF, Fach 1 und zweites Fach + HCF.* 

- > Finisher (zum Heften der Druckausgabe)
- > Druckerschrank
- > Locheinheit (erweitert den Funktionsumfang des Finishers)

### **INSTALLIEREN VON ZUBEHÖR**

Zubehör (mit Ausnahme des Finishers) wird mit eigener Begleitdokumentation ausgeliefert, die alle für die Installation benötigten Anleitungen enthält. Es wird empfohlen, diesen Anleitungen genau zu folgen.

Drucken Sie nach der Installation eine Menüübersicht (Konfigurationsdokument), um zu prüfen, ob die Installation erfolgreich war.

HINWEIS Finisher und Locher müssen von einem qualifizierten Techniker installiert werden.

Für das folgende Zubehör müssen Sie eine Einstellung in dem oder den Druckertreibern vornehmen:

- > Duplexeinheit
- > Papierfach/Papierfächer
- > Finisher

Einzelheiten zu den Treibereinstellungen entnehmen Sie dem Handbuch Drucken.

# Fehlerbehebung

## ALLGEMEIN

Wenn auf dem Display-Feld des Druckers nichts angezeigt wird oder sich dieser auch 10 Minuten nach dem Einschalten noch im Standby-Modus befindet, schalten Sie den Drucker mit dem Shutdown-Prozess aus. Prüfen Sie alle Kabelverbindungen, bevor Sie den Drucker neu starten. Wenn das Problem weiterhin auftritt, wenden Sie sich an Ihren Händler.

## PAPIERSTAUS

Die Informationen aus diesem Abschnitt helfen Ihnen, Probleme zu lösen, die bei der Nutzung des Druckers auftreten können. Nachfolgend wird beschrieben, welche Maßnahmen bei Auftreten eines Papierstaus oder bei schlechter Druckqualität zu ergreifen sind. In diesem Abschnitt finden Sie LCD-Meldungen zu Papierstaus und die entsprechenden Abhilfemaßnahmen. Eine Liste anderer typischer Meldungen und Lösungsvorschläge entnehmen Sie "Anhang A – LCD-Meldungen" auf Seite 71.

## PAPIERSTAUS - DRUCKER

Wenn ein Papierstau auftritt, wird auf dem LDC-Feld des Drucker-Bedienfelds eine Meldung angezeigt. Sie können die Taste **Help** (Hilfe) drücken, um Anleitungen zur Beseitigung des Staus anzuzeigen.

Ausführliche Informationen darüber, wie Sie Staus beheben, finden Sie in den unten stehenden Abschnitten, die den Papierstaumeldungen zugeordnet sind.

#### ABDECKUNG ÖFFNEN, PAPIERSTAU, FACH # SEITENABDECKUNG

Anstelle der Buchstaben tttttt können Fach 1 oder die Fächer 2 bis 5 (sofern installiert) in der Meldung auf dem LCD-Feld angezeigt werden. In diesem Beispiel wird Fach 1 verwendet. Die Vorgehensweise bei den übrigen Fächern ist identisch.

**1.** Drücken Sie Arretierung (1) auf der Seitenabdeckung von Fach 1 und öffnen Sie die Abdeckung.

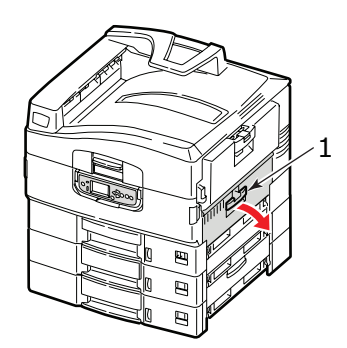

**2.** Entfernen Sie das gestaute Papier vorsichtig.

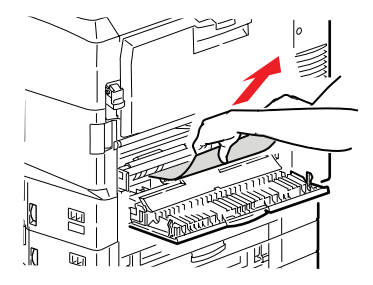

**3.** Schließen Sie die Seitenabdeckung Fach 1.

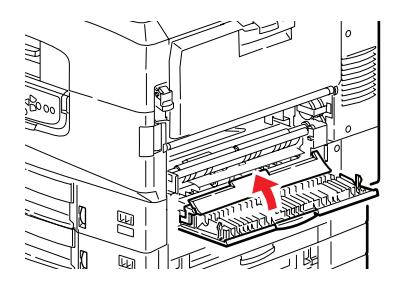

#### ABDECKUNG ÖFFNEN, PAPIERSTAU, SEITENABDECKUNG

**1.** Wenn das MZ-Fach geöffnet ist, schließen Sie es, so dass die Seitenabdeckung (1) sichtbar ist.

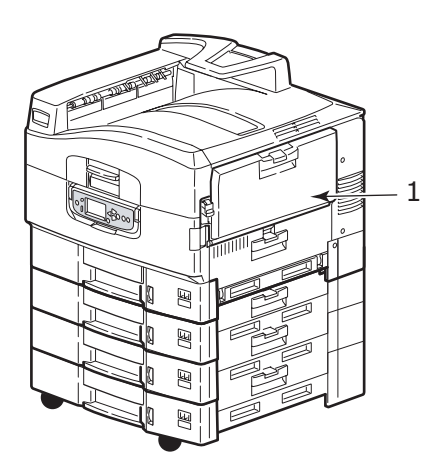

2. Ziehen Sie den Freigabehebel (2) und öffnen Sie die Seitenabdeckung.

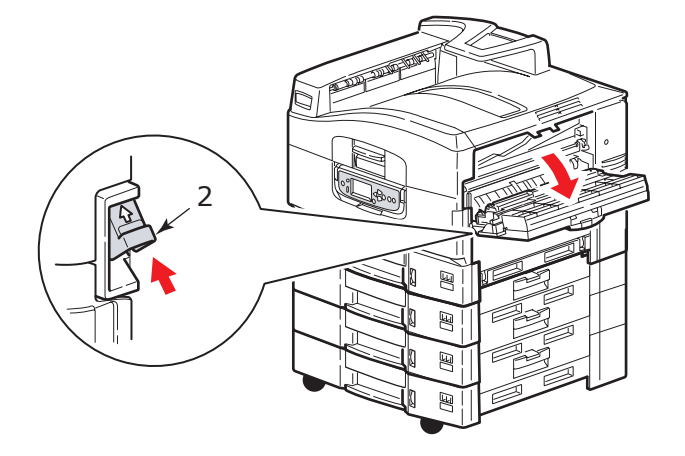

**3.** Entfernen Sie das gestaute Papier vorsichtig.

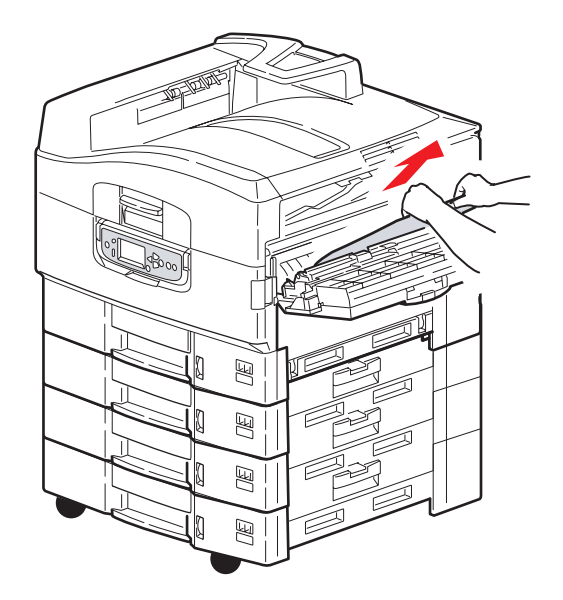

**4.** Schließen Sie die Seitenabdeckung.

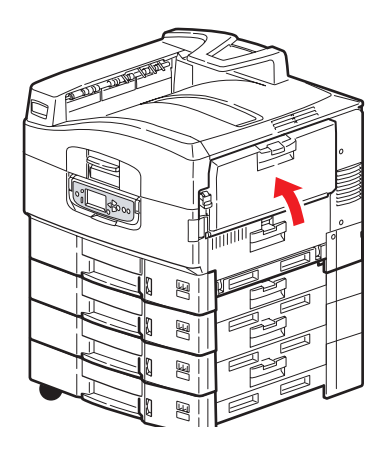

#### ABDECKUNG ÖFFNEN, PAPIERSTAU, OBERE ABDECKUNG

**1.** Drücken Sie den Griff der oberen Abdeckung (1) und öffnen Sie die Abdeckung.

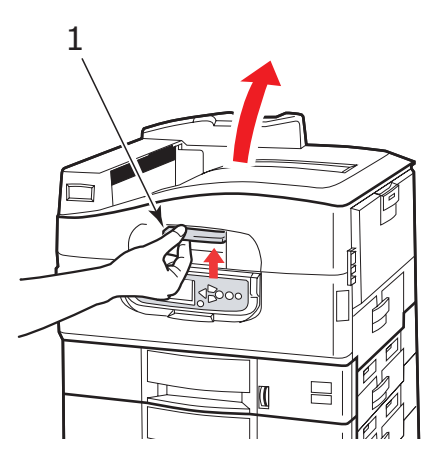

### **VORSICHT!**

Berühren Sie die Fixiereinheit nicht, da sie nach dem Drucken heiß ist.

**2.** Drücken Sie den Korbgriff (2) und heben Sie den Trommelkorb an.

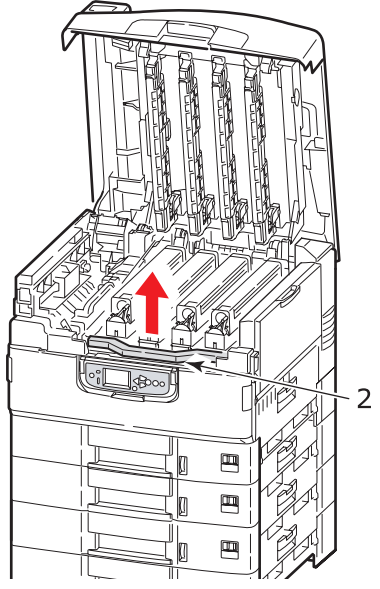

**3.** Entfernen Sie das vorhandene Papier vorsichtig vom Transportband.

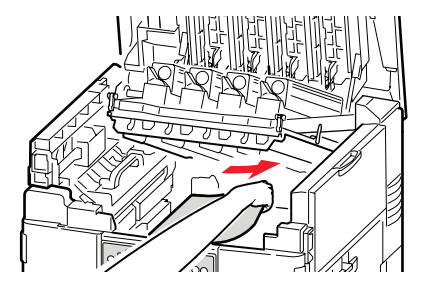

**4.** Wenn Papier in der Fixiereinheit gestaut ist, drücken Sie den Riegel (3) in die abgebildete Richtung, um die Einheit zu lösen.

## **VORSICHT!**

Berühren Sie die Fixiereinheit nicht, da sie nach dem Drucken heiß sein kann. Wenn die Fixiereinheit heiß ist, warten Sie bis sie abgekühlt ist, bevor Sie gestautes Papier entfernen.

Halten Sie die Fixiereinheit (4) am Griff fest, heben Sie sie aus dem Drucker und stellen Sie sie auf eine gerade Oberfläche.

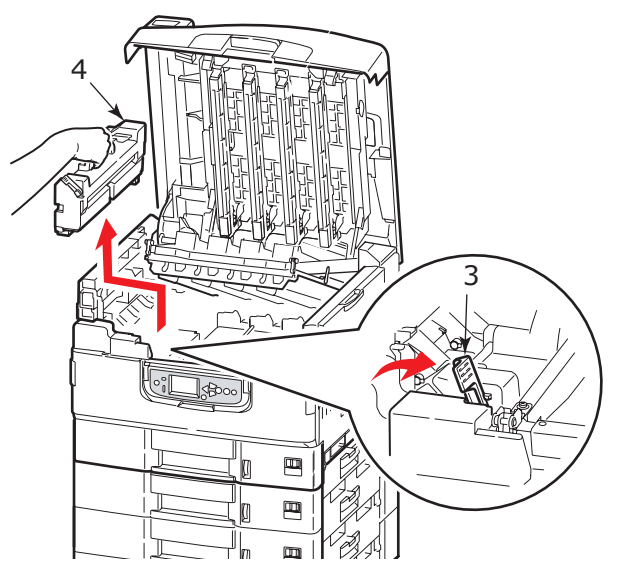

5. Ziehen Sie die Freigabehebel (5) nach oben und entfernen Sie das gestaute Papier.

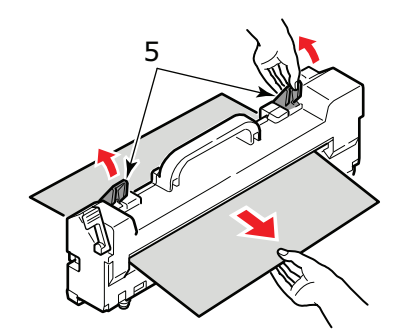

**6.** Setzen Sie die Fixiereinheit vorsichtig wieder in den Drucker ein und drehen Sie den Riegel (6) in die abgebildete Richtung, um die Fixiereinheit zu verriegeln.

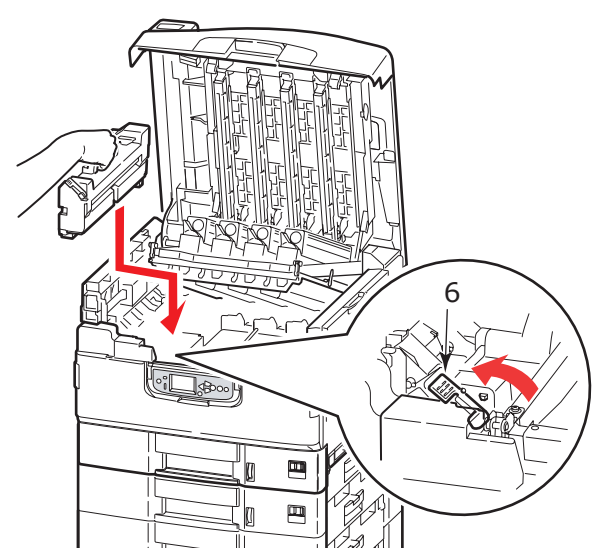

**7.** Wenn in der Nähe der Papierausgabe ein Stau auftritt, öffnen Sie das Ausgabefach Face Up (7).

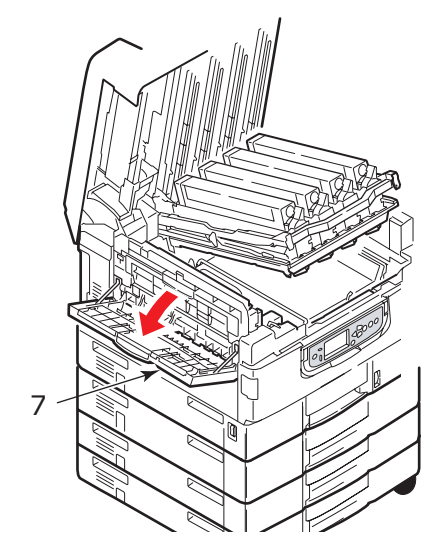

**8.** Öffnen Sie die Seitenabdeckung (Papierausgabe) (8) und entfernen Sie das gestaute Papier.

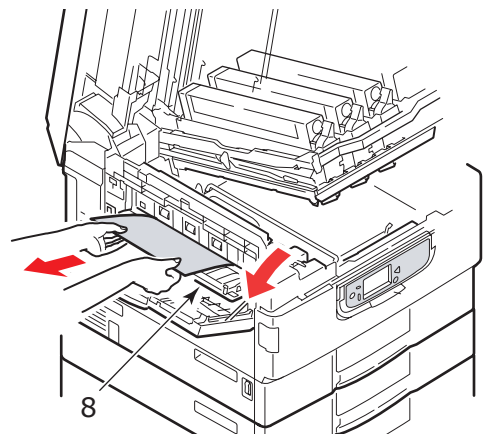

**9.** Schließen Sie die Seitenabdeckung (Papierausgabe) und danach das Ausgabefach Face Up.

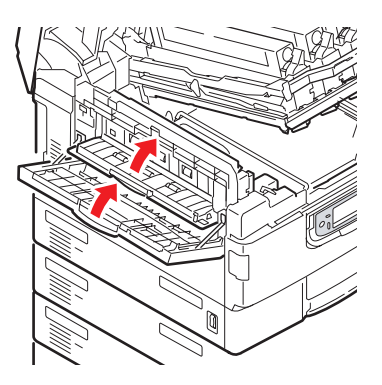

**10.** Bringen Sie den Bildtrommelkorb (9) wieder in die ursprüngliche Position und prüfen Sie, ob er verriegelt ist.

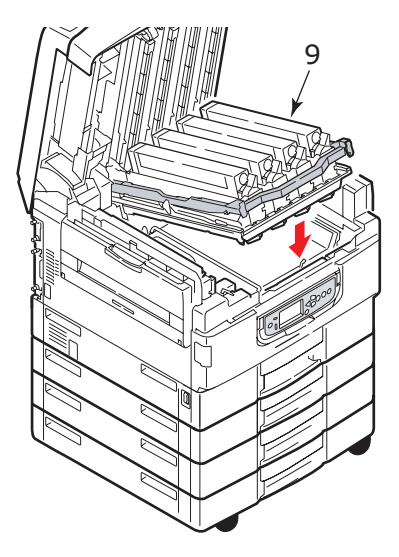

**11.** Schließen Sie die obere Abdeckung und stellen Sie sicher, dass sie eingeklinkt ist.

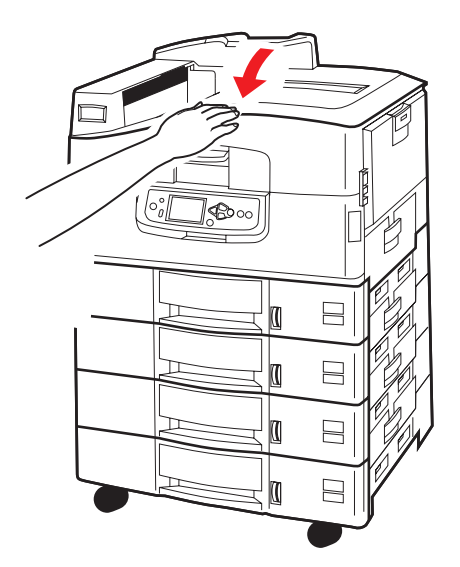

# **PAPIERSTAUS – DUPLEXEINHEIT (SOFERN INSTALLIERT)**

### DUPLEXEINHEIT PRÜFEN, PAPIERSTAU

**1.** Wenn ein Finisher an den Drucker angeschlossen ist, betätigen Sie den Hebel (1) des Inverters, um den Inverter vom Drucker zu trennen.

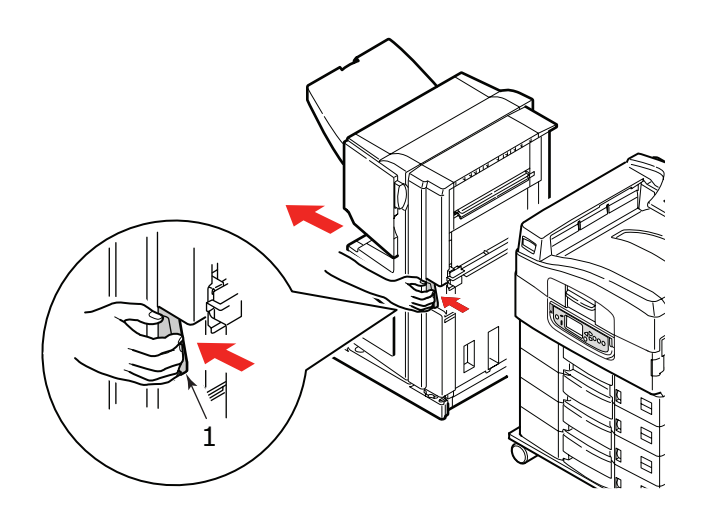

**2.** Betätigen Sie die Freigabetaste (2) der Duplexabdeckung und öffnen Sie die Abdeckung.

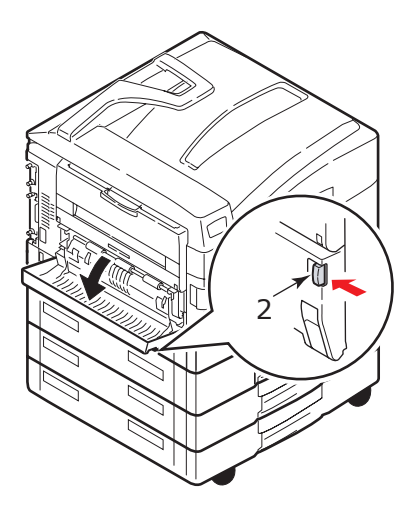

**3.** Entfernen Sie das gestaute Papier vorsichtig und schließen Sie dann die Abdeckung.

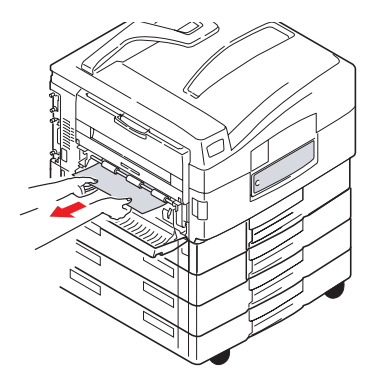

**4.** Betätigen Sie die Hebel (3) und ziehen Sie die Duplexeinheit heraus.

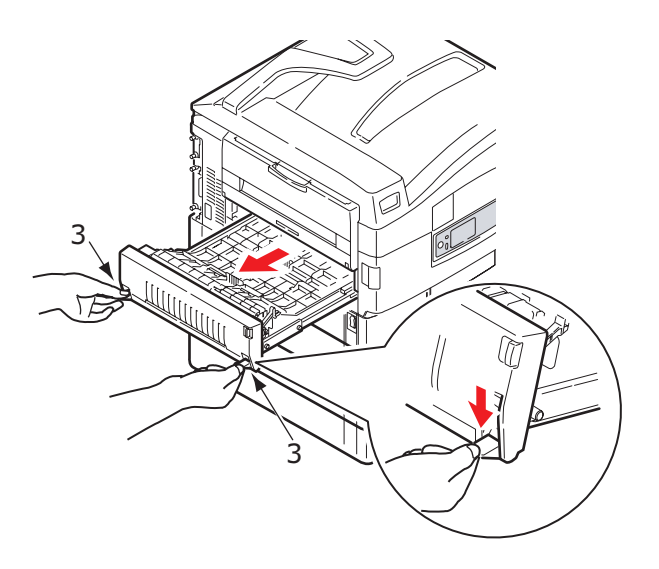

**5.** Halten Sie die vordere obere Abdeckung am Griff (4) fest, drücken Sie sie behutsam nach innen und heben Sie sie an.

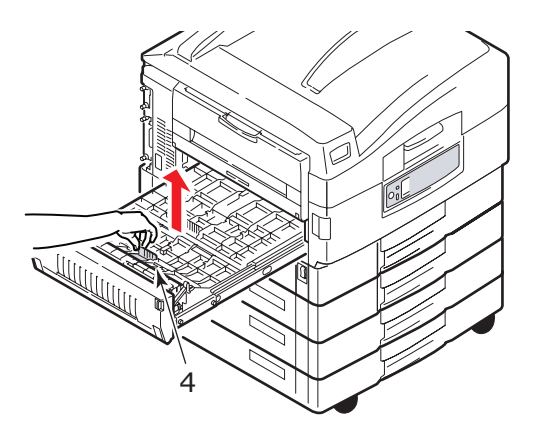

**6.** Entfernen Sie das gestaute Papier.

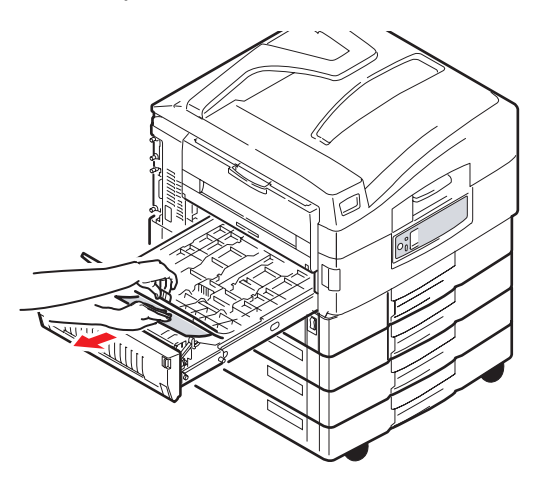

**7.** Überprüfen und beseitigen Sie nach dem gleichen Prinzip gestautes Papier unterhalb der rückwärtigen oberen Abdeckung.

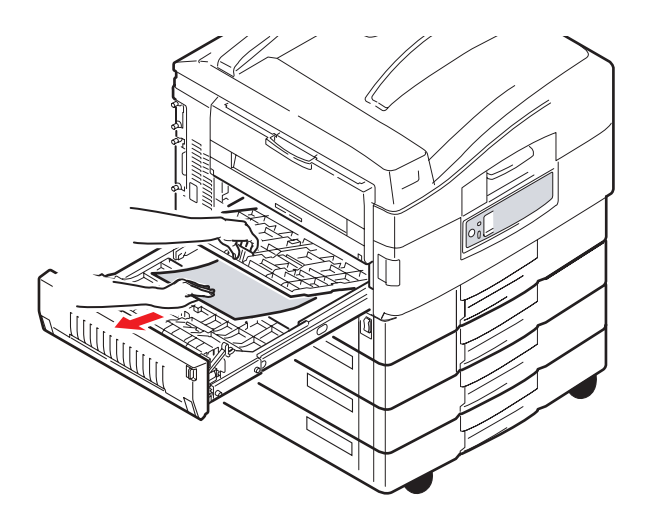

**8.** Bringen Sie die beiden oberen Abdeckungen wieder an.

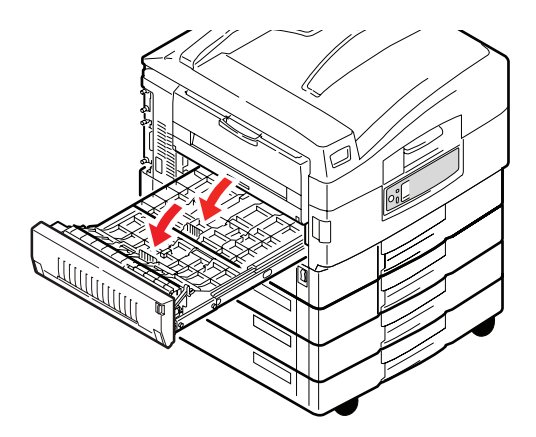

**9.** Schieben Sie die Duplexeinheit wieder in die ursprüngliche Position.

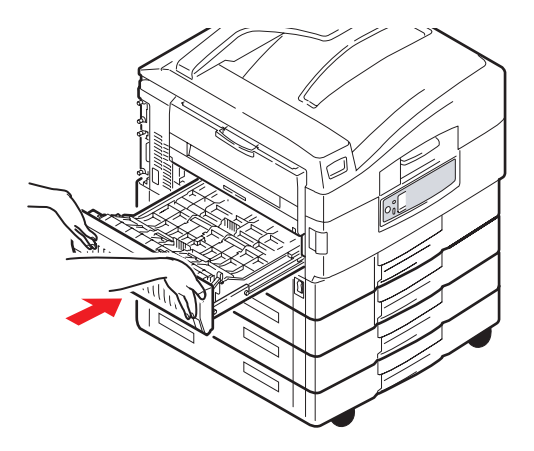

**10.** Wenn Sie einen Finisher abgenommen haben, um auf die Duplexeinheit zugreifen zu können, bringen Sie auch den Finisher an.

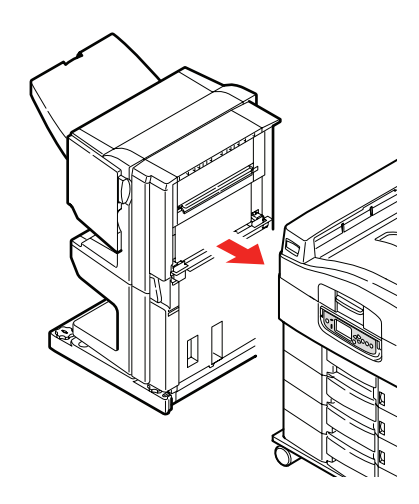

# **PAPIERSTAUS – FINISHER (OPTIONALES ZUBEHÖR)**

#### FINISHER PRÜFEN, PAPIERSTAU/PAPIERRESTE

Überprüfen Sie mit der Taste **Help** (Hilfe) des Druckerbedienfelds die angezeigt Nummer. Sie benötigen die Nummer, um den Papierstau zu beseitigen. Nachfolgend werden die Schritte beschrieben, die durchgeführt werden müssen, wenn die numerischen Codes angezeigt werden.

# **591, 592, 593, 599/ 643, 645 (PAPIERSTAU** AM FINISHER)

**1.** Entfernen Sie das Papier an der Papierausgabe des Finishers.

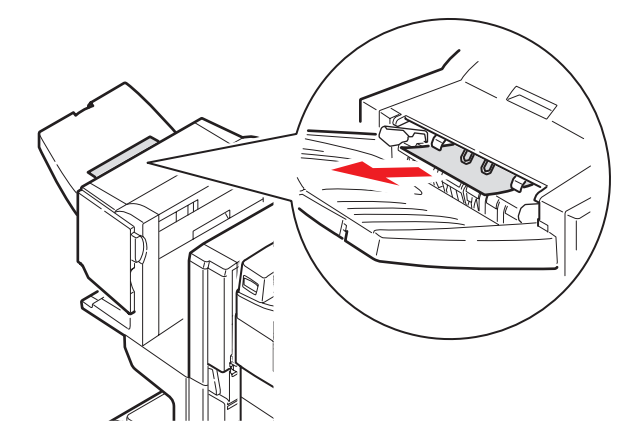

**2.** Betätigen Sie den Griff des Finishers (1) und schieben Sie ihn vom Inverter weg.

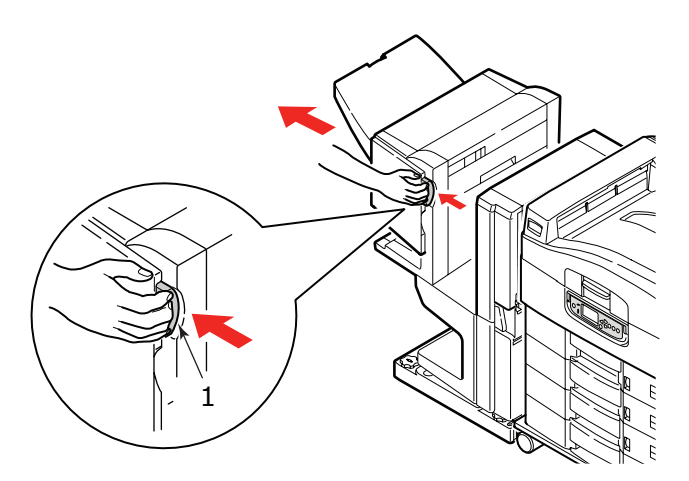

**3.** Öffnen Sie die obere Abdeckung des Finishers.

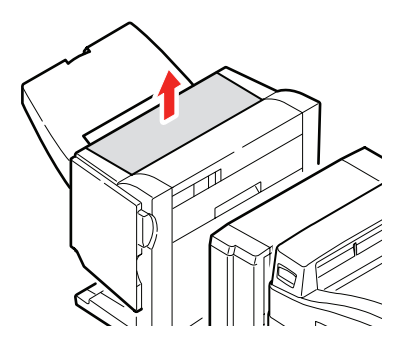

4. Entfernen Sie das gestaute Papier vorsichtig.

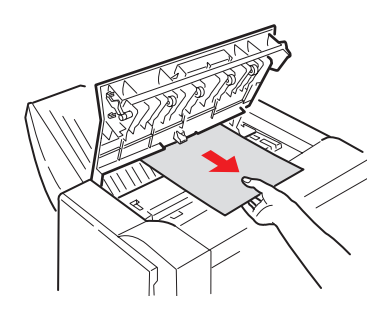

**5.** Schließen Sie die obere Abdeckung des Finishers.

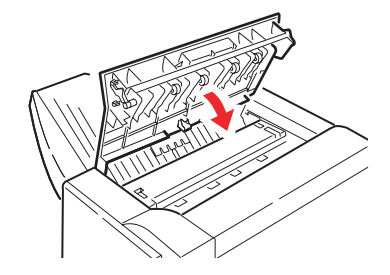

**6.** Bringen Sie den Finisher wieder in die ursprüngliche Position und schließen Sie ihn an den Inverter an.

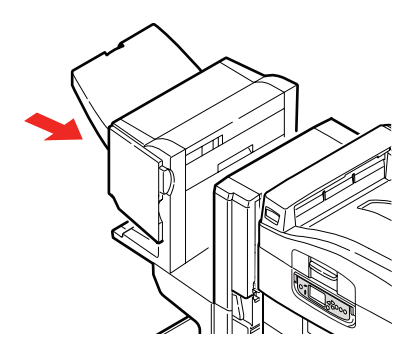

# **594, 597, 598/ 644, 646 (Papierstau im** Finisher)

**1.** Betätigen Sie den Griff des Finishers (1) und schieben Sie ihn vom Inverter weg.

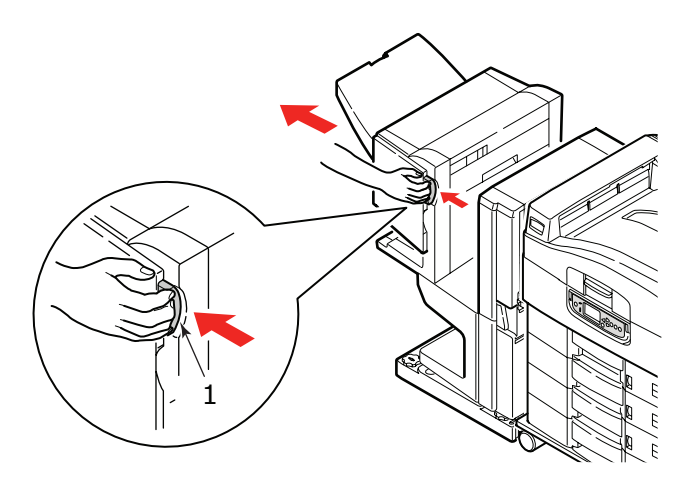

**2.** Öffnen Sie die vordere Abdeckung (2) des Finishers.

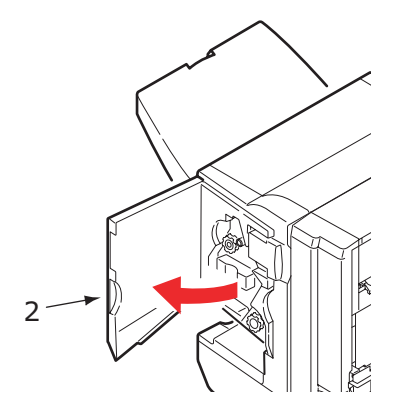

**3.** Drehen Sie den unteren Knopf (3) so lange im Uhrzeigersinn, bis das gestaute Papier vollständig ausgeworfen wurde.

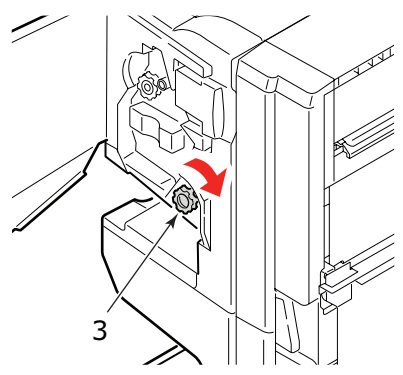

4. Entfernen Sie das ausgeworfene Papier.

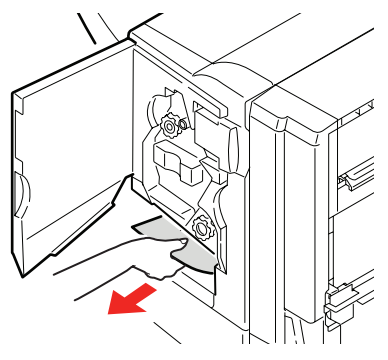

5. Schließen Sie die vordere Abdeckung des Finishers.

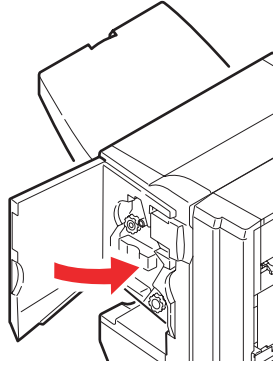

6. Öffnen Sie die rechte Seitenabdeckung des Finishers.

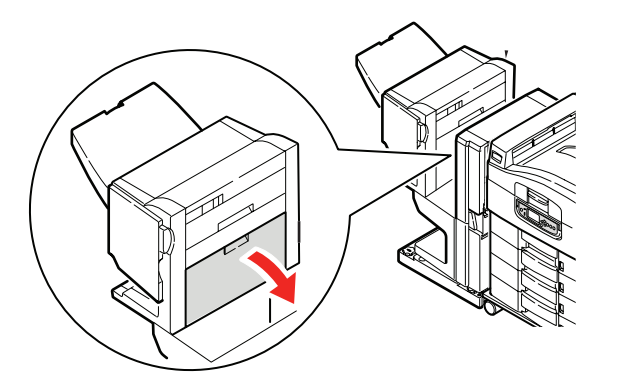

**7.** Entfernen Sie das gestaute Papier vorsichtig.

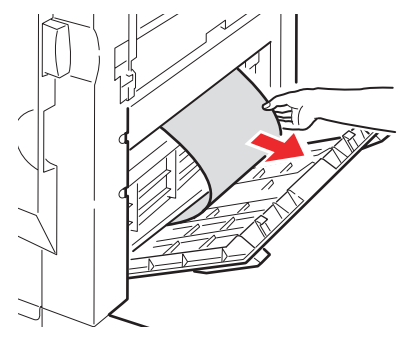

8. Schließen Sie die rechte Seitenabdeckung des Finishers.

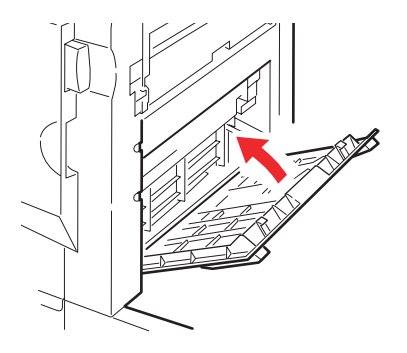

**9.** Bringen Sie den Finisher wieder in die ursprüngliche Position und schließen Sie ihn an den Inverter an.

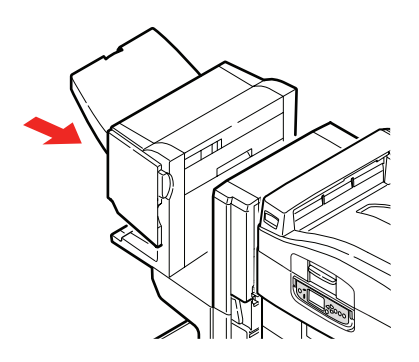

## **590 (PAPIERSTAU IM FINISHER/LOCHER)**

**1.** Betätigen Sie den Griff des Finishers (1) und schieben Sie ihn vom Inverter weg.

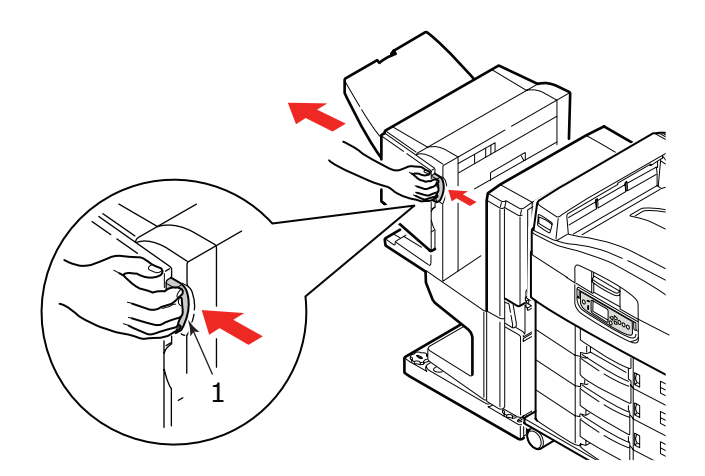

**2.** Verschieben Sie die Zunge (2) auf der rechten Seite des Finishers, um sie an der Markierung (3) auszurichten.

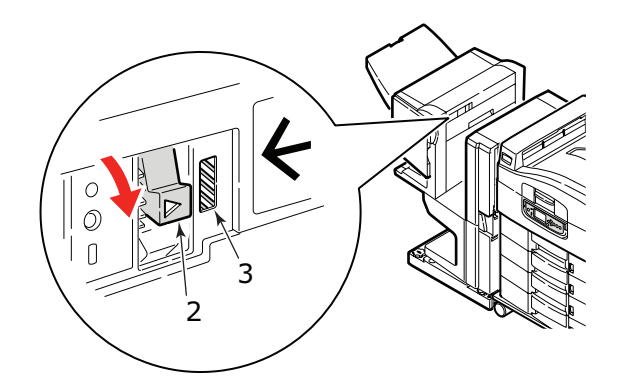

**3.** Öffnen Sie die obere Abdeckung des Finishers.

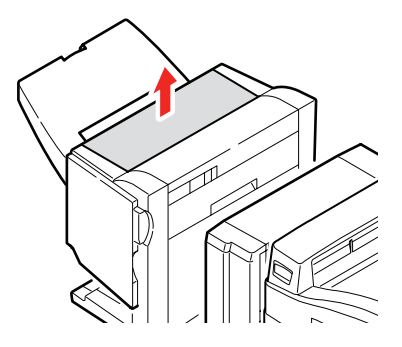

**4.** Entfernen Sie das gestaute Papier vorsichtig.

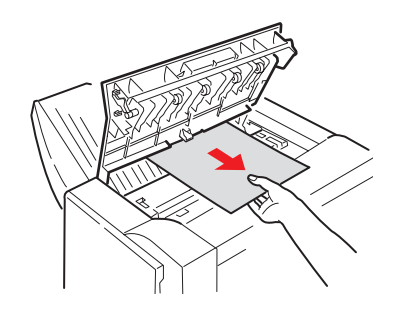

**5.** Schließen Sie die obere Abdeckung des Finishers.

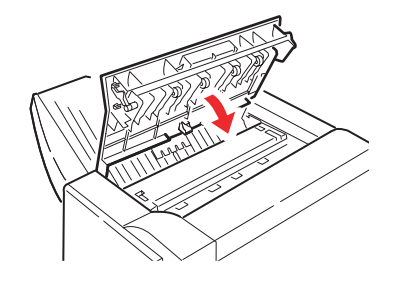

**6.** Bringen Sie den Finisher wieder in die ursprüngliche Position und schließen Sie ihn an den Inverter an.

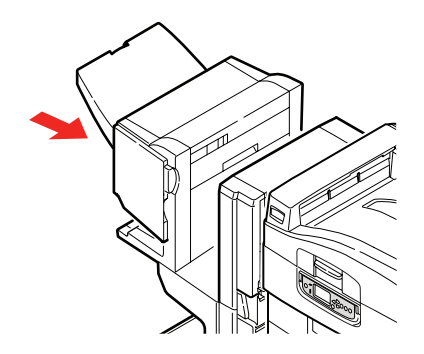

### INVERTER PRÜFEN, PAPIERSTAU

**1.** Betätigen Sie den Griff des Finishers (1) und schieben Sie ihn vom Inverter weg.

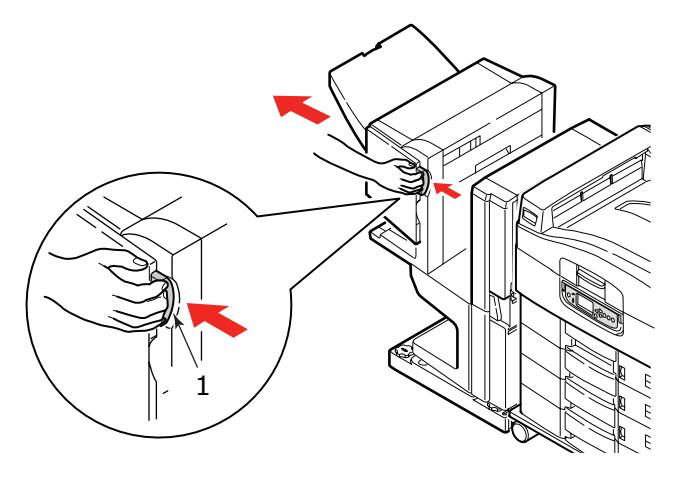

**2.** Drücken Sie den vertieften Hebel (2) und öffnen Sie die linke Seitenabdeckung des Inverters.

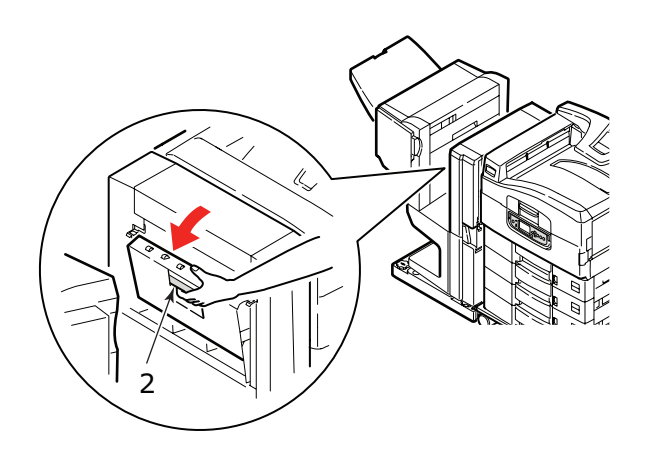

**3.** Entfernen Sie das gestaute Papier vorsichtig.

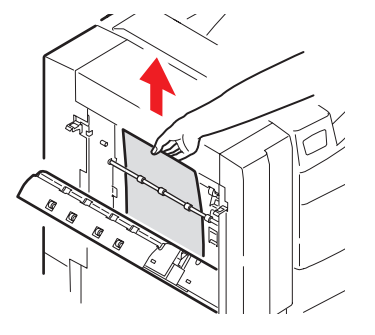

**4.** Schließen Sie die linke Seitenabdeckung des Inverters.

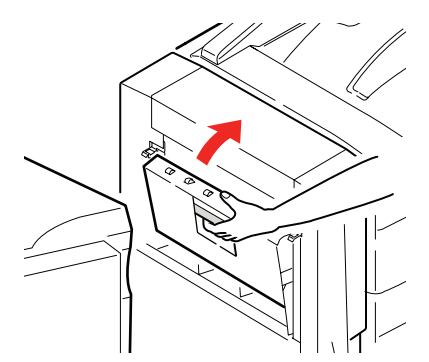

**5.** Bringen Sie den Finisher wieder in die ursprüngliche Position und schließen Sie ihn an den Inverter an.

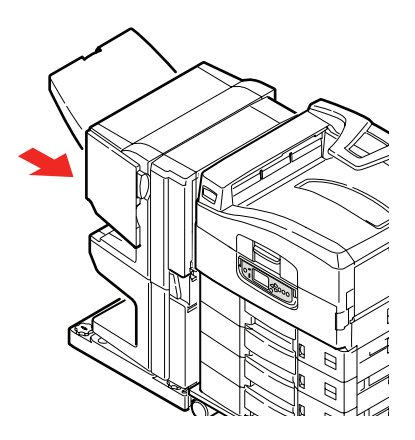

**6.** Betätigen Sie den Hebel (3) des Inverters und trennen Sie den Inverter vom Drucker.

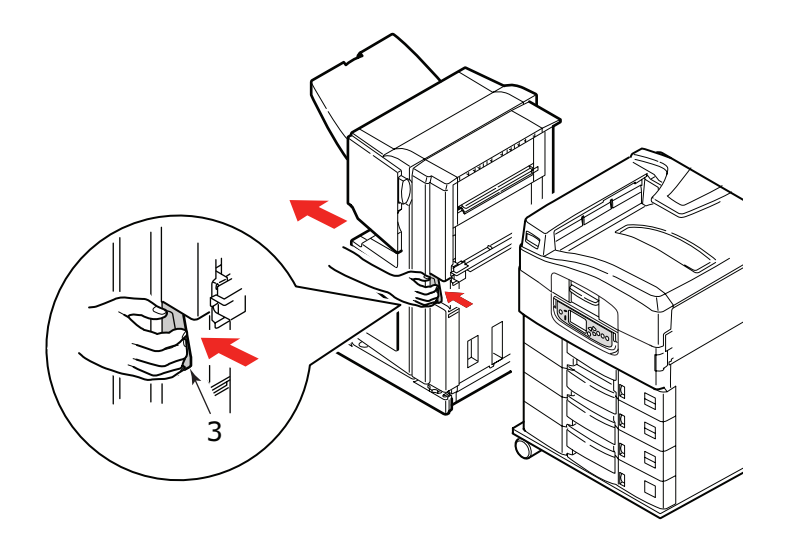

**7.** Öffnen Sie die rechte Seitenabdeckung (4) des Inverters.

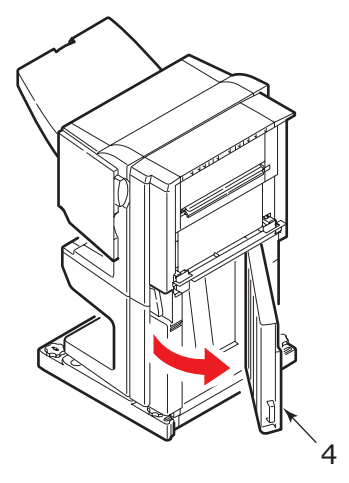

8. Entfernen Sie das gestaute Papier.

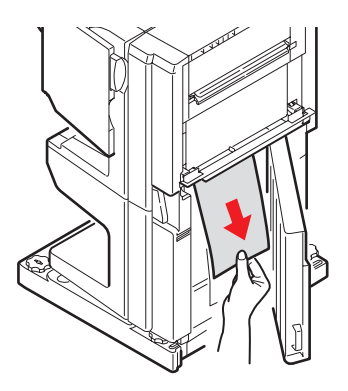

**9.** Schließen Sie die rechte Seitenabdeckung.

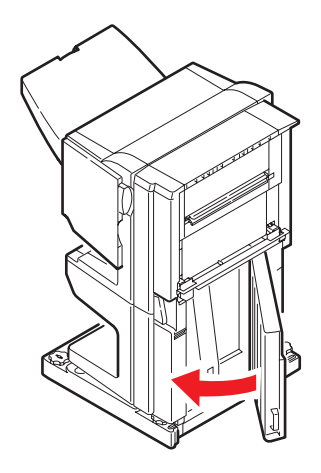

**10.** Bringen Sie Finisher und Inverter wieder in die ursprüngliche Position und schließen Sie die Geräte an den Drucker an.

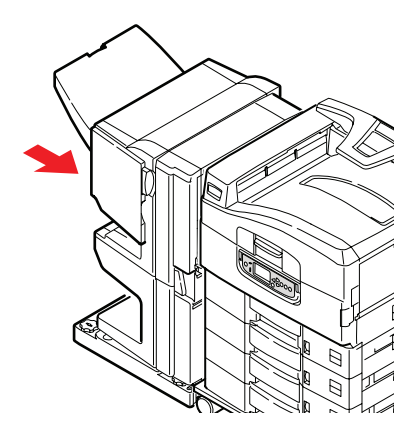

# VERMEIDEN VON PAPIERSTAUS

In der folgenden Tabelle finden Sie eine Zusammenfassung möglicher Ursachen von Papierstaus und Möglichkeiten, sie auszuschließen.

| MÖGLICHE URSACHE                                                           | ABHILFEMAßNAHME                                                                                                    |
|----------------------------------------------------------------------------|----------------------------------------------------------------------------------------------------|
| Der Printer steht nicht gerade.                                            | Stellen Sie den Drucker auf eine stabile, ebene<br>Oberfläche.                                                                                                    |
| Die Druckmedien sind zu leicht<br>oder zu schwer.                          | Verwenden Sie geeignete Druckmedien.                                                                                                    |
| Die Druckmedien sind feucht oder mit statischer Elektrizität aufgeladen.   | Verwenden Sie Druckmedien, die unter geeigneten<br>Temperatur- und Feuchtigkeitsbedingungen<br>gelagert wurden.                                                                              |
| Die Druckmedien sind zerknittert<br>oder gewellt.                          | Verwenden Sie geeignete Druckmedien. Geglättete<br>Druckmedien können verwendet werden.                                                                                                    |
| Die Druckmedien sind nicht aneinander ausgerichtet.                        | Nehmen Sie die Blätter heraus, schütteln Sie sie,<br>bis sie ordnungsgemäß ausgerichtet sind, und<br>legen Sie sie wieder ein.                                                               |
| Die Druckmedien sind nicht<br>korrekt im Fach ausgerichtet.                | Ändern Sie die Einstellung des Papieranschlags und<br>der Papierführungen des Fachs oder der Führung<br>der manuellen Zufuhr des MZ-Fachs, um die<br>Druckmedien ordnungsgemäß auszurichten. |
| Die zu bedruckenden Umschläge<br>sind nicht ordnungsgemäß<br>ausgerichtet. | Richten Sie sie wie erforderlich aus.                                                                                                    |
| Die Druckerzufuhrwalze ist verschmutzt.                                    | Wischen Sie die Walze mit einem mit Wasser<br>angefeuchteten Tuch ab.                                                                                                    |
| Die Druckerzufuhrwalzen sind abgenutzt.                                    | Tauschen Sie die Zufuhrwalzen aus.                                                                                                    |
| Mediengewicht oder Medientyp<br>wurden falsch eingestellt.                 | Wählen Sie die korrekten<br>Druckermenüeinstellungen für Mediengewicht und<br>Medientyp aus.                                                                                                 |

# NICHT ZUFRIEDEN STELLENDE DRUCKQUALITÄT

| SYMPTOME                                                                                                    | MÖGLICHE URSACHEN                                                          | SCHRITTE                                                                                                    |
|----------------------------------------------------------------------------------------------------|----------------------------------------------------------------------------|----------------------------------------------------------------------------------------------------|
| Auf dem Ausdruck sind<br>vertikale weiße Linien<br>zu sehen.                                                          | Der LED-Kopf ist<br>verschmutzt.                                           | Wischen Sie den LED-Kopf mit<br>einem LED-Linsenreiniger oder<br>einem weichen Tuch ab.                                                      |
|                                                                                                    | Niedriger Tonerstand.                                                      | Tauschen Sie die Tonerpatrone aus.                                                                                                    |
|                                                                                                    | In der Bildtrommel scheinen<br>gerätefremde Partikel<br>vorhanden zu sein. | Tauschen Sie die<br>Bildtrommelpatrone aus.                                                                                                  |
|                                                                                                    | Der Lichtabschirmfilm auf<br>der Bildtrommelpatrone ist<br>verschmutzt     | Wischen Sie den Film mit einem<br>LED-Linsenreiniger oder einem<br>weichen Tuch ab.                                                          |
| Das Druckbild wird in<br>vertikaler Richtung<br>immer blasser.                                                        | Der LED-Kopf ist<br>verschmutzt.                                           | Wischen Sie den LED-Kopf mit<br>einem LED-Linsenreiniger oder<br>einem weichen Tuch ab.                                                      |
|                                                                                                    | Niedriger Tonerstand.                                                      | Tauschen Sie die Tonerpatrone aus.                                                                                                    |
|                                                                                                    | Das Papier ist nicht für den<br>Drucker geeignet.                          | Verwenden Sie empfohlenes<br>Papier.                                                                                                    |
| Der Ausdruck ist zu<br>hell.                                                                                          | Die Tonerpatrone ist nicht<br>ordnungsgemäß eingesetzt.                    | Setzen Sie die Tonerpatrone erneut ein.                                                                                                    |
|                                                                                                    | Niedriger Tonerstand.                                                      | Tauschen Sie die Tonerpatrone aus.                                                                                                    |
|                                                                                                    | Das Papier ist feucht.                                                     | Verwenden Sie Papier, das bei<br>korrekten Temperatur- und<br>Feuchtigkeitsbedingungen<br>gelagert wurde.                                    |
|                                                                                                    | Das Papier ist nicht für den<br>Drucker geeignet.                          | Verwenden Sie empfohlenes<br>Papier.                                                                                                    |
|                                                                                                    | Dicke und Type des Papiers<br>sind ungeeignet.                             | Setzen Sie im Menü-Setup<br>Mediengewicht und Medientyp<br>auf einen geeigneten Wert oder<br>erhöhen Sie den Wert von<br>Mediengewicht um 1. |
| Der Ausdruck ist zu<br>hell.                                                                                          | Recycling-Papier wird verwendet.                                           | Erhöhen Sie im Menü-Setup den<br>Wert von Mediengewicht um 1.                                                                                |
| Die Bilder sind<br>teilweise zu blass.<br>Beim Drucken reiner<br>Farben sind weiße<br>Flecken und Linien<br>sichtbar. | Das Papier ist feucht oder<br>trocken.                                     | Verwenden Sie Papier, das bei<br>korrekten Temperatur- und<br>Feuchtigkeitsbedingungen<br>gelagert wurde.                                    |
| Auf dem Ausdruck sind<br>vertikale Linien<br>sichtbar.                                                                | Die Bildtrommelpatrone ist beschädigt.                                     | Tauschen Sie die<br>Bildtrommelpatrone aus.                                                                                                  |
|                                                                                                    | Niedriger Tonerstand.                                                      | Tauschen Sie die Tonerpatrone aus.                                                                                                    |

| SYMPTOME                                                                             | MÖGLICHE URSACHEN                                                                                                    | SCHRITTE                                                                                                    |
|--------------------------------------------------------------------------------------|----------------------------------------------------------------------------------------------------|----------------------------------------------------------------------------------------------------|
| Auf dem Ausdruck sind<br>regelmäßig horizontale<br>Linien sowie Flecken<br>sichtbar. | Treten die Linien und<br>Flecken in Abständen von<br>ca. 94 mm auf, ist die<br>Bildtrommel (die grüne<br>Hülse) beschädigt oder<br>verschmutzt.     | Wischen Sie sie behutsam mit<br>einem weichen Tuch ab.<br>Tauschen Sie die<br>Bildtrommelpatrone aus, wenn<br>sie verschmutzt ist.              |
|                                                                                      | Treten die Linien und<br>Flecken in Abständen von<br>ca. 42 mm auf, können in<br>der Bildtrommelpatrone<br>gerätefremde Partikel<br>vorhanden sein. | Öffnen/schließen Sie die obere<br>Abdeckung und drucken Sie<br>erneut.                                                                          |
|                                                                                      | Treten die Linien und Flecke<br>in Abständen von ca. 87<br>mm auf, ist die Fixiereinheit<br>beschädigt.                                             | Tauschen Sie die Fixiereinheit<br>aus.                                                                                                    |
|                                                                                      | Die Bildtrommelpatrone<br>wurde Licht ausgesetzt.                                                                                                   | Tauschen Sie die<br>Bildtrommelpatrone aus, wenn<br>das Problem nicht behoben<br>wurde.                                                         |
| Der weiße Bereich des<br>Papiers ist geringfügig<br>befleckt.                        | Das Papier ist statisch<br>geladen.                                                                                                    | Verwenden Sie Papier, das bei<br>korrekten Temperatur- und<br>Feuchtigkeitsbedingungen<br>gelagert wurde.                                       |
|                                                                                      | Zu dickes Papier wird verwendet.                                                                                                    | Verwenden Sie weniger dickes<br>Papier.                                                                                                    |
|                                                                                      | Niedriger Tonerstand.                                                                                                    | Tauschen Sie die Tonerpatrone aus.                                                                                                    |
| Die Buchstabenränder sind verschmiert.                                               | Der LED-Kopf ist<br>verschmutzt.                                                                                                    | Wischen Sie den LED-Kopf mit<br>einem LED-Linsenreiniger oder<br>einem weichen Tuch ab.                                                         |
| Der Toner löst sich,<br>wenn er gerieben wird.                                       | Dicke und Typ des Papiers<br>wurden falsch eingestellt.                                                                                             | Setzen Sie im Menü-Setup<br>Medientyp und Mediengewicht<br>auf einen geeigneten Wert oder<br>erhöhen Sie den Wert von<br>Mediengewicht um 1.    |
|                                                                                      | Recycling-Papier wird<br>verwendet.                                                                                                    | Erhöhen Sie im Menü-Setup den<br>Wert von Mediengewicht um 1.                                                                                   |
| Der Glanz ist<br>ungleichmäßig.                                                      | Dicke und Typ des Papiers<br>wurden falsch eingestellt.                                                                                             | Setzen Sie im Menü-Setup<br>Medientyp und Mediengewicht<br>auf einen geeigneten Wert oder<br>verringern Sie den Wert von<br>Mediengewicht um 1. |

# HEFTKLAMMERNSTAUS – FINISHER (OPTIONALES ZUBEHÖR)

#### FINISHER PRÜFEN, HEFTKLAMMERNSTAU

Wenn auf dem Display ein Heftklammernstau gemeldet wird, beheben Sie den Stau wie folgt:

**1.** Öffnen Sie die vordere Abdeckung des Finishers.

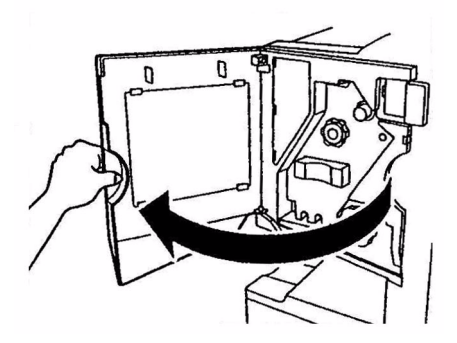

**2.** Drehen Sie den Knopf so lange in die angegebene Richtung, bis der farbige Anzeiger erscheint.

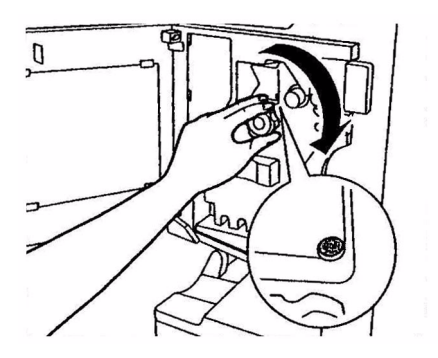

**3.** Entfernen Sie das Papier, das sich zum Heften im Papierauswurfbereich befindet.

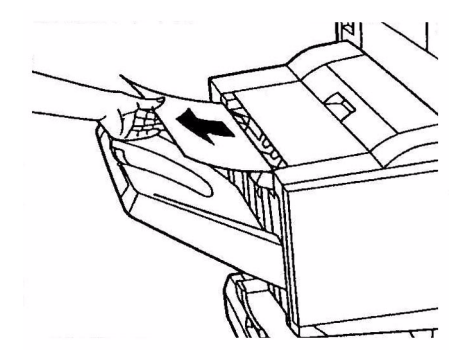

**4.** Ziehen Sie die Hefteinheit heraus.

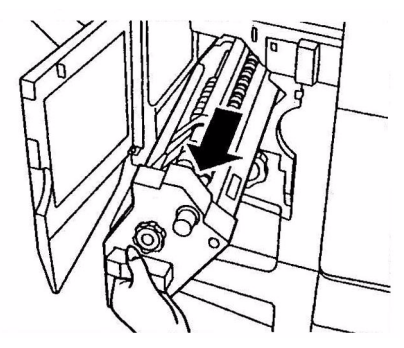

**5.** Drehen Sie den Knopf in die angegebene Richtung, um den Hefter nach vorne zu ziehen.

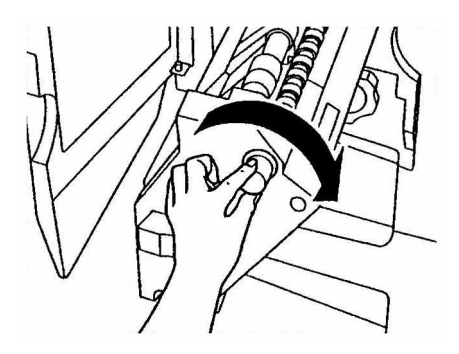

**6.** Fassen Sie die Heftpatrone an beiden Seiten an und ziehen Sie sie heraus.

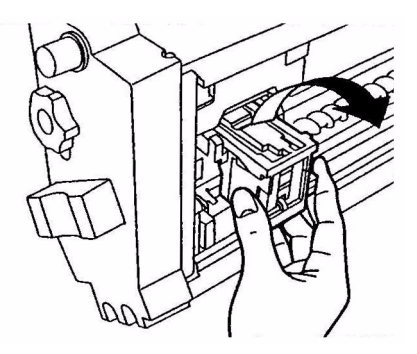

**7.** Heben Sie die Klappe der Heftpatrone an.

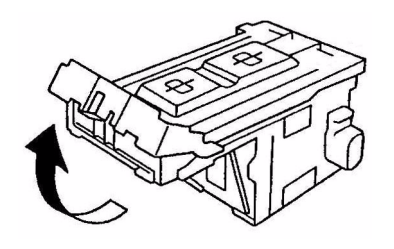

8. Entfernen Sie alle Heftklammern, die aus dem Heftgehäuse austreten.

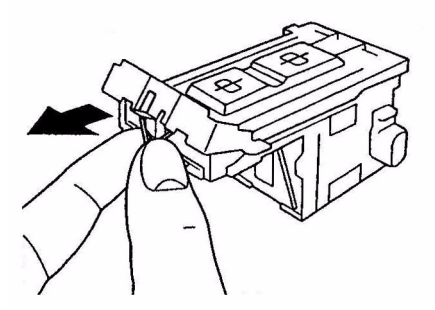

**9.** Bringen Sie die Klappe der Heftpatrone wieder in die ursprüngliche Position.

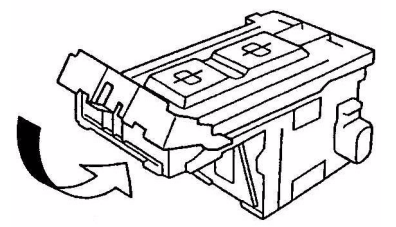

**10.** Setzen Sie die Heftpatrone wieder ein.

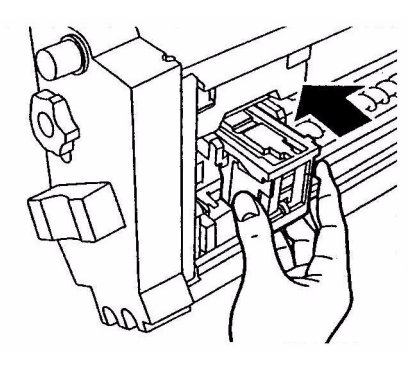

**11.** Achten Sie darauf, dass die Heftpatrone wieder fest in die Hefteinheit eingesetzt wurde, und schieben Sie die Hefteinheit wieder an die ursprüngliche Position.

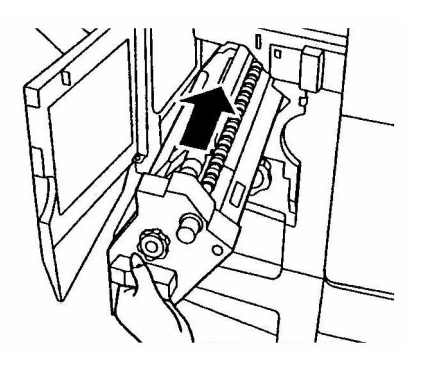

**12.** Schließen Sie die vordere Abdeckung des Finishers und achten Sie darauf, dass Sie sich nicht die Finger einklemmen.

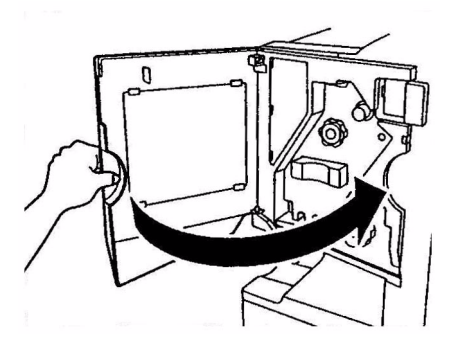

# **TECHNISCHE DATEN**

C910

#### N31204B

| BEZEICHNUNG      | SPEZIFIKATION                                                                                                    |
|------------------|----------------------------------------------------------------------------------------------------|
| Abmessungen      | <b>n, dn:</b> 654.5x623x471mm (B x T x H)                                                                                                    |
| Gewicht          | Ohne Optionen ca. 76 kg                                                                                                    |
| Stromversorgung  | 220 bis 240 V Wechselstrom, 50/60 Hz, 6 A                                                                                                    |
| Stromverbrauch   | Bei Betrieb: <maximal 1,500="" 780="" typisch<br="" w="" w,="">Bereitschaft: Maximal 600 W, 200 W typisch<br/>Energiesparmodus: &lt;26 W</maximal> |
| Betriebsumgebung | Bei Betrieb: 10 – 32 °C/20 – 80 % relative Feuchtigkeit<br>Aus: 0 – 43 °C/10 – 90 % relative Feuchtigkeit                                          |
| Lärmstufe        | Bei Betrieb: Maximal 54 dBA<br>Bereitschaft: Maximal 42 dBA<br>Energiesparmodus: Maximal 28 dBA nach 30 Minuten<br>Hintergrundwert                 |

# ANHANG A – LCD-MELDUNGEN

Die auf dem LCD-Feld angezeigten Meldungen sind selbsterklärend. Nachfolgend werden typische Meldungen als Beispiele aufgeführt.

| MELDUNG                                                                        | BESCHREIBUNG                                                                                                    |
|--------------------------------------------------------------------------------|----------------------------------------------------------------------------------------------------|
| Bereit                                                                         | Der Drucker ist online und bereit zu drucken                                                                                                    |
| Drucken tttttt                                                                 | Der Drucker druckt. Das Papier wird derzeit aus Fach tttttt<br>eingezogen, wobei tttttt das Fach ausweist.                                                                                                    |
| tttttt fast leer                                                               | Die Papierzufuhr in dem durch tttttt ausgewiesenen Fach ist nahezu erschöpft.                                                                                                    |
| Toner cccccc fast leer                                                         | Der Toner für Farbe cccccc ist nahezu erschöpft.                                                                                                    |
| Fixiereinheit nahe<br>Lebensdauerende                                          | Die Fixiereinheit nähert sich dem Ende ihrer Nutzungsdauer.                                                                                                    |
| Fixiereinheit austauschen                                                      | Die Fixiereinheit nähert sich dem Ende ihrer Nutzungsdauer und muss ausgetauscht werden.                                                                                                    |
| Inverter entfernt                                                              | Der Inverter wurde aus dem Drucker herausgenommen und<br>alle Finisher-Funktionen sind deaktiviert. (Finisher und<br>Inverter sind optionales Zubehör.)                                                                                                    |
| Ungültige Daten<br>ONLINE drücken                                              | Der Drucker hat ungültige Daten empfangen. Drücken Sie<br>die Taste ONLINE, um die Warnung zu löschen.                                                                                                    |
| Papier in tttttt wechseln<br>mmmmmm<br>pppppp<br>ONLINE drücken<br>Siehe HILFE | Zwischen den Medien im Fach und den Druckdaten besteht<br>keine Übereinstimmung.<br>Legen Sie Medien der Größe mmmmm und des Typs<br>pppppp in Fach ttttt ein. Eventuell wird die Meldung noch<br>einige Zeit, nachdem Sie das Fach geschlossen haben,<br>angezeigt.<br>Der Drucker kann den Fehler für den aktuellen Druckauftrag<br>ignorieren. Drücken Sie zu diesem Zweck die Taste ONLINE.<br>Sie können auf Hilfedetails zugreifen, indem Sie die Taste |
| Papier einlegen<br>tttttt<br>mmmmmm<br>Siehe HILFE                             | Der Drucker hat versucht, Papier aus einem leeren Fach<br>einzuziehen.<br>Legen Sie Medien der Größe mmmmmm in Fach tttttt ein.<br>Eventuell wird die Meldung noch einige Zeit, nachdem Sie<br>das Fach geschlossen haben, angezeigt.<br>Sie können auf Hilfedetails zugreifen, indem Sie die Taste<br>HELP (Hilfe) drücken.                                                                                                    |
| Fach einsetzen<br>tttttt<br>Siehe HILFE                                        | Der Drucker hat versucht, aus einem herausgenommenen<br>Fach Papier einzuziehen.<br>Stellen Sie sicher, dass Fach tttttt ordnungsgemäß<br>eingesetzt ist, oder setzen Sie Fach tttttt mit eingelegtem<br>Papier wieder in den Drucker ein.                                                                                                    |
| Abdeckung öffnen<br>Papierreste<br>tttttt<br>Siehe HILFE                       | Nach dem Beheben eines Papierstaus wurden Papierreste<br>vorgefunden.<br>Öffnen Sie die Seitenabdeckung von tttttt und sehen Sie<br>nach, ob noch überschüssiges Papier vorhanden ist.<br>Sie können auf Hilfedetails zugreifen, indem Sie die Taste<br>HELP (Hilfe) drücken.                                                                                                    |
| Bildtrommel prüfen<br>cccccc<br>Siehe HILFE                                    | Überprüfen Sie, ob die Bildtrommel von Farbe cccccc korrekt<br>installiert ist.<br>Sie können auf Hilfedetails zugreifen, indem Sie die Taste<br>HELP (Hilfe) drücken.                                                                                                    |

# ANHANG B – MENÜSYSTEM

Die Funktionsmenüs der obersten Ebene sind:

- > Konfiguration
- > Druckdaten
- > Vertraul. drucken
- > Menüs
- > Admin-Setup
- > Kalibrierung

Des weiteren sind zwei Spezialmenüs auf der obersten Ebene vorhanden:

- > Druckstatistik
- > Boot Menu (Boot-Menü)

Die folgenden Tabellen enthalten eine Zusammenfassung der Hierarchien der Menüs Konfiguration, Druckdaten, Vertraul. Drucken und Menüs sowie eine Reihe von Beispielen. Die Menühierarchien sind bis zu den Menüpunkten der untersten Ebene angegeben. Dabei kann es sich typischerweise um Parameter handeln, die wie folgt definiert werden können: durch Auswahl aus einem vorgegebenen Wertebereich, Ausführung eines Anzeige- oder Druckbefehls oder Einstellung eines Werts.

In Fettdruck dargestellt Werte, auf die ein (A) folgt, bezeichnen Standardwerte, die mit Positionen verknüpft sind, an denen A4 die Standardpapiergröße ist. In Fettdruck dargestellt Werte, auf die ein (L) folgt, bezeichnen Standardwerte, die mit Positionen verknüpft sind, an denen Letter die Standardpapiergröße ist. In Fettdruck dargestellte Werte, auf die weder (A) noch (L) folgt, bezeichnen gemeinsame Standardwerte.

Bestimmte, beispielsweise nur mit dem Finisher verknüpfte Menüs und Menüpunkte werden nur aufgeführt, wenn die entsprechende Hardware installiert ist oder bestimmte Bedingungen gegeben sind.

Die übrigen oben stehenden Menüs sind für Spezialzwecke gedacht und werden daher an dieser Stelle nicht erörtert. Vollständige Informationen über die Verwendung der Menüs zum Konfigurieren und Nutzen des Druckers finden Sie im Konfigurationshandbuch.
# KONFIGURATION

# PRINT PAGE COUNT (DRUCKSEITENZÄHLER)

| BEZEICHNUNG        | WERT  | BESCHREIBUNG                                                                                                    |
|--------------------|-------|----------------------------------------------------------------------------------------------------|
| Gesamtseitenzähler | nnnnn | Zeigt die Gesamtzahl aller<br>bisher gedruckten Seiten.<br>Beachten Sie, dass beim<br>Duplexdruck jedes Blatt als<br>zwei Seiten gezählt wird. |
| Farbseiten         | nnnnn | Zeigt an, wie viele<br>gedruckte Farbseiten in das<br>entsprechende A4-Format<br>konvertiert wurden.                                           |
| Schwarzweißseiten  | nnnnn | Zeigt an, wie viele<br>gedruckte Schwarzweiß-<br>Seiten in das entsprechende<br>A4-Format konvertiert<br>wurden.                               |
| Fachm              | nnnnn | Zeigt an, wie viele Seiten<br>aus Fachm gedruckt<br>wurden, wobei m im<br>Bereich 1 bis 5 liegt.                                               |
| Mehrzweckfach      | nnnnn | Zeigt an, wie viele Seiten<br>insgesamt aus dem MZ-<br>Fach gedruckt wurden.                                                                   |

## ZÄHL. FINISHER

| BEZEICHNUNG     | WERT  | BESCHREIBUNG                                                                  |
|-----------------|-------|-------------------------------------------------------------------------------|
| Staple (Heften) | nnnnn | Zeigt die Gesamtzahl der<br>verwendeten Haftklammern.                         |
| Punch (Stanzen) | nnnnn | Zeigt die Anzahl der<br>durchgeführten<br>Stanzvorgänge an.                   |
| Finisher        | nnnnn | Zeigt an, wie viele Seiten<br>insgesamt in den Finisher<br>ausgegeben wurden. |

### LEBENSD. VERBR.

| BEZEICHNUNG   | WERT      | BESCHREIBUNG                                                                                                    |
|---------------|-----------|----------------------------------------------------------------------------------------------------|
| Trommel xxxx  | Noch nnn% | Zeigt die verbleibende<br>Lebensdauer von Trommel<br>xxxx als Prozentwert an,<br>wobei xxxx Cyan, Magenta,<br>Gelb oder Schwarz sein<br>kann. |
| Transportband | Noch nnn% | Zeigt die verbleibende<br>Lebensdauer des<br>Transportbands als<br>Prozentwert an.                                                            |

| BEZEICHNUNG       | WERT      | BESCHREIBUNG                                                                                                    |
|-------------------|-----------|----------------------------------------------------------------------------------------------------|
| Fixierer          | Noch nnn% | Zeigt die verbleibende<br>Lebensdauer der<br>Fixiereinheit als Prozentwert<br>an.                                                           |
| Toner xxxx (n.nK) | Noch nnn% | Zeigt die verbleibende<br>Lebensdauer von Toner<br>xxxx als Prozentwert an,<br>wobei xxxx Cyan, Magenta,<br>Gelb oder Schwarz sein<br>kann. |
|                   |           | (n.nK) gibt die Kapazität der<br>verwendeten Tonerpatrone<br>an.                                                                            |

## NETZWERK

| BEZEICHNUNG                                          | WERT                                   | BESCHREIBUNG                                    |
|------------------------------------------------------|----------------------------------------|-------------------------------------------------|
| Printer Name<br>(Druckername)                        | xxxxxxxxxxxxxxxxxxx<br>xxxxxxxxxxxxxxx | Zeigt den Druckernamen (DNS<br>oder PnP) an.    |
| Short Printer Name<br>(Kurzname des Druckers)        | ****                                   | Zeigt den Druckernamen<br>(NetBEUI) an.         |
| IP-Adresse                                           | xxx.xxx.xxx.xxx                        | Zeigt die IP-Adresse an.                        |
| Teilnetzmaske                                        | xxx.xxx.xxx.xxx                        | Zeigt die Teilnetzmaske an.                     |
| Gateway-Adresse                                      | xxx.xxx.xxx.xxx                        | Zeigt die Gateway-Adresse an.                   |
| MAC-Adresse                                          | xx.xx.xx.xx.xx.xx                      | Zeigt die Netzwerk-MAC-Adresse an.              |
| Network FW Version<br>(Netzwerk-<br>Firmwareversion) | xx.xx                                  | Zeigt die Netzwerk-<br>Firmwareversion an.      |
| Web Remote Version<br>(Webseitenversion)             | XX.XX                                  | Zeigt die Version der Netzwerk-<br>Webseite an. |

## PAPIERGRÖßE IN FACH

| BEZEICHNUNG                                                                             | WERT                                                                                                    | BESCHREIBUNG                                          |
|-----------------------------------------------------------------------------------------|----------------------------------------------------------------------------------------------------|-------------------------------------------------------|
| Fachm, wobei m ein<br>Bereich zwischen 1 und<br>5 ist<br>(identisch für alle<br>Fächer) | Executive<br>Ltr. Kurze S.<br>Letter lange Seite<br>Legal 14<br>Legal 13.5<br>Tabloid<br>Tabloid Extra<br>Legal 13<br>A6<br>A5<br>A4 kurze Seite<br>A4 lange Seite<br>A3<br>A3 Nobi<br>A3 breit<br>B5 kurze Seite<br>B5 lange Seite<br>B4<br>Postkarte<br>Doppelte Postkarte<br>Benutzerdefiniert | Zeigt die erkannte<br>Papiergröße von Fachm an.       |
| Mehrzweckfach                                                                           | Wie die Werte von Fachm                                                                                                    | Zeigt die erkannte<br>Papiergröße des MZ-Fachs<br>an. |

## **S**YSTEM

| BEZEICHNUNG    | WERT     | BESCHREIBUNG                                                                                                    |
|----------------|----------|----------------------------------------------------------------------------------------------------|
| Seriennummer   | ****     | Zeigt die Seriennummer des<br>Druckers an.                                                                                                    |
| Anlagennummer  | xxxxxx   | Zeigt die<br>Druckerinventarnummer an.<br>Die Nummer besteht aus acht<br>alphanumerischen Zeichen,<br>die der Benutzer zuweisen<br>kann. Entspricht der<br>Anlagennummer der<br>Menüübersicht. |
| CU-Version     | xx.xx    | Zeigt die Versionsnummer der<br>CU- (Steuereinheit-)Firmware<br>an.<br>Mit der CU-Version der<br>Menüübersicht identisch.                                                                      |
| PU-Version     | xx.xx.xx | Zeigt die Versionsnummer der<br>CU- (Druckereinheit-<br>)Firmware an.<br>Mit der PU-Version der<br>Menüübersicht identisch.                                                                    |
| Gesamtspeicher | xx MB    | Zeigt an, wie viel RAM-<br>Speicher im Drucker<br>installiert ist.<br>Mit dem Gesamtspeicher der<br>Menüübersicht identisch.                                                                   |

| BEZEICHNUNG   | WERT           | BESCHREIBUNG                                                                                                    |
|---------------|----------------|----------------------------------------------------------------------------------------------------|
| Flashspeicher | xx MB [Fxx]    | Zeigt an, wie viel Flash-<br>Speicher und welche Version<br>im Drucker installiert ist,<br>Mit dem Flash-Speicher der<br>Menüübersicht identisch. |
| Festplatte    | xx.xx GB [Fxx] | Zeigt die Größe der Festplatte<br>und die Version des<br>Dateisystems an.<br>Mit der Festplatte der<br>Menüübersicht identisch.                   |

### Konfigurationsbeispiel – Gedruckte Schwarzweiß-Seiten

So zeigen Sie die Gesamtzahl der bislang gedruckten Schwarzweiß-Seiten an (beachten Sie, dass eine Duplex-Seite als zwei Seiten zählt):

- 1. Achten Sie darauf, dass auf dem LCD-Feld angezeigt wird, dass der Drucker bereit ist zu drucken.
- 2. Aktivieren Sie den Menümodus, indem Sie entweder die Taste **Pfeil nach oben** oder die Taste **Pfeil nach unten** drücken. Drücken Sie sie so häufig wie erforderlich, bis das Menü KONFIGURATION hervorgehoben wird.
- 3. Drücken Sie die Taste Enter (Eingabe), um dieses Menü auszuwählen.
- **4.** Drücken Sie die Tasten **Pfeil nach oben** oder **Pfeil nach unten** so oft, bis PRINT PAGE COUNT (Druckseitenzähler) hervorgehoben wird.
- 5. Drücken Sie die Taste **Enter** (Eingabe), um diesen Menüpunkt auszuwählen.
- 6. Drücken Sie die Tasten **Pfeil nach oben** oder **Pfeil nach unten** so oft, bis SCHWARZWEIß-SEITEN hervorgehoben wird.
- 7. Drücken Sie die Taste **Enter** (Eingabe). Die Anzahl der Schwarzweiß-Seiten wird angezeigt.
- **8.** Drücken Sie die Taste **Online**, um den Menümodus zu beenden und zum Druckstatus Bereit zurückzukehren.

## DRUCKDATEN

| BEZEICHNUNG             | 9         | BEZEICHNUNG | BESCHREIBUNG                                                                                   |
|-------------------------|-----------|-------------|------------------------------------------------------------------------------------------------|
| Konfiguration           | Ausführen |             | Druckt Drucker-<br>konfigurationsdetails.                                                      |
| Netzwerk                | Ausführen |             | Druckt Informationen<br>über das verdrahtete<br>Netzwerk.                                      |
| Demoseite               | Demo 1    | Ausführen   | Druckt eine Demoseite.                                                                         |
| Dateiliste              | Ausführen |             | Druckt eine Liste der auf<br>der Festplatte (sofern<br>installiert)<br>gespeicherten Aufträge. |
| PS-Schriften            | Ausführen |             | Druckt eine Liste der<br>PostScript-Schriften.                                                 |
| PCL-Schriften           | Ausführen |             | Druckt eine Liste der<br>PCL-<br>Emulationsschriften.                                          |
| IBM PPR-<br>Fontliste   | Ausführen |             | Druckt eine Liste der<br>IBM-PPR-<br>Emulationsschriften.                                      |
| EPSON FX-<br>Fontliste  | Ausführen |             | Druckt eine Liste der<br>EPSON FX-<br>Emulationsschriften.                                     |
| Statistik-<br>protokoll | Ausführen |             | Druckt<br>Auftragsdatensätze<br>nach Druckauftrag.                                             |
| Nutzungs-<br>bericht    | Ausführen |             | Druckt das gesamte<br>Auftragsprotokoll.                                                       |
| Fehler-protokoll        | Ausführen |             | Druckt das<br>Fehlerprotokoll.                                                                 |
| Farbprofilliste         | Ausführen |             | Druckt eine<br>Farbprofilliste.                                                                |

### DRUCKDATENBEISPIEL – DEMO- SEITE

So drucken Sie eine Demoseite, um zu zeigen, wie der Drucker druckt:

- **1.** Achten Sie darauf, dass auf dem LCD-Feld angezeigt wird, dass der Drucker bereit ist zu drucken.
- 2. Aktivieren Sie den Menümodus, indem Sie entweder die Taste **Pfeil nach oben** oder die Taste **Pfeil nach unten** drücken. Drücken Sie sie so häufig wie erforderlich, bis das Menü DRUCKDATEN hervorgehoben wird.
- 3. Drücken Sie die Taste Enter (Eingabe), um dieses Menü auszuwählen.
- **4.** Drücken Sie die Tasten **Pfeil nach oben** oder **Pfeil nach unten** so oft, bis DEMOSEITE hervorgehoben wird.
- 5. Drücken Sie die Taste Enter (Eingabe), um diesen Menüpunkt auszuwählen.
- 6. Drücken Sie die Tasten **Pfeil nach oben** oder **Pfeil nach unten** so oft, bis DEMO 1 hervorgehoben wird.
- 7. Drücken Sie die Taste **Enter** (Eingabe), um diesen Menüpunkt auszuwählen und die Demoseite zu drucken.

Nachdem die Demoseite gedruckt wurde, kehrt der Drucker in den Zustand Bereit zurück.

## VERTRAUL. DRUCKEN

| MENÜ-<br>PUNKT           | WERT                     |                    | BESCHREIBUNG                                                                                                    |
|--------------------------|--------------------------|--------------------|----------------------------------------------------------------------------------------------------|
| Auftrag<br>verschlüsselt | Kennwort<br>eingeben     | nnnn               | Geben Sie ein Kennwort für die<br>Verwendung von Vertraulich<br>drucken ein.                                                                                                    |
|                          | Nicht gefunden           |                    | Verwenden Sie diese Option, um                                                                                                    |
|                          | Auftrag<br>verschlüsselt | Drucken<br>Löschen | einen verschlüsselten,<br>vertraulichen Auftrag zu drucken,<br>der auf der Festplatte gespeichert<br>ist.<br><b>Nicht gefunden:</b> (keine<br>Aufträge) wird angezeigt, wenn<br>keine Ausgabedatei vorhanden<br>ist.<br>Die folgenden Meldungen werden<br>angezeigt, wenn druckbare<br>Dateien vorhanden sind.<br><b>Drucken:</b> Wenn Sie Drucken<br>auswählen, wird Menge festlegen<br>angezeigt, damit Sie die Anzahl<br>der Kopien angeben. Nachdem<br>Sie die Anzahl der Kopien<br>angegeben haben, drücken Sie<br>die Taste (Enter) Eingabe, damit<br>alle Aufträge mit der<br>angegebenen Anzahl von Kopien<br>gedruckt werden.<br><b>Löschen:</b> Wenn Sie Löschen<br>auswählen, werden Sie<br>aufgefordert zur Anzeige Yes/No<br>(Ja/Nein) zurückzukehren. Yes<br>(Ja) löscht den gesamten<br>Auftrag.<br>Nachdem der Auftrag gedruckt<br>oder das Löschen des Auftrags<br>vom Menü angefordert wurde,<br>wird der Auftrag so, wie im<br>Druckertreiber angegeben,<br>gelöscht. |

| MENÜ-<br>PUNKT | WERT                 |                    | BESCHREIBUNG                                                                                                    |
|----------------|----------------------|--------------------|----------------------------------------------------------------------------------------------------|
| GESP. AUFTRAG  | Kennwort<br>eingeben | nnnn               | Verwenden Sie dies, um einen<br>vertraulichen Auftrag zu drucken,<br>der auf der Festplatte gespeichert                                                                                                    |
|                | Nicht gefunden       |                    | ist.                                                                                                    |
|                | Gesp. Auftrag        | Drucken<br>Löschen | Nicht gefunden: (keine<br>Aufträge) wird angezeigt, wenn<br>keine Ausgabedatei vorhanden<br>ist.<br>Die folgenden Meldungen werden<br>angezeigt, wenn druckbare<br>Dateien vorhanden sind.<br>Drucken: Wenn Sie Drucken<br>auswählen, wird Menge festlegen<br>angezeigt, damit Sie die Anzahl<br>der Kopien angeben. Nachdem<br>Sie die Anzahl der Kopien<br>angegeben haben, drücken Sie<br>die Taste (Enter) Eingabe, damit<br>alle Aufträge mit der<br>angegebenen Anzahl von Kopien<br>gedruckt werden.<br>Löschen: Wenn Sie Löschen<br>auswählen, werden Sie<br>aufgefordert zur Anzeige Yes/No<br>(Ja/Nein) zurückzukehren. Yes<br>(Ja) löscht den gesamten<br>Auftrag. |

# Menüs

### FACHKONFIG.

| BEZEICHNUNG                                                                                    | WERT                                                 |                                                                                                    | BESCHREIBUNG                                                                                                    |
|------------------------------------------------------------------------------------------------|------------------------------------------------------|----------------------------------------------------------------------------------------------------|----------------------------------------------------------------------------------------------------|
| Papierzufuhr                                                                                   | Fach1<br>Fach2<br>Fach3<br>Fach4<br>Fach5<br>MZ-Fach |                                                                                                    | Gibt ein Zufuhrfach an.<br>Wird nur angezeigt, wenn<br>die Fächer 2 bis 5<br>vorhanden sind.                                                      |
| Auto-Wechsel                                                                                   | <b>EIN</b><br>AUS                                    |                                                                                                    | Stellt die Funktion für den<br>automatischen<br>Fachwechsel ein.                                                                                  |
| Fachfolge                                                                                      | <b>Unten</b><br>Oben<br>Papierzufuhrfach             |                                                                                                    | Gibt die Priorität der<br>Auswahlreihenfolge für die<br>automatische Fachauswahl/<br>den automatischen<br>Fachwechsel an.                         |
| Maßeinheit                                                                                     | Zoll (L)<br>mm (A)                                   |                                                                                                    | Gibt die Maßeinheiten für<br>eine benutzerdefinierte<br>Papiergröße an.                                                                           |
| Konfig Fachm, wobei<br>m ein Bereich<br>zwischen 1 und 5 ist<br>(identisch für alle<br>Fächer) | Papier-format                                        | Kassetten-<br>größe<br>Benutzer-<br>definiert                                                                   | Legt das Papier in Fachm<br>fest.                                                                                                    |
|                                                                                                | X Größe                                              | 3,9 - <b>8,3</b> (A) -<br><b>8,5</b> (L) - 12,9<br>Zoll<br>100 - <b>210</b> (A) -<br><b>216</b> (L) - 328<br>mm | Legt die benutzerdefinierte<br>Papierstärke für Fachm<br>fest. Legt die Richtung im<br>rechten Winkel zur<br>Richtung der<br>Papierbewegung fest. |
|                                                                                                | Y Größe                                              | 5,8 - <b>11</b> (L) -<br><b>11,7</b> (A) - 18<br>Zoll<br>148 - <b>279</b> (L) -<br><b>297</b> (A) - 457<br>mm   | Legt die benutzerdefinierte<br>Papierlänge für Fachm fest.<br>Stellt die gleiche Richtung<br>wie die Papierbewegung<br>ein.                       |

| BEZEICHNUNG                                                                                    | WERT               |                                                                                                    | BESCHREIBUNG                                                                                                    |
|------------------------------------------------------------------------------------------------|--------------------|----------------------------------------------------------------------------------------------------|----------------------------------------------------------------------------------------------------|
| Konfig Fachm, wobei<br>m ein Bereich<br>zwischen 1 und 5 ist<br>(identisch für alle<br>Fächer) | Medientyp          | Normal-papier<br>Briefpapier Folie<br>Bankpost-papier<br>Recycling-papier<br>Karton Grobes<br>Papier<br>Glanzpapier<br>Usertype1<br>Usertype2<br>Usertype3<br>Usertype4<br>Usertype5<br>Usertype6<br>Usertype7<br>Usertype8<br>Usertype9<br>Usertype10 | Legt den Medientyp für<br>Fachm fest.<br>Usertype 1 bis Usertype10<br>sind für im Druckertreiber<br>festgelegte<br>benutzerdefinierte<br>Papiergrößen reserviert.                                                  |
|                                                                                                | Medien-<br>gewicht | Automatisch<br>Leicht<br>Mittelleicht<br>Mittel<br>Mittelschwer<br>Schwer<br>Sehr schwer 1<br>Sehr schwer 2                                                                                                    | Legt das Mediengewicht für<br>Fachm fest.                                                                                                    |
|                                                                                                | A3 Nobi<br>Papier  | A3 Nobi<br>A3 breit<br><b>Tabloid Extra</b>                                                                                                    | Für den Drucker sind die<br>Größen A3 Nobi, A3 breit<br>und Tebloid Extra identisch.<br>Verwenden Sie diese<br>Einstellung, um den<br>Drucker zu informieren,<br>welche der drei Größen in<br>Fachm eingelegt ist. |
|                                                                                                | Legal 14<br>Papier | Legal 14<br>Legal 13.5                                                                                                    | Legt die Länge von Legal-<br>Papier in Fachm fest.<br>Ändern Sie diesen Wert in<br>Legal 13,5, wenn dies in<br>Ihrem Land die Standard-<br>Legal-Größe ist.                                                        |

| BEZEICHNUNG        | WERT          |                                                                                                    | BESCHREIBUNG                                                                                                    |
|--------------------|---------------|----------------------------------------------------------------------------------------------------|----------------------------------------------------------------------------------------------------|
| Konfig. Universal. | Papier-format | A3 Nobi<br>A3 breit<br>A3<br>A4 kurze Seite<br><b>A4 lange Seite</b><br>(A)<br>A5<br>A6<br>B4<br>B5 kurze Seite<br>B5 lange Seite<br>Legal 14<br>Legal 13.5<br>Legal 13<br>Tabloid Extra<br>Tabloid<br>Ltr. Kurze S.<br><b>Letter lange</b><br><b>Seite</b> (L)<br>Executive<br>Benutzer-<br>definiert<br>Com9-Umschlag<br>Com10-<br>Umschlag<br>DL-Brief-<br>umschlag<br>C5<br>C4<br>Karteikarte | Legt die Papiergröße für<br>das MZ-Fach fest.                                                                                                    |
|                    | X Größe       | 3 - <b>8,3</b> (A) -<br><b>8,5</b> (L) -<br>12,9 Zoll<br>76 - <b>210</b> (A) -<br><b>216</b> (L) -<br>328 mm                                                                                                    | Legt die benutzerdefinierte<br>Papierstärke für das MZ-<br>Fach fest. Legt die Richtung<br>im rechten Winkel zur<br>Richtung der<br>Papierbewegung fest. |
|                    | Y Größe       | 3,5 - <b>11.0</b> (L) -<br><b>11,7</b> (A) -<br>47.2 Zoll<br>90 - <b>279</b> (L) -<br><b>297</b> (A) -<br>1200 mm                                                                                                    | Legt die benutzerdefinierte<br>Papierlänge für das MZ-<br>Fach fest. Stellt die gleiche<br>Richtung wie die<br>Papierbewegung ein.                       |

| BEZEICHNUNG        | WERT                |                                                                                                    | BESCHREIBUNG                                                                                                    |
|--------------------|---------------------|----------------------------------------------------------------------------------------------------|----------------------------------------------------------------------------------------------------|
| Konfig. Universal. | Medientyp           | Normal-papier<br>Briefpapier Folie<br>Aufkleber<br>Bankpost-papier<br>Recycling-papier<br>Karton Grobes<br>Papier<br>Glanzpapier<br>Umschlag<br>Usertype1<br>Usertype2<br>Usertype3<br>Usertype4<br>Usertype5<br>User Type6<br>Usertype7<br>Usertype8<br>Usertype9<br>Usertype10 | Legt den Medientyp für das<br>MZ-Fach fest.                                                                                                    |
|                    | Medien-<br>gewicht  | Automatisch<br>Leicht<br>Mittelleicht<br>Mittelschwer<br>Schwer<br>Sehr schwer 1<br>Sehr schwer 2<br>Sehr schwer 3<br>Sehr schwer 4                                                                                                    | Legt das Mediengewicht für<br>das MZ-Fach fest.                                                                                                    |
|                    | Fach-<br>verwendung | Normales Fach                                                                                                    | Bei Fachauswahl/<br>Fachwechsel wird dieses<br>Fach als das normale Fach<br>verwendet.                                                                                                    |
|                    |                     | Bei Konflikt                                                                                                    | Wenn eine Papiergröße<br>oder ein Papiertyp in einem<br>Fach nicht mit den<br>Druckdaten übereinstimmt,<br>verwenden Sie das Papier<br>aus diesem Fach anstelle<br>des angegebenen Fachs. |
|                    | Fach-<br>verwendung | Nicht<br>verwenden                                                                                                    | Bewirkt, dass das MZ-Fach<br>bei automatischer<br>Fachauswahl oder<br>automatischem<br>Fachwechsel nicht<br>verfügbar ist.                                                                |

### SYSTEM ANPASSEN

| BEZEICHNUNG        | WERT                                                                                                    | BESCHREIBUNG                                                                                                    |
|--------------------|----------------------------------------------------------------------------------------------------|----------------------------------------------------------------------------------------------------|
| Energiesparzeit    | 1 Min.<br>3 Min.<br><b>5 Min.</b><br>15 Min.<br>30 Min.<br>60 Min.<br>240 Min.                                                                                                    | Legt den Zeitraum fest,<br>nach dem der<br>Energiesparmodus<br>gestartet wird.                                                                                                    |
| Löschbare Warnung  | <b>Online</b><br>Auftrag                                                                                                    | Wenn Online ausgewählt<br>ist, müssen Sie die<br>Warnung manuell<br>löschen, indem Sie die<br>Taste Online drücken.<br>Ändern Sie die<br>Einstellung in Auftrag,<br>wenn die Meldung beim<br>Empfang eines neuen<br>Druckauftrags<br>automatisch gelöscht<br>werden soll. |
| Autom. Fortsetzung | EIN<br>AUS                                                                                                    | Legt fest, ob der Drucker<br>bei Speicherüberlauf<br>oder Tray Request<br>(Fachanforderung)<br>automatisch<br>wiederhergestellt wird.                                                                                                    |
| Zeitl. Man.        | AUS<br>30 Sekunden<br><b>60 Sekunden</b>                                                                                                    | Wenn das Papier nicht<br>innerhalb dieser<br>Zeitspanne in der<br>manuellen Zufuhr<br>zugeführt wird, wird der<br>Auftrag abgebrochen.                                                                                                    |
| Zeitl. Wart.       | AUS<br>5 Sekunden<br>10 Sekunden<br>20 Sekunden<br><b>40 Sekunden</b><br>50 Sekunden<br>60 Sekunden<br>120 Sekunden<br>150 Sekunden<br>180 Sekunden<br>210 Sekunden<br>240 Sekunden<br>270 Sekunden<br>300 Sekunden | Legt den Zeitraum<br>zwischen dem Beenden<br>des Empfangs von<br>Auftragsdaten und dem<br>erzwungenen Drucken<br>fest.<br>Bei PS wird nicht<br>gedruckt und der Auftrag<br>wird abgebrochen.                                                                              |
| Toner f. leer      | <b>Weiter</b><br>Stopp                                                                                                    | Legt den Druckbetrieb<br>fest, wenn zu wenig<br>Toner erkannt wird.<br><b>Weiter</b> : Der Drucker<br>kann den Druckvorgang<br>fortsetzen und bleibt<br>online.<br><b>Stopp</b> : Der Drucker hält<br>den Druckvorgang an<br>und wird offline<br>geschaltet.              |

| BEZEICHNUNG        | WERT                    |                                                                                                 | BESCHREIBUNG                                                                                                    |
|--------------------|-------------------------|-------------------------------------------------------------------------------------------------|----------------------------------------------------------------------------------------------------|
| Staubeseitigung    | EIN<br>AUS              |                                                                                                 | <b>EIN</b> : Der Druck des<br>Auftrags einschl.<br>gestaute Seiten wird<br>fortgesetzt, sobald der<br>Stau beseitigt wurde.<br><b>AUS</b> : Ein Auftrag wird<br>einschl. aktuell gestaute<br>Seite abgebrochen.  |
| Fehlerbericht      | EIN<br>AUS              |                                                                                                 | <b>EIN</b> : Druckt bei<br>Auftreten eines internen<br>Fehlers einen<br>Fehlerbericht. Nur für PS<br>und PCLXL gültig.                                                                                           |
| Druckpos. anpassen | X-Position              | 0.00<br>+0.25 - +2.00<br>-2,00<br>0,25 mm<br>0.00<br>+0.01 - +0.08<br>-0,08<br>0,01 Zoll        | Stellt die Position des<br>gesamten Druckbilds<br>(Intervall 0,25 mm, 0,01<br>Zoll) rechtwinklig zur<br>Richtung der<br>Papierbewegung (d.h.<br>horizontal) ein.                                                 |
|                    | Y-Position              | <b>0.00</b><br>+0.25 - +2.00<br>-2,00<br>0,25 mm<br>0.00<br>+0.01 - +0.08<br>-0,08<br>0,01 Zoll | Stellt die Position des<br>gesamten Druckbilds<br>(Intervall 0,25 mm, 0,01<br>Zoll) parallel zur Richtung<br>der Papierbewegung<br>(d.h. vertikal) ein.                                                          |
| Druckpos. anpassen | X-Einstellung<br>Duplex | <b>0.00</b><br>+0,25 - +2,00<br>-2,00<br>0,25 mm<br>0.00<br>+0.01 - +0.08<br>-0,08<br>0,01 Zoll | Stellt beim Drucken der<br>Rückseite im<br>Duplexmodus die<br>Position des gesamten<br>Druckbilds (Intervall 0,25<br>mm, 0,01 Zoll)<br>rechtwinklig zur Richtung<br>der Papierbewegung ein<br>(d.h. horizontal). |
|                    | Y-Einstellung<br>Duplex | <b>0.00</b><br>+0,25 - +2,00<br>-2,00<br>0,25 mm<br>0.00<br>+0.01 - +0.08<br>-0,08<br>0,01 Zoll | Stellt beim Drucken der<br>Rückseite im<br>Duplexmodus die<br>Position des gesamten<br>Druckbilds (Intervall 0,25<br>mm, 0,01 Zoll) parallel<br>zur Richtung der<br>Papierbewegung ein (d.h.<br>vertikal).       |

| BEZEICHNUNG                 | WERT                             | BESCHREIBUNG                                                                                                    |
|-----------------------------|----------------------------------|----------------------------------------------------------------------------------------------------|
| Schwarzeinst. Papier        | <b>0</b><br>+1<br>+2<br>-2<br>-1 | Wird für die<br>Schwarzfeineinstellung<br>für eine sehr weiße<br>horizontale gepunktete<br>Linie, ein sehr blasses<br>Bild oder andere<br>vergleichbare Probleme<br>verwendet, die in<br>Druckergebnissen auf<br>Normalpapier auftreten.<br>Verringern Sie die<br>Einstellung, wenn eine<br>weiße horizontale<br>gepunktete Linie oder ein<br>schneeiges Bild in<br>Druckteilen mit hoher<br>Abdeckung auftreten.<br>Erhöhen Sie die<br>Einstellung bei blassen<br>Bildern.      |
| Farbeinstellung Papier      | <b>0</b><br>+1<br>+2<br>-2<br>-1 | Wird für die<br>Farbfeineinstellung für<br>eine sehr weiße<br>horizontale gepunktete<br>Linie, ein sehr blasses<br>Bild oder andere<br>vergleichbare Probleme<br>verwendet, die in<br>Druckergebnissen auf<br>Normalpapier auftreten.<br>Verringern Sie die<br>Einstellung, wenn eine<br>weiße horizontale<br>gepunktete Linie oder ein<br>schneeiges Bild in<br>Druckteilen mit hoher<br>Abdeckung auftreten.<br>Erhöhen Sie die<br>Einstellung bei blassen<br>Bildern.         |
| Schwarzweißeinst.<br>Folien | <b>0</b><br>+1<br>+2<br>-2<br>-1 | Wird für die<br>Schwarzfeineinstellung<br>für eine sehr weiße<br>horizontale gepunktete<br>Linie, ein sehr blasses<br>Bild oder andere<br>vergleichbare Probleme<br>verwendet, die in<br>Druckergebnissen auf<br>Transparentfolien<br>auftreten. Verringern Sie<br>die Einstellung, wenn<br>eine weiße horizontale<br>gepunktete Linie oder ein<br>schneeiges Bild in<br>Druckteilen mit hoher<br>Abdeckung auftreten.<br>Erhöhen Sie die<br>Einstellung bei blassen<br>Bildern. |

| BEZEICHNUNG                       | WERT                                         | BESCHREIBUNG                                                                                                    |
|-----------------------------------|----------------------------------------------|----------------------------------------------------------------------------------------------------|
| Farbeinstellung Folien            | <b>0</b><br>+1<br>+2<br>-2<br>-1             | Wird für die<br>Farbfeineinstellung für<br>eine sehr weiße<br>horizontale gepunktete<br>Linie, ein sehr blasses<br>Bild oder andere<br>vergleichbare Probleme<br>verwendet, die in<br>Druckergebnissen auf<br>Transparentfolien<br>auftreten. Verringern Sie<br>die Einstellung, wenn<br>eine weiße horizontale<br>gepunktete Linie oder ein<br>schneeiges Bild in<br>Druckteilen mit hoher<br>Abdeckung auftreten.<br>Erhöhen Sie die<br>Einstellung bei blassen<br>Bildern. |
| Pin Setting (SMR-<br>Einstellung) | <b>0</b><br>+1<br>+2<br>+3<br>-3<br>-2<br>-1 | Korrigiert Abweichungen<br>des Druckergebnisses,<br>die von Unterschieden in<br>der Temperatur und<br>Luftfeuchtigkeit oder der<br>Druckdichte oder<br>Druckhäufigkeit<br>verursacht werden. Diese<br>Einstellung muss<br>geändert werden, wenn<br>die Druckqualität nach<br>Druckergebnis variiert.                                                                                                    |
| BG-Einstellung                    | <b>0</b><br>+1<br>+2<br>+3<br>-3<br>-2<br>-1 | Korrigiert Abweichungen<br>des Druckergebnisses,<br>die von Unterschieden in<br>der Temperatur und<br>Luftfeuchtigkeit oder der<br>Druckdichte oder<br>Druckhäufigkeit<br>verursacht werden. Diese<br>Einstellung muss<br>geändert werden, wenn<br>im Druckergebnis ein<br>dunkler Hintergrund zu<br>sehen ist.                                                                                                    |
| Trommelreinigung                  | EIN<br>AUS                                   | Einstellen, damit die<br>Trommel vor dem Druck<br>inaktiv und die<br>horizontalen weißen<br>Linen verringert werden.<br>Dies verkürzt die<br>Lebensdauer der<br>Trommel.                                                                                                    |
| Hex Dump                          | Ausführen                                    | Druckt die vom Host-PC<br>empfangenen Daten im<br>Hexadezimalformat.                                                                                                    |

### BEISPIEL MENÜS 1 - FACH-1-TRANSPARENTFOLIEN

So drucken Sie (in Fach 1 befindliche) Transparentfolien:

- 1. Achten Sie darauf, dass auf dem LCD-Feld angezeigt wird, dass der Drucker bereit ist zu drucken.
- 2. Aktivieren Sie den Menümodus, indem Sie entweder die Taste **Pfeil nach oben** oder die Taste **Pfeil nach unten** drücken. Drücken Sie sie so häufig wie erforderlich, bis das Menü MENÜS hervorgehoben wird.
- 3. Drücken Sie die Taste Enter (Eingabe), um dieses Menü auszuwählen.
- **4.** Drücken Sie die Tasten **Pfeil nach oben** oder **Pfeil nach unten** so oft, bis FACHKONFIG. hervorgehoben wird.
- 5. Drücken Sie die Taste Enter (Eingabe), um diesen Menüpunkt auszuwählen.
- **6.** Drücken Sie die Tasten **Pfeil nach oben** oder **Pfeil nach unten** so oft, bis KONFIG.FACH1 hervorgehoben wird.
- 7. Drücken Sie die Taste **Enter** (Eingabe), um diesen Menüpunkt auszuwählen.
- 8. Drücken Sie die Tasten **Pfeil nach oben** oder **Pfeil nach unten** so oft, bis MEDIENTYP hervorgehoben wird.
- 9. Drücken Sie die Taste Enter (Eingabe), um diesen Menüpunkt auszuwählen.
- **10.** Drücken Sie die Tasten **Pfeil nach oben** oder **Pfeil nach unten** wiederholt, um in dem Bereich von Medientypen zu blättern, bis FOLIE hervorgehoben wird.
- 11. Drücken Sie die Taste Enter (Eingabe), um diesen Wert auszuwählen.
- **12.** Prüfen Sie, ob neben FOLIE ein Sternzeichen (\*) angezeigt wird.
- **13.** Drücken Sie die Taste **Online**, um den Menümodus zu beenden und zum Druckstatus Bereit zurückzukehren.

### BEISPIEL MENÜS 2 – PAPIERGRÖßE DES MZ-FACHS

So stellen Sie die Papiergröße im MZ-Fach ein:

- 1. Achten Sie darauf, dass auf dem LCD-Feld angezeigt wird, dass der Drucker bereit ist zu drucken.
- 2. Aktivieren Sie den Menümodus, indem Sie entweder die Taste **Pfeil nach oben** oder die Taste **Pfeil nach unten** drücken. Drücken Sie sie so häufig wie erforderlich, bis das Menü MENÜS hervorgehoben wird.
- 3. Drücken Sie die Taste Enter (Eingabe), um dieses Menü auszuwählen.
- **4.** Drücken Sie die Tasten **Pfeil nach oben** oder **Pfeil nach unten** so oft, bis FACHKONFIG. hervorgehoben wird.
- 5. Drücken Sie die Taste Enter (Eingabe), um diesen Menüpunkt auszuwählen.
- 6. Drücken Sie die Tasten **Pfeil nach oben** oder **Pfeil nach unten** so oft, bis KONFIG.UNIVERSAL. hervorgehoben wird.
- 7. Drücken Sie die Taste **Enter** (Eingabe), um diesen Menüpunkt auszuwählen.
- 8. Drücken Sie die Tasten **Pfeil nach oben** oder **Pfeil nach unten** so oft, bis PAPIERGRÖßE hervorgehoben wird.
- 9. Drücken Sie die Taste Enter (Eingabe), um diesen Menüpunkt auszuwählen.
- Drücken Sie die Tasten Pfeil nach oben oder Pfeil nach unten wiederholt, um in dem Bereich von Papiergrößen zu blättern, bis die gewünschte Größe hervorgehoben wird.
- **11.** Drücken Sie die Taste **Enter** (Eingabe), um diesen Wert auszuwählen.

- **12.** Prüfen Sie, ob neben der gewählten Größe ein Sternzeichen (\*) angezeigt wird.
- **13.** Drücken Sie die Taste **Online**, um den Menümodus zu beenden und zum Druckstatus Bereit zurückzukehren.

# STICHWORTVERZEICHNIS

# A

| Aktuelle Einstellungen |    |
|------------------------|----|
| Überprüfen             | 30 |
| Anzeige-LED            |    |
| Achtung                | 23 |
| Ready (Bereit)         | 23 |
| В                      |    |
| Back (Zurück), Taste   | 24 |

| Back (Zurück), Taste24 |
|------------------------|
| Bedienfeld             |
| Bedienelemente 23      |
| Einstellen 23          |
| Beheben                |
| Heftklammernstaus66    |
| Papierstaus 42         |
| Benutzerhandbuch       |
| Drucken                |

## С

Cancel (Abbrechen), Taste .... 24

## D

| Display2              | 24 |
|-----------------------|----|
| Hilfeinformationen    | 25 |
| Konfigurations-       |    |
| informationen         | 25 |
| Meldungen7            | 71 |
| Menüinformationen2    | 25 |
| Statusinformationen 2 | 24 |
| Drucken               | 33 |
| Drucker               |    |
| Aufstellort 2         | 27 |
| Komponenten 1         | 11 |
| Technische Daten      | 70 |
|                       |    |

# Е

| Empfohlene Druckmedien | 14 |
|------------------------|----|
| Enter (Eingabe), Taste | 24 |

## F

| Fehlerbehebung |  |
|----------------|--|
|----------------|--|

## Η

| Help (Hilfe), | Taste | 24 |
|---------------|-------|----|
|               |       |    |

## L

| Leistungsmerkmale  |
|--------------------|
| Optional7          |
| Standard7          |
| Lochabfallbehälter |
| Leeren             |

## Μ

| Menü                   |   |
|------------------------|---|
| Druckdaten72, 7        | 7 |
| Kalibrierung7          | 2 |
| Konfiguration72, 7     | 3 |
| Menüs72, 8             | 0 |
| Vertraul. drucken72, 7 | 8 |
| Verwenden2             | 5 |

## Ν

Nicht zufrieden stellende Druckqualität ......64

## 0

| Online, | Taste | 24 |
|---------|-------|----|
| onnie,  |       | 24 |

# Ρ

| Papier                 |
|------------------------|
| Ausgabe16              |
| Ausgabefach Face       |
| Down 17                |
| Ausgabefach Face Up 17 |
| Ausgabefächer 21       |
| Einlegen18             |
| Fächer17               |
| MZ-Fach17              |
| Zufuhr 16              |
| Papierstaus            |
| Duplex 49              |
| Finisher 52            |
| Inverter 59            |
| Obere Abdeckung 45     |
| Seitenabdeckung 42     |
| Vermeiden 63           |
| Pfeiltasten 24         |
|                        |

## R

| Reinigen          |   |
|-------------------|---|
| Druckergehäuse 38 | 3 |
| LED-Köpfe 35      | 5 |
| Zufuhrwalzen      | 5 |

# S

| Schalten      |        |
|---------------|--------|
| Aus           |        |
| Ein           | 29     |
| Schnittstelle |        |
| Ethernet      | 30, 32 |
| Parallel      |        |
| USB           |        |
| Software      |        |
|               |        |

# Т

| Taste Shutdown/Restart |
|------------------------|
| (Beenden/Neustart)23   |
| Technische Daten70     |

### V

| Verbrauchsmaterialien |    |
|-----------------------|----|
| Austauschen           | 34 |
| Bestellinformationen  | 35 |

## W

| Wartungsartikel      |    |
|----------------------|----|
| Austauschen          | 34 |
| Bestellinformationen | 35 |

## Ζ

| Zubehör      | 41 |
|--------------|----|
| Installieren | 41 |

# **OKI KONTAKTDATEN**

#### Oki Systems (UK) Limited

550 Dundee Road Slough Trading Estate Slough Berkshire SL1 4LE

Tel: +44 (0) 1753 819819 Fax: +44 (0) 1753 819899 http://www.oki.co.uk

### **Oki Systems Ireland Limited**

The Square Industrial Complex Tallaght Dublin 24

Tel:+353 (0) 1 4049590 Fax:+353 (0)1 4049591 http://www.oki.ie

#### Oki Systems Ireland Limited -Northern Ireland

19 Ferndale Avenue Glengormley BT36 5AL Northern Ireland

Tel:+44 (0) 7767 271447 Fax:+44 (0) 1 404 9520 http://www.oki.ie

Technical Support for all Ireland: Tel:+353 1 4049570 Fax:+353 1 4049555 E-mail: tech.support@oki.ie

### OKI Systems (Czech and Slovak),

**s.r.o.** IBC – Pobřežní 3 186 00 Praha 8 Czech Republic

Tel: +420 224 890158 Fax:+420 22 232 6621 Website: www.oki.cz, www.oki.sk

#### Oki Systems (Deutschland) GmbH Hansaallee 187

40549 Düsseldorf

Tel: 01805/6544357\*\* 01805/OKIHELP\*\* Fax: +49 (0) 211 59 33 45 Website: www.okiprintingsolutions.de info@oki.de

\*\*0,14€/Minute aus dem dt. Festnetz der T-Com (Stand 11.2008)

Διανομέας των συστημάτων OKI CPI S.A1 Rafailidou str. 177 78 Tavros Athens Greece Tel: +30 210 48 05 800

Fax: +30 210 48 05 800 Fax: +30 210 48 05 801 EMail:sales@cpi.gr

### Oki Systems (Iberica), S.A.U

C/Teide, 3 San Sebastian de los Reyes 28703, Madrid

Tel:+34 91 3431620 Fax: +34 91-3431624 Atención al cliente: 902 36 00 36 Website: www.oki.es

### Oki Systèmes (France) S.A.

44-50 Av. du Général de Gaulle 94246 L'Hay les Roses Paris

Tel:+33 01 46 15 80 00 Télécopie:+33 01 46 15 80 60 Website: www.oki.fr

#### OKI Systems (Magyarország) Kft.

Capital Square Tower 2 7th Floor H-1133 Budapest, Váci út 76 Hungary Telefon: +36 1 814 8000

Telefax: +36 1 814 8009 Website: www.okihu.hu

**OKI Systems (Italia) S.p.A.** via Milano, 11, 20084 Lacchiarella (MI)

Tel:+39 (0) 2 900261 Fax:+39 (0) 2 90026344 Website: www.oki.it

#### **OKI Printing Solutions**

Platinium Business Park II, 3rd Floor ul. Domaniewska 42 02-672 Warsaw Poland

Tel:+48 22 448 65 00 Fax:+48 22 448 65 01 Website: www.oki.com.pl E-mail: oki@oki.com.pl Hotline: 0800 120066 E-mail: tech@oki.com.pl

### Oki Systems (Ibérica) S.A.

Sucursal Portugal Edifício Prime -Av. Quinta Grande 53 7º C Alfragide 2614-521 Amadora Portugal

Tel:+351 21 470 4200 Fax:+351 21 470 4201 Website:www.oki.pt E-mail : oki@oki.pt

Oki Service Serviço de apoio técnico ao Cliente Tel: 808 200 197 E-mail : okiserv@oki.pt

OKI Europe Ltd. (Russia) Office 702, Bldg 1 Zagorodnoye shosse 117152, Moscow

Tel: +74 095 258 6065 Fax: +74 095 258 6070 e-mail: info@oki.ru Website: www.oki.ru

Technical support: Tel: +7 495 564 8421 e-mail: tech@oki.ru

### Oki Systems (Österreich)

Campus 21 Businesszentrum Wien Sued Liebermannstrasse A02 603 22345 Brun am Gebirge

Tel: +43 223 6677 110 Drucker Support: +43 (0) 2236 677110-501 Fax Support: +43 (0) 2236 677110-502 Website: www.oki.at

#### OKI Europe Ltd. (Ukraine)

Raisy Opkinoy Street,8 Building B, 2<sup>nd</sup> Floor, Kiev 02002 Ukraine

Tel: +380 44 537 5288 e-mail: info@oki.ua Website: www.oki.ua

### OKI Sistem ve Yazıcı Çözümleri Tic.

Ltd. Şti. Harman sok Duran Is Merkezi, No:4, Kat:6, 34394, Levent İstanbul

Tel: +90 212 279 2393 Faks: +90 212 279 2366 Web: www.oki.com.tr www.okiprintingsolutions.com.tr

Oki Systems (Belgium) Medialaan 24 1800 Vilvoorde

Helpdesk: 02-2574620 Fax: 02 2531848 Website: www.oki.be

#### AlphaLink Bulgaria Ltd.

2 Kukush Str. Building "Antim Tower", fl. 6 1463 Sofia, Bulgaria

tel: +359 2 821 1160 fax: +359 2 821 1193 Website: http://bulgaria.oki.com

### **OKI** Printing Solutions

Herstedøstervej 27 2620 Albertslund Danmark

Adm.: +45 43 66 65 00 Hotline: +45 43 66 65 40 Salg: +45 43 66 65 30 Fax: +45 43 66 65 90 Website: www.oki.dk

**Oki Systems (Finland) Oy** Polaris Capella Vänrikinkuja 3 02600 Espoo

Tel: +358 (0) 207 900 800 Fax: +358 (0) 207 900 809 Website: www.oki.fi

**Oki Systems (Holland) b.v.** Neptunustraat 27-29 2132 JA Hoofddorp

Helpdesk: 0800 5667654 Tel:+31 (0) 23 55 63 740 Fax:+31 (0) 23 55 63 750 Website: www.oki.nl

#### Oki Systems (Norway) AS

Tevlingveien 23 N-1081 Oslo

Tel: +47 (0) 63 89 36 00 Telefax: +47 (0) 63 89 36 01 Ordrefax: +47 (0) 63 89 36 02 Website: www.oki.no

### General Systems S.R.L.

(Romania) Sos. Bucuresti-Ploiesti Nr. 135. Bucharest 1 Romania

Tel: +40 21 303 3138 Fax: +40 21303 3150 Website: http://romania.oki.com

Var vänlig kontakta din Återförsäljare i första hand, för konsultation. I andra hand kontakta

#### Oki Systems (Sweden) AB

Borgafjordsgatan 7 Box 1191 164 26 Kista

Tel. +46 (0) 8 634 37 00 e-mail: info@oki.se för allmänna frågor om Oki produkter

support@oki.se för teknisk support gällandes Oki produkter

Vardagar: 08.30 - 12.00, 13.00 - 16.00 Website: www.oki.se

### Oki Systems (Schweiz)

Baslerstrasse 15 CH-4310 Rheinfelden

Support deutsch +41 61 827 94 81 Support français +41 61 827 94 82 Support italiano +41 061 827 9473 Tel: +41 61 827 9494 Website: www.oki.ch

| Oki Europe Limited                                     |   | ۰ |   |   | • |   |   | • |   |   |   | ٠ | ۰ | ۰ | ۰ |   | ٠ | ٠ |   |   |   | ٠ | • |   |
|--------------------------------------------------------|---|---|---|---|---|---|---|---|---|---|---|---|---|---|---|---|---|---|---|---|---|---|---|---|
| Blays House                                            | ٠ |   |   |   |   |   |   |   |   |   |   |   |   |   |   |   |   |   |   |   |   |   |   |   |
| Wick Road                                              | ٠ | • |   |   |   |   |   |   |   |   |   |   |   | • |   |   | • | • |   |   |   | • | • |   |
| Egham                                                  |   |   |   |   |   |   |   |   |   |   |   |   |   |   |   |   |   |   |   |   |   |   |   |   |
| Surrey, TW20 0HJ                                       |   |   |   |   |   |   |   |   |   |   |   |   |   |   |   |   |   |   |   |   |   |   | • | • |
| United Kingdom                                         |   | • |   |   | • |   | ٠ | • |   | • | • |   |   | ٠ |   | • | ٠ | • | • | • |   |   |   | • |
| Tel: +44 (0) 208 219 2190                              | • | • | • | • | • | • | • | • | • | • | • | • | • | • | • | • | • | • | • | • | • | • | • | • |
| Fax: +44 (0) 208 219 2199 www.okiprintingsolutions.com | • | • | • |   | • | • | • | • | • | • | • | * | * | • | * | • | • | • | • | • | • | • | • | • |
|                                                        | ٠ | ۰ | ٠ | • | ٠ | ٠ | ٠ | ٠ | ٠ | ٠ | ٠ | ۰ | ۰ | ۰ | ۰ | ٠ | ۰ | ۰ | ٠ | ٠ | ٠ | ٠ | ٠ | ٠ |
|                                                        | ٠ | ۰ | ٠ | ٠ | ٠ | ٠ | ۰ | ٠ | ٠ | ۰ | ٠ | ۰ | ۰ | ۰ | ۰ | ۰ | ۰ | ۰ | ٠ | ٠ | ٠ | ۰ | ٠ | ٠ |
|                                                        | • | • | ٠ | • | • | ٠ | • | ٠ | ٠ | • | ٠ | ٠ | • | • | ٠ | • | • | • | ٠ | ٠ | • | ٠ | • | ٠ |
|                                                        |   | ۰ |   |   | • |   |   |   |   |   |   |   |   | ۰ |   |   | ٠ |   |   |   |   |   | ٠ |   |